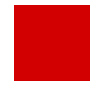

Hessisches Kultusministerium Referat IV.2 E-Government-Verfahren und Geschäftsprozessanalyse

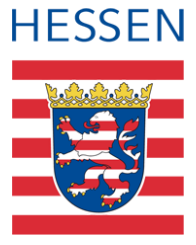

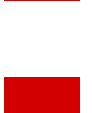

# **Anleitung LUSD-Planer - Teil 2**

Grundlagen zum LUSD-Planer Stundenpläne mit dem LUSD-Planer erstellen, bearbeiten und drucken

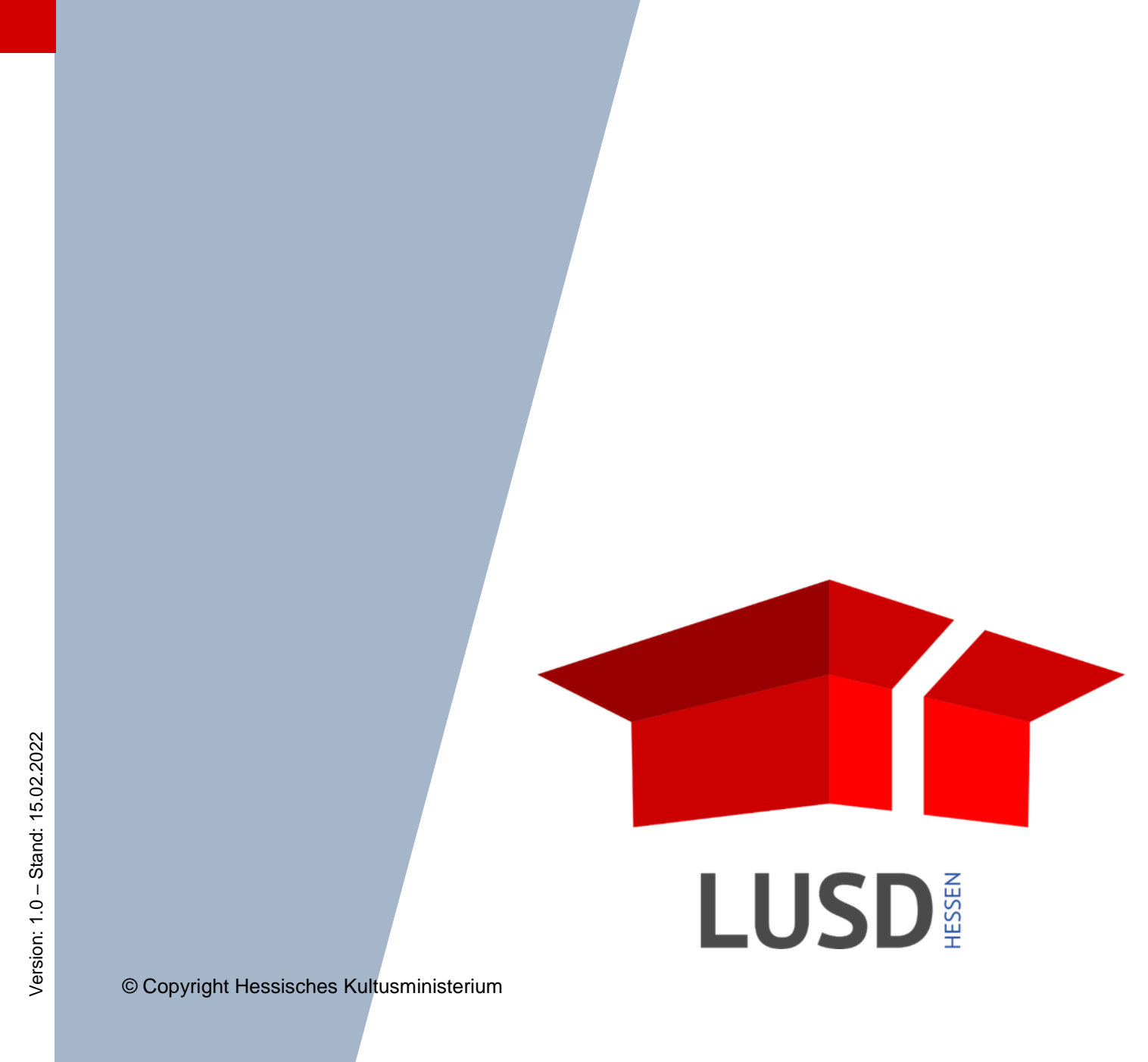

# Inhaltsverzeichnis

| Zu   | dieser                    | m Dokument                                         | 6   |  |  |  |  |
|------|---------------------------|----------------------------------------------------|-----|--|--|--|--|
| 1    | Zielę                     | gruppe                                             | 6   |  |  |  |  |
| 2    | Vorausgesetzte Kenntnisse |                                                    |     |  |  |  |  |
| Alla | omoir                     | ne Informationen zum LUSD-Planer                   | 7   |  |  |  |  |
| Ally | emen                      |                                                    | 1   |  |  |  |  |
| 3    | Was                       | s ist der LUSD-Planer?                             | 7   |  |  |  |  |
| 4    | Was                       | s kann ich mit dem LUSD-Planer tun?                | 7   |  |  |  |  |
| 5    | Was                       | s ist mit dem LUSD-Planer nicht möglich?           | 8   |  |  |  |  |
| 6    | Arbe                      | eiten mit dem LUSD-Planer - Übersicht              | 9   |  |  |  |  |
| A (1 |                           |                                                    | 4.0 |  |  |  |  |
| Auti | oau d                     | es LUSD-Planers                                    | 10  |  |  |  |  |
| 7    | Das                       | LUSD-Planer Anwendungsfenster                      | 10  |  |  |  |  |
|      | 7.1                       | Symbole in den Menüs                               | 11  |  |  |  |  |
|      | 7.2                       | Menüleiste                                         | 12  |  |  |  |  |
|      |                           | 7.2.1 Symbole in den Menüs                         | 12  |  |  |  |  |
|      |                           | 7.2.2 Menüpunkt Datei                              | 12  |  |  |  |  |
|      |                           | 7.2.3 Menüpunkt Datenbestand                       | 13  |  |  |  |  |
|      |                           | 7.2.4 Menüpunkt Ansicht                            | 16  |  |  |  |  |
|      |                           | 7.2.5 Menüpunkt Extras                             | 18  |  |  |  |  |
|      |                           | 7.2.6 Menüpunkt Über LUSD-Planer                   | 19  |  |  |  |  |
|      | 7.3                       | Statuszeile                                        | 19  |  |  |  |  |
|      | 7.4                       | Auswahlbereich                                     | 21  |  |  |  |  |
|      | 7.5                       | Detailbereich                                      | 22  |  |  |  |  |
|      | 7.6                       | Miniaturpläne                                      | 22  |  |  |  |  |
|      | 7.7                       | Kurzinfos                                          | 23  |  |  |  |  |
|      |                           |                                                    |     |  |  |  |  |
| Stu  | ndenp                     | bläne mit dem LUSD-Planer erstellen - Vorbereitung | 24  |  |  |  |  |
| 8    | Kurs                      | se anlegen                                         | 24  |  |  |  |  |
|      | 8.1                       | Kurse anlegen                                      | 24  |  |  |  |  |

|     |            | 8.1.3    | Klassenübergreifende Kurse anlegen                                                             | 29       |
|-----|------------|----------|------------------------------------------------------------------------------------------------|----------|
|     | 8.2        | Kurse    | duplizieren                                                                                    | 30       |
|     | 8.3        | Kurse    | bearbeiten                                                                                     | 31       |
|     |            | 8.3.1    | Zusätzliche Lehrer einem Kurs zuordnen                                                         | 32       |
|     |            | 8.3.2    | Lehrerzuordnung zu einem Kurs entfernen                                                        | 33       |
|     |            | 8.3.3    | Den Hauptlehrer eines Kurses festlegen                                                         | 33       |
|     |            | 8.3.4    | Die Stundenzahl eines Lehrers im Kurs festlegen                                                | 35       |
|     |            | 8.3.5    | Schüler-Kurszuordnung bearbeiten                                                               | 36       |
|     | 8.4        | Kurse    | löschen                                                                                        | 41       |
| 9   | Sper       | rungen   | anlegen, setzen, bearbeiten, löschen                                                           | 42       |
|     | 9.1        | Eine S   | perrung anlegen und setzen                                                                     | 42       |
|     | 9.2        | Eine S   | perrung bearbeiten                                                                             | 45       |
|     | 9.3        | Eine S   | perrung löschen                                                                                | 45       |
| 10  | Kopp       | olunger  | n anlegen, bearbeiten, löschen, setzen                                                         | 46       |
|     | 10.1       | Kopplu   | ung anlegen                                                                                    | 46       |
|     |            | 10.1.1   | Kopplung anlegen für mehrere Lehrer in einem Kurs                                              | 46       |
|     |            | 10.1.2   | Kopplung anlegen für mehrere Kurse in einer Klasse                                             | 48       |
|     |            | 10.1.3   | Kopplung anlegen von Kursen mehrerer Klassen (Klassenkurse) und Setzen der Kopplung            | 51       |
|     |            | 10.1.4   | Kopplung anlegen für klassen-, stufen- und schulformübergreifende Kurse und Setze der Kopplung | en<br>55 |
|     | 10.2       | Kopplu   | ungen bearbeiten                                                                               | 59       |
|     | 10.3       | Kopplu   | ungen löschen                                                                                  | 61       |
|     | 10.4       | Kopplu   | ungen setzen                                                                                   | 63       |
|     | 10.5       | Meldu    | ng beim Bearbeiten einer Kopplung                                                              | 64       |
|     | <b>Q</b> ( |          |                                                                                                | 0.5      |
| Den | Stun       | denpla   | in im Hauptfenster setzen und bearbeiten                                                       | 65       |
| 11  | Unte       | rrichtss | stunden setzen, bearbeiten, entfernen                                                          | 66       |
|     | 11.1       | Stunde   | en eines Kurses setzen - wöchentlicher Unterrichtsrhythmus (Standardeinstellung)               | 66       |
|     | 11.2       | Zugeo    | rdnete Lehrer anzeigen - Kontextmenü - Kurzinfo                                                | 68       |
|     | 11.3       | Stunde   | en setzen mit mehreren Lehrern                                                                 | 68       |
|     | 11.4       | Stunde   | en setzen - Arbeiten mit Unterrichtsrhythmus                                                   | 70       |
|     | 11.5       | Stunde   | en für Blockunterricht setzen                                                                  | 73       |
|     |            | 11.5.1   | Wirkung des Optionsschalters bei der Wochenzuweisung                                           | 75       |
|     |            | 11.5.2   | Konflikt bei Wochenzuweisung                                                                   | 76       |

|    |                                                                                                    | 11.5.3 Blockunterricht und Unterricht mit Unterrichtsrhythmus kombinieren                                                                                                    | 76                                                       |
|----|----------------------------------------------------------------------------------------------------|----------------------------------------------------------------------------------------------------|----------------------------------------------------------|
|    | 11.6                                                                                                    | Stundenplan duplizieren                                                                                                    | 77                                                       |
|    | 11.7                                                                                                    | Gesetzte Unterrichtsstunden entfernen                                                                                                    | 78                                                       |
|    | 11.8                                                                                                    | Gesetzte Unterrichtsstunden verschieben                                                                                                    | 79                                                       |
|    | 11.9                                                                                                    | Gesetzte Unterrichtsstunden sperren                                                                                                    | 80                                                       |
|    | 11.10                                                                                                    | Gesetzte Unterrichtsstunden im Klassenplan anzeigen                                                                                                    | 80                                                       |
|    | 11.11                                                                                                    | Auf eine Konfliktwarnung bei einer gesetzten Unterrichtsstunde reagieren                                                                                                    | 81                                                       |
| 12 | Räur                                                                                                    | ne zuweisen / Raumzuweisung aufheben                                                                                                    | 83                                                       |
|    | 12.1                                                                                                    | Festlegung eines Vorgaberaumes                                                                                                    | 83                                                       |
|    | 12.2                                                                                                    | Einen Raum zuweisen: Einzelunterrichtsstunde                                                                                                    | 84                                                       |
|    | 12.3                                                                                                    | Einen Raum zuweisen: Mehrere gesetzte Unterrichtsstunden eines Kurses                                                                                                    | 85                                                       |
|    | 12.4                                                                                                    | Raumzuweisung löschen oder ändern für eine gesetzte Unterrichtsstunde                                                                                                    | 85                                                       |
|    | 12.5                                                                                                    | Raumzuweisung löschen oder ändern für mehrere gesetzte Unterrichtsstunden                                                                                                    | 86                                                       |
| 13 | Eine                                                                                                    | n Unterrichtsstundenblock erstellen / erweitern / reduzieren / teilen                                                                                                    | 87                                                       |
|    | 13.1                                                                                                    | Einen Unterrichtsstundenblock erstellen / erweitern / reduzieren                                                                                                    | 87                                                       |
|    | 13.2                                                                                                    | Einen Unterrichtsstundenblock teilen                                                                                                    | 87                                                       |
| 14 | Stun                                                                                                    |                                                                                                    |                                                          |
|    |                                                                                                    | denpläne anzeigen                                                                                                    | 88                                                       |
|    | 14.1                                                                                                    | denpläne anzeigen<br>Stundenpläne des Hauptfensters                                                                                                    | 88<br>88                                                 |
|    | 14.1<br>14.2                                                                                                    | denpläne anzeigen<br>Stundenpläne des Hauptfensters<br>Arbeiten mit Lesezeichen für Pläne im Hauptfenster                                                                                                    | 88<br>88<br>89                                           |
|    | 14.1<br>14.2<br>14.3                                                                                                    | denpläne anzeigen<br>Stundenpläne des Hauptfensters<br>Arbeiten mit Lesezeichen für Pläne im Hauptfenster<br>Pausen anzeigen                                                                                                    | 88<br>88<br>89<br>90                                     |
|    | 14.1<br>14.2<br>14.3<br>14.4                                                                                                    | denpläne anzeigen<br>Stundenpläne des Hauptfensters<br>Arbeiten mit Lesezeichen für Pläne im Hauptfenster<br>Pausen anzeigen<br>Raum und Unterrichtsrhythmus in gesetzten Unterrichtsstunden anzeigen                                                                                                    | 88<br>88<br>89<br>90<br>90                               |
|    | 14.1<br>14.2<br>14.3<br>14.4<br>14.5                                                                                                    | denpläne anzeigen<br>Stundenpläne des Hauptfensters<br>Arbeiten mit Lesezeichen für Pläne im Hauptfenster<br>Pausen anzeigen<br>Raum und Unterrichtsrhythmus in gesetzten Unterrichtsstunden anzeigen<br>Miniaturpläne anzeigen und aktualisieren                                                                                                    | 88<br>89<br>90<br>90<br>91                               |
|    | 14.1<br>14.2<br>14.3<br>14.4<br>14.5<br>14.6                                                                                                    | denpläne anzeigen         Stundenpläne des Hauptfensters         Arbeiten mit Lesezeichen für Pläne im Hauptfenster         Pausen anzeigen         Raum und Unterrichtsrhythmus in gesetzten Unterrichtsstunden anzeigen         Miniaturpläne anzeigen und aktualisieren         Zwischen Klassen- und Lehrerplan im Hauptfenster wechseln                                                                                                    | 88<br>89<br>90<br>90<br>91<br>93                         |
|    | <ul> <li>14.1</li> <li>14.2</li> <li>14.3</li> <li>14.4</li> <li>14.5</li> <li>14.6</li> <li>14.7</li> </ul>                                           | denpläne anzeigen         Stundenpläne des Hauptfensters         Arbeiten mit Lesezeichen für Pläne im Hauptfenster         Pausen anzeigen         Raum und Unterrichtsrhythmus in gesetzten Unterrichtsstunden anzeigen         Miniaturpläne anzeigen und aktualisieren         Zwischen Klassen- und Lehrerplan im Hauptfenster wechseln         Ansicht von Miniaturplan und Stundenplan im Hauptfenster tauschen.                                    | 88<br>89<br>90<br>90<br>91<br>93<br>93                   |
|    | <ul> <li>14.1</li> <li>14.2</li> <li>14.3</li> <li>14.4</li> <li>14.5</li> <li>14.6</li> <li>14.7</li> <li>14.8</li> </ul>                             | denpläne anzeigen<br>Stundenpläne des Hauptfensters.<br>Arbeiten mit Lesezeichen für Pläne im Hauptfenster.<br>Pausen anzeigen<br>Raum und Unterrichtsrhythmus in gesetzten Unterrichtsstunden anzeigen<br>Miniaturpläne anzeigen und aktualisieren<br>Zwischen Klassen- und Lehrerplan im Hauptfenster wechseln<br>Ansicht von Miniaturplan und Stundenplan im Hauptfenster tauschen.<br>Miniaturplan sperren (fixieren)/ entsperren (Fixierung aufheben) | 88<br>89<br>90<br>90<br>91<br>93<br>93<br>93<br>94       |
|    | <ul> <li>14.1</li> <li>14.2</li> <li>14.3</li> <li>14.4</li> <li>14.5</li> <li>14.6</li> <li>14.7</li> <li>14.8</li> <li>14.9</li> </ul>               | denpläne anzeigen                                                                                                    | 88<br>89<br>90<br>91<br>93<br>93<br>94<br>95             |
| 15 | <ul> <li>14.1</li> <li>14.2</li> <li>14.3</li> <li>14.4</li> <li>14.5</li> <li>14.6</li> <li>14.7</li> <li>14.8</li> <li>14.9</li> <li>Stun</li> </ul> | denpläne anzeigen                                                                                                    | 88<br>89<br>90<br>90<br>91<br>93<br>93<br>94<br>95<br>96 |

# Allgemeine Hinweise

Alle verwendeten Personennamen und Leistungsdaten in den Bildschirmfotos sind anonymisiert. Sollten sich dennoch Übereinstimmungen ergeben, sind diese zufällig und nicht beabsichtigt.

Die Bildschirmfotos dienen lediglich der allgemeinen Darstellung des Sachverhalts und können in Inhalt und Schulform von den tatsächlich bei den Benutzern der LUSD verwendeten Daten abweichen.

Aus Gründen der besseren Lesbarkeit wird auf die gleichzeitige Verwendung mehrerer geschlechtsbezogener Sprachformen verzichtet. Sämtliche Personenbezeichnungen gelten gleichwohl für alle Geschlechter.

# Symbole

| i        | Besondere Information zur Programmbedienung                                   |
|----------|-------------------------------------------------------------------------------|
| !        | Ausdrücklicher Hinweis bei Aktionen, die unerwünschte Wirkungen haben könnten |
| ∷⊒       | Hinweise auf Einträge in der Aufgabenliste                                    |
| <b>?</b> | Tipp, wie Ihre Arbeit erleichtert werden kann                                 |
| ?        | Hinweis auf die Online-Hilfe                                                  |

# Typografische Konventionen

| Fettschrift        | Vom Programm vorgegebene Bezeichnungen für Schaltflächen, Dialog-<br>fenster etc. |
|--------------------|-----------------------------------------------------------------------------------|
| Kursivschrift      | Vom Anwender eingegebene / gewählte Werte                                         |
| KAPITÄLCHEN        | Menüs bzw. Menüpunkte und Pfadangaben                                             |
| Blau unterstrichen | Verweis (Link)                                                                    |
| Blau hervorgehoben | Bezeichnung von Bereichen und Tabellen                                            |
| Rot hervorgehoben  | Bezeichnung von Registern                                                         |
| Grün hervorgehoben | Kennzeichnung von Informationen                                                   |

# Zu diesem Dokument

Das vorliegende Dokument beschreibt alle notwendigen Arbeitsschritte zur Erstellung und Verwaltung von Stundenplänen mit dem LUSD-Planer.

Zur Installation des LUSD-Planers und zum Austausch von Daten zwischen LUSD-Planer und LUSD verwenden Sie bitte die **Anleitung LUSD-Planer Teil 1**.

#### 1 Zielgruppe

Diese Anleitung richtet sich an Anwender, die Stundenpläne mit dem LUSD-Planer erstellen oder erstellen möchten.

#### 2 Vorausgesetzte Kenntnisse

Folgende Kenntnisse im Umgang mit der LUSD werden vorausgesetzt und daher in dieser Anleitung nicht näher beschrieben:

- Schüler aufnehmen
- Schüler, Kurse und Klassen suchen
- Kurse bearbeiten
- Schüler und Lehrer Kursen und Klassen zuordnen
- Personal verwalten
- eine Planungsvariante erstellen
- einen Export aus der LUSD vornehmen

## 3 Was ist der LUSD-Planer?

## Der LUSD-Planer

- ist ein Stundenplan-Setzprogramm, das den Schulen vom HKM kostenlos bereitgestellt wird. In seiner Ursprungsversion war der LUSD-Planer die elektronische Nachbildung der Stecktafel, die in vielen Schulen Verwendung findet und fand.
- hat gegenüber der Stecktafel den Vorteil, dass die Überprüfung der Machbarkeit durch den Computer erfolgt und so unbemerkte Überschneidungen der Belegung von Klassen, Lehrern und Räumen ausgeschlossen werden können.
- ist eingeschränkt netzwerkfähig, d.h. Sie können Stundenplandateien in einem Netzwerk speichern. Mehrere Benutzer können eine dort vorhandene Stundenplandatei öffnen. Dabei wird die Datei in den Arbeitsspeicher des Computers des Benutzers geladen. Dort kann sie bearbeitet und anschließend gespeichert werden. Speichern alle Benutzer diese Datei nach dem Bearbeiten wieder, werden alle vorherigen Änderungen von dem Benutzer überschrieben, der zuletzt speichert.

## 4 Was kann ich mit dem LUSD-Planer tun?

#### Ausgangslage für den Stundenplan herstellen

- Stammdaten (z. B. Lehrer, Klassen, Fächer, Räume, …) und UV-Daten der LUSD über eine Exportdatei einlesen
- Basisdaten (Sperrungen, Kurznamen f
  ür Ausdrucke ...) aus vorangegangenen Pl
  änen 
  übernehmen
- Neue Kurse anlegen
- Vorhandenen Kursen Lehrer / Räume / Schüler bei Bedarf neu zuordnen
- Sperrungen der Lehrer, Räume und Klassen anlegen und verwalten
- Kopplungen anlegen und verwalten

#### Stunden in den Stundenplan setzen

- Periodisch wiederkehrenden Unterricht im 2-, 3- oder 4-Wochen-Rhythmus oder als Blockunterricht (Berufsschule) in die (Teil-)Stundenpläne setzen
- Kursstunden auf die einzelnen Stundenfelder in der Woche setzen
- Verplante Stunden und verfügbare Reststunden einer Lehrkraft anzeigen
- LUSD-Planer Daten in die LUSD importieren

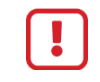

Wenn in der Zwischenzeit in der LUSD Daten geändert wurden, werden sie von den LUSD-Planer Daten überschrieben

## Stundenpläne ausgeben

- Teilstundenpläne an verschiedenen Bearbeitungsstellen zum Gesamtstundenplan (Modus: Abteilungspläne) zusammenführen
- Stundenpläne in verschiedenen Formaten ausgeben

## Vertretungspläne erstellen und ausgeben

- Vertretungspläne auf der Basis des aktuell gültigen Stundenplans erstellen und ausgeben
- Vertretungsstunden bilanzieren und zur Weiterverarbeitung ausgeben

## 5 Was ist mit dem LUSD-Planer nicht möglich?

- Automatisch" Kurse setzen oder einen vorhandenen Plan automatisch optimieren.
- Neue Lehrer, Schüler, Klassen, Fächer oder Räume erfassen und in die LUSD übertragen.

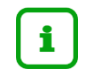

Diese Stammdaten können nur in der LUSD erstellt, anschließend aus der LUSD exportiert und dann in den LUSD-Planer importiert werden.

Mehrere Benutzer an unterschiedlichen PCs können nicht <u>gleichzeitig</u> an einem Stundenplan arbeiten. Änderungen, die ein Benutzer vornimmt, werden bei anderen Benutzern nicht sofort aktualisiert. Der Benutzer, der zuletzt speichert, überschreibt damit die im Netzwerk vorhandene Stundenplandatei. Dabei können Änderungen anderer Benutzer verloren gehen.

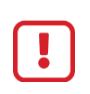

Der jeweils zuletzt Speichernde überschreibt mit seiner Änderung alle vorhergehenden. Deshalb sollte bei einer Änderung an einer Stundenplandatei eine Absprache zwischen allen Beteiligten erfolgen.

# 6 Arbeiten mit dem LUSD-Planer - Übersicht

| 1.<br>LUSD-Planer<br>installieren | 2.<br>Datenaübernahme aus<br>der LUSD in den LUSD-<br>Planer ausführen | 3.<br>Stundenpläne<br>erstellen | 4.<br>Stundenpläne<br>verwalten | 5.<br>Datenaustausch<br>zwischen LUSD-Planer<br>und LUSD durchführen |  |
|-----------------------------------|------------------------------------------------------------------------|---------------------------------|---------------------------------|----------------------------------------------------------------------|--|
|-----------------------------------|------------------------------------------------------------------------|---------------------------------|---------------------------------|----------------------------------------------------------------------|--|

| Schritt 1 | Installieren Sie den LUSD-Planer.                        | Um mit dem LUSD-Planer arbeiten zu können,<br>müssen Sie die Software mit der dazugehörigen<br>Verschlüsselungsdatei (gpg.exe) auf Ihrem Rech-<br>ner installieren.<br>→ Siehe Anleitung LUSD-Planer Teil 1   |
|-----------|----------------------------------------------------------|----------------------------------------------------------------------------------------------------|
| Schritt 2 | Übernehmen Sie Daten aus der<br>LUSD in den LUSD-Planer. | → Siehe Anleitung LUSD-Planer Teil 1                                                                                                    |
| Schritt 3 | Erstellen Sie den Stundenplan im<br>LUSD-Planer.         | Sie können mit den aus der LUSD importierten<br>und ergänzten Kursdaten sowie mit im LUSD-Pla-<br>ner neu angelegten Kursen Ihren Stundenplan er-<br>stellen.<br>→ Stundenpläne mit dem LUSD-Planer erstellen |
| Schritt 4 | Verwalten Sie den Stundenplan im<br>LUSD-Planer          | In diesem Schritt können Sie den bereits erstellten<br>Stundenplan verwalten.<br>→ Siehe Anleitung LUSD-Planer Teil 3                                                                                         |
| Schritt 5 | Übernehmen Sie Daten aus dem<br>LUSD-Planer in die LUSD. | Die im LUSD-Planer vorgenommenen Änderun-<br>gen können Sie in die LUSD übernehmen.<br>→ Siehe Anleitung LUSD-Planer Teil 1                                                                                   |

Die Reihenfolge der Schritte 3 bis 5 erfolgt nicht streng chronologisch.

So werden Sie die Schritte 3 bis 5 parallel ausführen, wenn Sie in der LUSD mit Daten einer Planungsvariante arbeiten.

i

# 7 Das LUSD-Planer Anwendungsfenster

Sobald Sie im Ordner Ihres LUSD-Planers einen Doppelklick auf die Datei LusdPlaner.exe machen, sehen Sie das Anwendungsfenster des LUSD-Planers.

## Das Anwendungsfenster des LUSD-Planers besteht aus sechs Bereichen.

| Lusd          | Planer 201                    | 8                   |                           |               |         |             |     |              |              |            |     |          |      |            |             |        |      |           |        |           | -        | o x        |
|---------------|-------------------------------|---------------------|---------------------------|---------------|---------|-------------|-----|--------------|--------------|------------|-----|----------|------|------------|-------------|--------|------|-----------|--------|-----------|----------|------------|
| <u>D</u> atei | Daten <u>b</u> est            | and <u>A</u> nsicht | <u>E</u> xtras <u>Ü</u> t | er LUSD-Plane | a       | Menüleis    | te  |              |              |            |     |          |      |            |             |        |      |           |        |           |          |            |
| (Kei          | (Kein Stundenplan ausgewählt) |                     |                           |               |         |             |     |              |              |            | ^   | 2 Lehrer |      |            |             |        |      |           |        |           |          |            |
|               | M                             | ontag               | D                         | ienstag       | N       | littwoch    |     | Donne        | rstag        | Frei       | tag | Sam      | stag | Ι          |             |        |      |           |        |           |          |            |
| 1             |                               |                     |                           |               |         |             |     |              |              |            |     |          |      |            |             |        |      |           |        |           |          |            |
| 2             |                               |                     |                           |               |         |             |     |              |              |            |     |          |      | 1          |             |        |      |           |        |           |          |            |
| 3             |                               |                     |                           |               |         |             |     |              |              |            |     |          |      | 1          |             |        | Au   | swa       | hlb    | ereio     | :h       |            |
| 4             |                               |                     |                           |               |         | _           | _   |              | _            |            |     |          |      | 1          |             |        |      |           |        |           |          |            |
| 5             |                               |                     |                           | ŀ             | lau     | ıpt         | te  | ens          | ter          |            |     |          |      |            |             |        |      |           |        |           |          |            |
| 6             |                               |                     |                           |               |         |             |     |              |              |            |     |          |      |            |             |        |      |           |        |           |          |            |
|               |                               |                     |                           |               |         |             | -   |              |              |            |     |          |      |            | XX Klassen  |        |      |           |        |           |          |            |
| 7             |                               |                     |                           |               |         |             |     |              |              |            |     |          |      |            | Raume       |        |      |           |        |           |          |            |
| •             |                               |                     |                           |               |         |             |     |              |              |            |     |          |      | 1          | Schüler     |        |      |           |        |           |          |            |
| 8             |                               |                     |                           |               |         |             |     |              |              |            |     |          |      |            | Q Suche     |        |      |           |        |           |          |            |
| 9             |                               |                     |                           |               |         |             |     |              |              |            |     |          |      |            |             |        |      | mächant   | ich    |           |          |            |
| <u> </u>      |                               |                     |                           |               | _       |             |     |              |              |            |     |          |      |            |             |        |      | wochend   | ich i  |           |          | _          |
| (Kein S       | tundenplar                    | ausgewählt)         | 1                         |               |         |             |     | Kein Stunden | plan ausgewi | ählt)      |     |          |      | -          | Bezeichnung | Klasse | Fach | Kurs-Std. | Lehrer | Std. im K | verplant | unverplant |
|               | Mo.                           | Di.                 | Mi.                       | Do.           | Fr.     | Sa.         | I F | Mo.          | Di.          | Mi.        | Do. | Fr.      | Sa.  | T          |             |        |      |           |        |           |          |            |
| 1             |                               |                     |                           |               |         |             | -   | 1            | _            | _          |     |          |      |            |             |        |      |           |        |           |          |            |
| 2             |                               |                     |                           |               |         |             | - H | 2            |              | _          |     |          |      |            |             |        |      |           |        |           |          |            |
| 3             |                               |                     |                           |               |         |             | 1   | 3<br>A       |              | _          |     |          |      |            |             |        |      |           |        |           |          |            |
| 5             |                               |                     |                           |               | Mir     | niati       | 11  | nlär         | 1e           |            |     |          |      |            |             |        | L    | Jetai     | Ibe    | reici     | า        |            |
| 6             |                               |                     |                           |               |         | nau         |     |              |              | -          |     |          |      |            |             |        |      |           |        |           |          |            |
| 7             |                               |                     |                           |               |         |             | 1   | 7            |              |            |     |          |      | 1          |             |        |      |           |        |           |          |            |
| 8             |                               |                     |                           |               |         |             |     | 8            |              |            |     |          |      | 1          |             |        |      |           |        |           |          |            |
| 9             |                               |                     |                           |               |         |             | ~   | 9            |              |            |     |          |      | <b>\</b> ~ |             |        |      |           |        |           |          |            |
| Willko        | mmen!                         |                     |                           |               | Keine D | aten gelade | n.  |              | S            | tatuszeile |     |          |      |            |             |        |      |           |        |           |          |            |

| Bereich                            | Verwendung                                                                                                    | Siehe                    |
|------------------------------------|----------------------------------------------------------------------------------------------------|--------------------------|
| <ul> <li>Menüleiste</li> </ul>     | Auswahl von Menüoptionen                                                                                       | → Kapitel 7.1 - Seite 12 |
| Statuszeile                        | Information                                                                                                    | → Kapitel 7.3 - Seite 19 |
| <ul> <li>Auswahlbereich</li> </ul> | Auswahl von Lehrern, Klassen, Räumen,<br>Schülern in die Bearbeitung                                           | → Kapitel 7.4 - Seite 21 |
| Detailbereich                      | Liefert Detailinformationen zum Planungs-<br>stand der Kurse des ausgewählten Ele-<br>mentes im Auswahlbereich | → Kapitel 7.5 - Seite 22 |
| <ul> <li>Miniaturpläne</li> </ul>  | zeigen korrespondierende Pläne zum ausgewählten Plan im Hauptfenster an                                        | → Kapitel 7.6 - Seite 22 |
| <ul> <li>Hauptfenster</li> </ul>   | Setzen des Stundenplans                                                                                        | → Kapitel 11 - Seite 65  |

| Birchwerta (1 x<br>Der Generge Sanz Die Dartiticherer (1 - Keinsteinen der Generge Sanz Die Dartiticherer (1 - Keinsteinen der Generge Sanz Die Generge Sanz Die G | <ul> <li>Fahren Sie über die rot markierten Trennli-<br/>nien.</li> </ul>                                                                                                 |
|----------------------------------------------------------------------------------------------------|----------------------------------------------------------------------------------------------------|
| 2<br>2<br>3<br>4<br>5                                                                                                    | <ul> <li>Je nachdem auf welche Linie Sie den Maus-<br/>zeiger bewegen, verändert er sich.</li> </ul>                                                                      |
| No         No         No<                                                                                                    | <ul> <li>Nimmt der Mauszeiger die<br/>Form Pfeil nach rechts/links (</li> <li>↔) an, können Sie die Linie<br/>nach rechts oder links ver-<br/>schieben.</li> </ul>        |
| and and a second second secon     | <ul> <li>Nimmt der Mauszeiger die<br/>Form Pfeil nach oben/unten<br/>an (1), können Sie die Linie<br/>nach oben oder unten ver-<br/>schieben.</li> </ul>                  |
|                                                                                                    | <ul> <li>Nimmt der der Mauszeiger<br/>die Form eines Pfeilkreuzes (</li> <li>(+)an, können Sie die Linien<br/>in alle Richtungen zueinan-<br/>der verschieben.</li> </ul> |
|                                                                                                    | <ul> <li>Ziehen Sie mit gedrückter linker Maustaste<br/>die Trennlinie in die gewünschte Richtung<br/>bzw. Proportion.</li> </ul>                                         |

Die Größe der verschiedenen Bereiche lassen sich durch Verschieben der Abgrenzung bei gedrückter Maustaste verändern.

## 7.1 Symbole in den Menüs

| Importieren     Stundenplan       Exportieren     Daten hinzuladen       Daten integrität prüfen     Basisdaten       Vertretungsbilanzen     Vertretungsbilanzen | Aufklapp-Pfeil<br>Ein Aufklapp-Pfeil hinter einem Menüeintrag<br>zeigt Ihnen, dass Sie dahinter weitere<br>Menüeinträge finden.                                                |
|----------------------------------------------------------------------------------------------------|----------------------------------------------------------------------------------------------------|
| ✓ Miniatur-Pläne                                                                                                    | Häkchen<br>Durch Anklicken des Menüeintrags wird das<br>Häkchen gesetzt oder entfernt.<br>Im Beispiel bedeutet das sichtbare Häkchen,<br>dass die Miniaturpläne sichtbar sind. |
| Schulhalbjahr                                                                                                    | <b>Drei Punkte</b> hinter einem Menüeintrag<br>Beim Anklicken öffnet sich ein Dialogfenster<br>mit weiteren Einstellungen oder Auswahlen.                                      |
| Stundenplan-Modus     Vertretungsplan-Modus                                                                                                    | <b>Optionsschalter</b><br>Klicken Sie auf einen Menüpunkt, um ihn zu<br>aktivieren. Nur einer der beiden Menüpunkte<br>kann aktiv sein.                                        |

## 7.2 Menüleiste

Die Menüleiste enthält fünf Menüpunkte mit spezifischen Untermenüpunkten.

| Menüpunkt                        | Verwendung                                             | Siehe                      |
|----------------------------------|--------------------------------------------------------|----------------------------|
| <ul> <li>Datei</li> </ul>        | Öffnen, Speichern und Drucken von Plä-<br>nen          | → Kapitel 7.2.2 - Seite 12 |
| <ul> <li>DATENBESTAND</li> </ul> | Datenbestand erweitern, ergänzen, prü-<br>fen          | → Kapitel 7.2.3 - Seite 13 |
| <ul> <li>ANSICHT</li> </ul>      | Einstellungen der Bildschirmanzeige<br>und Übersichten | → Kapitel 7.2.4 - Seite 16 |
| <ul> <li>EXTRAS</li> </ul>       | Einstellungen und Optionen auswählen                   | → Kapitel 7.2.5 - Seite 18 |
| ÜBER LUSD-PLANER                 | Versionsinformation                                    |                            |

## 7.2.1 Symbole in den Menüs

| >                                           | <ul><li>Pfeile</li><li>In den hiermit markierten Menüpunkten finden Sie weitere Menüeinträge.</li></ul>                                                                                       |
|---------------------------------------------|----------------------------------------------------------------------------------------------------|
| ✓ Miniatur-Pläne                            | <ul> <li>Häkchen</li> <li>Durch Anklicken des Menüpunktes wird das Häkchen gesetzt oder entfernt.</li> <li>Im Beispiel bedeutet das Häkchen, dass die Miniaturpläne sichtbar sind.</li> </ul> |
| Schulhalbjahr                               | <ul> <li>Drei Punkte hinter einem Menüpunkt</li> <li>Beim Anklicken öffnet sich ein Dialogfenster mit weiteren Einstellungen oder Auswahlen.</li> </ul>                                       |
| Stundenplan-Modus     Vertretungsplan-Modus | <ul> <li>Optionsschalter</li> <li>Klicken Sie auf einen Menüpunkt, um ihn zu aktivieren. Nur einer der beiden Menüpunkte kann aktiv sein.</li> </ul>                                          |

## 7.2.2 Menüpunkt Datei

| Datei Datenbestand Ansicht   | Extras Hilfe | Uber das Menu DATEI konnen Sie                      |
|------------------------------|--------------|-----------------------------------------------------|
| Öffnen                       | Strg+O       | - eine Stundenplandatei Öffnen.                     |
| Speichern<br>Speichern unter | Strg+S       | - einen Stundenplan <b>Speichern.</b>               |
| Schließen                    |              | - die aktuell geöffnete Stundenplandatei Schließen. |
| Diesen Plan drucken          | Strg+P       | - Diesen Plan drucken.                              |
| Direktoratsplan drucken      | -            | - Mehrere Pläne drucken.                            |
| Drucker einrichten           |              | - Einen Direktionsplan drucken.                     |
| Druckoptionen                | 1            | - Einen Drucker einrichten.                         |
| Beenden                      |              | - die Druckoptionen festlegen.                      |
|                              |              | - Das Programm beenden.                             |

## 7.2.3 Menüpunkt Datenbestand

Unter dem Menüpunkt Datenbestand bearbeiten, prüfen, importieren und exportieren Sie den Datenbestand Ihres LUSD-Planers.

|                                              | Über das Menü Datenbestand können Sie                                                                                                    |
|----------------------------------------------|----------------------------------------------------------------------------------------------------|
| Neu                                          | - Kurse Kopplungen oder Sperrungen                                                                                                    |
|                                              | Neu anlegen.                                                                                                    |
| - Schulhalbjahr                              | <ul> <li>Daten aus der LUSD in den LUSD-Pla-<br/>ner Importieren.</li> </ul>                                                                                                    |
| Importieren ><br>Exportieren >               | <ul> <li>Daten aus dem LUSD-Planer in die<br/>LUSD Exportieren.</li> </ul>                                                                                                    |
| Datenintegrität prüfen                       | <ul> <li>Einstellungen zur Vertretungsstunden-<br/>zählung vornehmen.</li> </ul>                                                                                                    |
| <u>.                                    </u> | - ein neues <i>Schulhalbjahr…</i> anlegen.                                                                                                    |
|                                              | - sowie Datenintegrität prüfen                                                                                                    |
| Vertretungsstundenzählung                    | Start- und Maximalwerte für Vertretungsstundenbilan-<br>zen der Lehrer festlegen.                                                                                                    |
|                                              | Start- und Maximalwerte für Vertretungsbilanzen                                                                                                    |
|                                              | Lehrer         (1)         (2)         (3)           Andres, Anja         +0.00         +0.00         n.v.           Auth, Steffen         +0.00         +0.00         n.v.           Babacan, Jasmin         +0.00         +0.00         n.v.           Bendel, Camen         +0.00         +0.00         n.v.           Bronceisen, Stefan         +0.00         +0.00         n.v.           Dauth, Thomas         +0.00         +0.00         n.v.           Degehausen, Ite         +0.00         +0.00         n.v.           Franke, Doris         +0.00         +0.00         n.v.           Gieges, Katrin         +0.00         +0.00         n.v.           Greß, Monika         +0.00         +0.00         n.v.           Greß, Monika         +0.00         +0.00         n.v. |
| Schulhalbjahr                                | Schulhalbjahr auswählen und Zuordnung zwischen Ka-                                                                                                    |
|                                              | lenderwochen und Unterrichtsrnythmen andern.                                                                                                    |
|                                              | Schulhalbjahr konfigurieren X                                                                                                    |
|                                              | (                                                                                                    |
| Importieren                                  | Stundenplandaten importieren.                                                                                                    |
|                                              | Importieren > Stundenplan                                                                                                    |
|                                              | Exportieren Daten hinzuladen Daten inizuladen Basicidaten                                                                                                    |
|                                              | Vertretungsbilanzen                                                                                                    |

| Stundenplan               | Stundenplandaten aus einer XML-Datei oder einer ver-<br>schlüsselten Transferdatei importieren oder aktualisie-<br>ren.                                                                                                    |  |  |  |  |  |  |  |
|---------------------------|----------------------------------------------------------------------------------------------------|--|--|--|--|--|--|--|
| Daten hinzuladen          | Stundenplandaten aus einer XML-Datei oder einer ver schlüsselten Transferdatei hinzuladen.                                                                                                    |  |  |  |  |  |  |  |
| Basisdaten                | Zusätzliche Daten (Lehrerkurznamen, Sperrungen,)<br>aus einer anderen Stundenplandatei importieren.                                                                                                    |  |  |  |  |  |  |  |
| Vertretungsbilanzen       | Vertretungsstundenbilanzen aus einer anderen Stun-<br>denplandatei importieren.                                                                                                    |  |  |  |  |  |  |  |
| Exportieren               | Exportieren     >     Stundenplan       Datenintegrität prüfen     Soll-/Ist-Stundenbilanzen       Vertretungsbilanzen     Vertretungsbilanzen       Vertretungspiläne     Vertretungspläne                                                                                                    |  |  |  |  |  |  |  |
| Stundenplan               | Stundenplandaten in eine XML-Datei oder eine ver-<br>schlüsselte Transferdatei exportieren.                                                                                                    |  |  |  |  |  |  |  |
| Soll-/Ist-Stundenbilanzen | Geplante und tatsächliche Wochenstundenzahlen aller<br>Lehrer in eine Textdatei oder in die Zwischenablage<br>exportieren<br>Soll-/Ist-Bilanzen exportieren<br>Bilanzierungmethode<br>© Stundenzahl gemäß Stand<br>des Stundenplans vom<br>23.02.2021 V (Stichtag)<br>Odurchschnittliche Stundenzahl<br>über das gesamte<br>Schulhalbjahr<br>Ausgabe in<br>© Textdatei |  |  |  |  |  |  |  |
| Vertretungsbilanzen       | Vertretungsstundenbilanzen aller Lehrer in eine Text-<br>datei oder in die Zwischenablage exportieren.                                                                                                    |  |  |  |  |  |  |  |

| Vertretungsinformationen | Angaben zur Qualität des Vertretungsunterrichts in<br>eine UVA-Transferdatei (XML) exportieren.<br>(UVA – Unterrichtsvertretungen, -ausfälle)<br>Vertretungsinformationen exportieren ×<br>Zu berücksichtigender Zeitraum<br>Do. 11.02.2021 bis Mi. 17.02.2021<br>Zielverzeichnis<br>\\Benutzer\$\Documents\Dokumente<br>Name der Zieldatei |
|--------------------------|----------------------------------------------------------------------------------------------------|
|                          | \Benutzer\$Documents\Dokumente\uva<br>✓ Zieldatei nach dem Export öffnen<br>OK Abbrechen                                                                                                    |
| Vertretungspläne         | einen oder mehrere Vertretungspläne in eine Textdatei<br>oder in die Zwischenablage exportieren.<br>Vertretungspläne exportieren<br>Pläne für folgende Tage exportieren:<br>von 17.12.18<br>bis 17.12.18<br>Leere Pläne unterdrücken<br>OK<br>Abbruch<br>Textdatei<br>Zwischenablage                                                        |
| Datenintegrität prüfen   | Datenbestand auf Integritätsfehler überprüfen.                                                                                                    |

#### 7.2.4 Menüpunkt Ansicht

Im Menü ANSICHT stellen Sie die Darstellung des Hauptfensters ein.

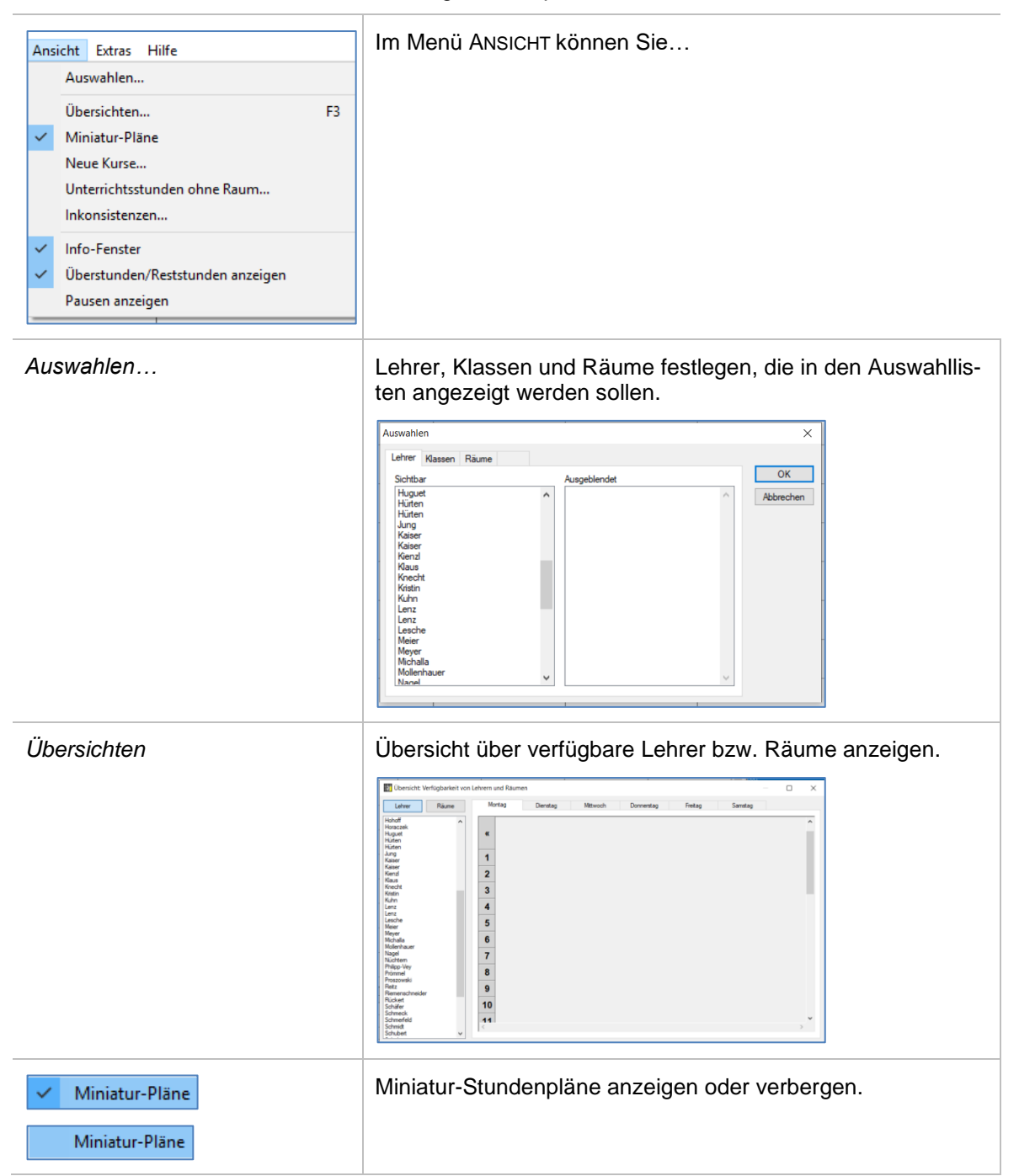

| Neue Kurse                                                                                     | Liste neu importierter Kurse anzeigen.                                                                                        |  |  |  |  |  |  |
|------------------------------------------------------------------------------------------------|----------------------------------------------------------------------------------------------------|--|--|--|--|--|--|
|                                                                                                | Neue Kurse X                                                                                                    |  |  |  |  |  |  |
|                                                                                                | Lehrer       Klasse       Fach         Bei Doppelklick: <ul> <li>Dehrerplan anzeigen</li> <li>Klassenplan anzeigen</li> </ul> |  |  |  |  |  |  |
| Unterrichtsstunden ohne<br>Raum                                                                | Liste der Unterrichtsstunden ohne Raum anzeigen.                                                                              |  |  |  |  |  |  |
| Inkonsistenzen                                                                                 | Liste der Inkonsistenzen im Datenbestand anzeigen.                                                                            |  |  |  |  |  |  |
| <ul> <li>✓ Info-Fenster</li> <li>Info-Fenster</li> </ul>                                       | Info-Fenster für Stundenplan aktivieren oder deaktivieren.                                                                    |  |  |  |  |  |  |
| <ul> <li>Überstunden/Reststunden anzeigen</li> <li>Überstunden/Reststunden anzeigen</li> </ul> | Anzeige von Über- bzw. Reststunden in der Statuszeile akti-<br>vieren oder deaktivieren.                                      |  |  |  |  |  |  |

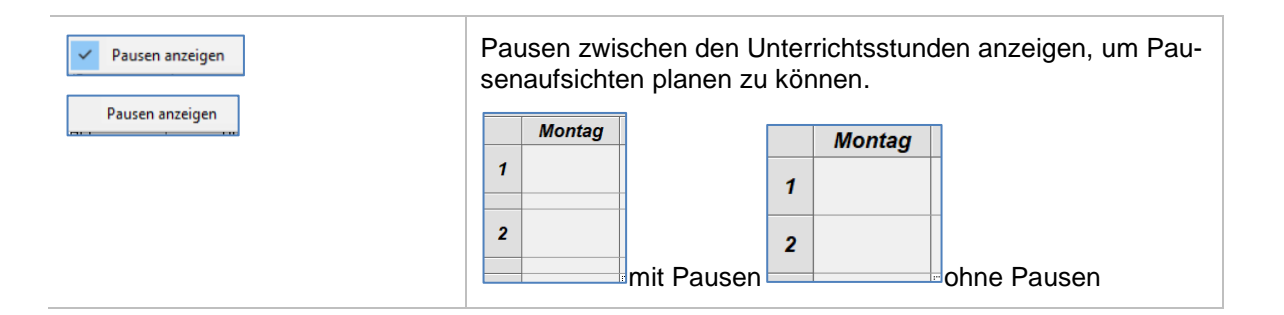

#### 7.2.5 Menüpunkt Extras

| Extras       Über LUSD-Planer         Abteilungspläne       Abteilungspläne         Räume setzen       Vorgaberäume verwenden         Vorgaberäume verwenden       F11         Vertretungsplan-Modus       F12         Meilenstein setzen       Zum letzten Meilenstein zurückkehren         Optionen       Optionen |                                                                                                    |
|----------------------------------------------------------------------------------------------------|----------------------------------------------------------------------------------------------------|
| Abteilungspläne                                                                                                    | Abteilungspläne       ×         Globale Änderungen       Zusammenführen       Verwerfen         Sie können eine Hauptdatei zur Bearbeitung öffnen, falls nachträgliche Änderungen<br>notwendig sein solten. Die Änderungen unterliegen jedoch gewissen Beschränkungen.       Sie beindigen zum Offnen einer Hauptdatei das Passwort, welches Sie bei deren<br>Erzeugung eingegeben haben.         Hauptdatei       ************************************ |
| Räume setzen Räume setzen                                                                                                    | Hier kann ein Häkchen gesetzt oder entfernt werden, um die Funktion <i>Räume setzen</i> zu aktivieren oder deaktivieren.                                                                                                    |
| Vorgaberäume verwenden Vorgaberäume verwenden                                                                                                    | Hier kann ein Häkchen gesetzt oder entfernt werden, um die Funktion Vorgaberäume verwenden zu aktivieren oder deaktivieren.                                                                                                    |
| Stundenplan-Modus F11     Vertretungsplan-Modus F12                                                                                                    | Der LUSD-Planer kann in zwei verschiedenen Modi genutzt<br>werden: Stundenplan-Modus und Vertretungsplan-Modus. Die<br>Auswahl erfolgt in diesem Menü oder mit den Funktionstasten<br>F11 und F12.                                                                                                    |
| Meilenstein setzen                                                                                                    | Hier kann ein Meilenstein gesetzt werden.                                                                                                    |
| Zum letzten Meilenstein zurück-<br>kehren                                                                                                    | Zu Meilenstein zurückkehren         Per letzte Meilenstein wurde am 26.02.2021 12:48 Uhr gesetzt.         Sind Sie sicher, dass Sie alle seitdem vorgenommenen         Anderungen         verwerfen möchten?    Hier kann zum letzten Meilenstein zurückgekehrt werden.                                                                                                    |

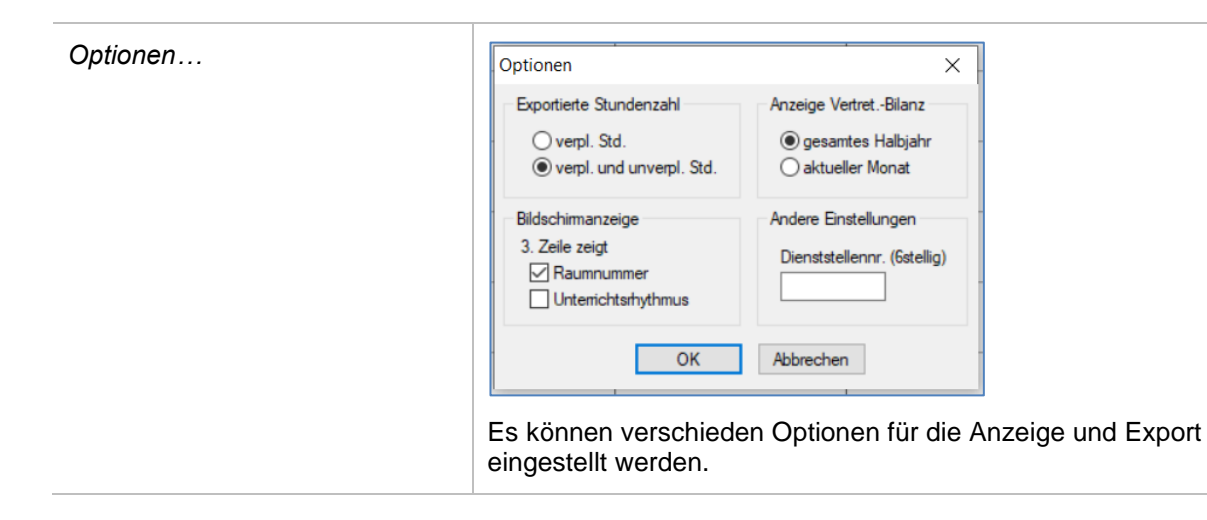

## 7.2.6 Menüpunkt Über LUSD-Planer

| ÜBER LUSD-PLANER | Über LUSD-Planer (Version 4.1.0.7)                                                                                                    |
|------------------|----------------------------------------------------------------------------------------------------|
|                  | LusdPlaner 2018<br>Stundenplanprogramm für den<br>Einsatz mit LUSD<br>Lizenziert für die Schulen des<br>Landes Hessen<br>Entwicklung:<br>Carsten von Schwichow<br>OK |

#### 7.3 Statuszeile

Hier finden Sie weitere Informationen zum Hauptfenster.

#### **Beispiele:**

| ĸ    | lasser    | plan     | 04B       |        |      |       |     |                           |         |              | 23           | ^    | 8                  | Lehrer  |
|------|-----------|----------|-----------|--------|------|-------|-----|---------------------------|---------|--------------|--------------|------|--------------------|---------|
|      | Мо        | ntag     | Diens     | tagl   | Nitt | wo    | ch  | Do.                       |         | Freitag      | Sams         | l I  | <b>8</b>           | Klassen |
| 1    |           |          |           |        |      |       |     |                           |         |              |              |      | 01ED<br>02A<br>03A |         |
| 2    |           |          |           |        |      |       |     | P079 (HI<br>D<br>k.A. (wa | L)<br>A |              |              |      | 038<br>04A<br>04B  |         |
|      | P07       | '9 (HL)  | P079 (H   | L)     | P07  | '9 (H | L)  |                           |         | P079 (HL)    |              |      | 1                  | Räume   |
| 5    | k.A       | . [wö]   | k.A. [w   | 6]     | k.A  | . [wo | j]  |                           |         | k.A. [wö]    |              |      | a                  | Fächer  |
|      |           |          |           |        |      |       |     |                           |         | P079 (HL)    |              |      | 2                  | Schüler |
|      |           |          |           | _      |      |       |     |                           |         | k.A. [wö]    |              |      | Q                  | Suche   |
| 5    |           |          |           |        |      |       |     |                           |         |              |              |      |                    |         |
|      |           |          |           | -      |      |       | _   |                           | -       |              |              |      | Beze               | ichnung |
| 6    |           |          |           |        |      |       |     |                           |         |              |              |      | 04                 | 1D02    |
|      | _         |          |           |        |      |       |     |                           |         |              |              |      | 04                 | 1E02    |
| 2    |           |          |           |        |      |       |     |                           |         | -            | · .          | Ť    | 04                 | 1M03    |
|      |           |          |           |        |      | _     | _   |                           |         |              |              | _    | 04                 | 1MUKU02 |
| Klas | senplan   | 04B      |           |        | - @  | ^     | (Ke | ein Stunde                | nplan   | ausgewählt   | )            | ^    | 04                 | 1MUKU04 |
|      | Di.       | Mi.      | Do.       | Fr.    | _    |       |     | Mo.                       | Di      | . Mi.        | Do.          |      | 04                 | 1REV02  |
| 1    |           |          |           |        |      |       | 1   |                           |         |              |              |      | 04                 | 1SP002  |
| 2    |           |          | P079 (HL) |        |      |       | 2   |                           |         |              |              |      | - 04               | 100004  |
| 3    | P079 (HL) | P079 (HL | .)        | P079 ( | HL)  |       | 3   |                           |         |              |              |      | 04                 | 151102  |
| 4    |           |          |           | P079 ( | HL)  | -     | 4   |                           |         |              |              |      |                    |         |
| 5    |           |          |           |        |      |       | 5   |                           |         |              |              |      |                    |         |
| 6    |           |          |           |        |      | v     | 6   |                           |         |              |              | ~    |                    |         |
| <    |           |          |           |        | >    |       | <   |                           |         |              | >            |      |                    |         |
| 6.0  | ) Stunde  | n        |           |        |      |       |     |                           | 04B     | : Klassenlel | hrer(in): Gr | 08.1 | There              | sia     |

#### Klassenplan:

In der Klasse sind 6,00 Stunden verplant.

Klassenlehrer(in): Groß, Theresia wird in der Statuszeile angezeigt.

| Stund                                                                                   | denplan für G                                                                                                    | Groß, Theresi                                                                                                    | a                                                                                                    | 2                                  | A Lehrer                                                                                                    | la (sti7)                                                                                                    |                                                                                                    | Lehrerplan:                                                                                                    |
|-----------------------------------------------------------------------------------------|----------------------------------------------------------------------------------------------------|----------------------------------------------------------------------------------------------------|----------------------------------------------------------------------------------------------------|------------------------------------|----------------------------------------------------------------------------------------------------|----------------------------------------------------------------------------------------------------|----------------------------------------------------------------------------------------------------|----------------------------------------------------------------------------------------------------|
| Stunc<br>A<br>1<br>2<br>3<br>3<br>4<br>5<br>6<br>6<br>7<br>c<br>Kasener<br>1<br>100 off | Open für C         Open           068         0           068         0           068         0           068         0           068         0           068         0           068         0           068         0           069         0           060         0           060         0           060         0           060         0           060         0           070         0           070         0           070         0           070         0           070         0           070         0           070         0 | Bindb, Theresi           Bindb, Theresi           Bindb, Theresis           Bindb, Theresis           Bindb, Theresis </th <th>0         Fi           h         Do.         Fi           k         Do.         Fi           k         Do.         Fi           k         Do.         Fi           k         Do.         Fi           k         Do.         Fi           K         Do.         Fi           K         Do.         Fi           K         Do.         Fi           K         Do.         Fi           K         Do.         Fi           K         Do.         Fi           K         Do.         Fi           K         Do.         Fi           K         Do.         Fi           K         Do.         Fi</th> <th>eltag Samstag</th> <th>A Lever     Dightware     Dightware</th> <th>No         (a107)<br/>Im (L020)           No         (A107)<br/>(A107)           No         (A107)           No         (A107)</th> <th>6)<br/>Kor Stal Letter Stal in<br/>6.00 POY34(1) 6<br/>5.00 POY34(1) 5<br/>3.00 POY34(1) 5<br/>3.00 POY34(1) 5<br/>3.00 POY34(1) 6<br/>4.00 POY34(1) 0<br/>4.00 POY34(1) 0<br/>0.00 Annechnungen: 2.00)</th> <th>Lehrerplan:<br/>Für die in der Statuszeile angezeigten<br/>Lehrer gilt:<br/>Pflichtstunden: 28,00;<br/>Abordnungen: 0,00:<br/>Anrechnungen - 2,00<br/>daraus ergeben sich<br/>26,00 Sollstunden<br/>verplante Stunden:<br/>12,00<br/>offene Reststunden:<br/>14,00</th> | 0         Fi           h         Do.         Fi           k         Do.         Fi           k         Do.         Fi           k         Do.         Fi           k         Do.         Fi           k         Do.         Fi           K         Do.         Fi           K         Do.         Fi           K         Do.         Fi           K         Do.         Fi           K         Do.         Fi           K         Do.         Fi           K         Do.         Fi           K         Do.         Fi           K         Do.         Fi           K         Do.         Fi | eltag Samstag                      | A Lever     Dightware     Dightware | No         (a107)<br>Im (L020)           No         (A107)<br>(A107)           No         (A107)           No         (A107) | 6)<br>Kor Stal Letter Stal in<br>6.00 POY34(1) 6<br>5.00 POY34(1) 5<br>3.00 POY34(1) 5<br>3.00 POY34(1) 5<br>3.00 POY34(1) 6<br>4.00 POY34(1) 0<br>4.00 POY34(1) 0<br>0.00 Annechnungen: 2.00) | Lehrerplan:<br>Für die in der Statuszeile angezeigten<br>Lehrer gilt:<br>Pflichtstunden: 28,00;<br>Abordnungen: 0,00:<br>Anrechnungen - 2,00<br>daraus ergeben sich<br>26,00 Sollstunden<br>verplante Stunden:<br>12,00<br>offene Reststunden:<br>14,00 |
|                                                                                         |                                                                                                    |                                                                                                    |                                                                                                    |                                    |                                                                                                    | -A. A                                                                                                    | <b>9</b> ( share                                                                                                    | Paumbalagungenlan:                                                                                                    |
| Bel                                                                                     | egungsp<br>Montag                                                                                                    | lan R02<br>Diensta                                                                                                    | a Mittwocl                                                                                                    | Do.                                | Freitag                                                                                                    | Samstao                                                                                                    | A Lenrer                                                                                                    | Raumbelegungsplan.                                                                                                    |
| 1                                                                                       | G012 (HL), S04<br>01ED<br>D [wo]                                                                                                    | 6G012 (HL), S04<br>01ED<br>D [wo]                                                                                                    | 46G012 (HL), S04<br>01ED<br>D (wol)                                                                                                    | 6G012 (HL), S046<br>01ED<br>D (wol | Trentag                                                                                                    | ounistag                                                                                                    | Räume<br>NN (Kein Raum !)<br>R01                                                                                                    | Für den Raum R02 sind 18,00 Stunden                                                                                                    |
| 2                                                                                       | G012 (HL), S04<br>01ED                                                                                                    | 8G012 (HL), SO4<br>01ED                                                                                                    | 46G012 (HL), S04<br>01ED                                                                                                    | 6G012 (HL), S0460<br>01ED          | 012 (HL), SO46<br>01ED                                                                                                    |                                                                                                    | R02<br>R03<br>R04 (Computerraum)                                                                                                    | verplant.                                                                                                    |
| 3                                                                                       | D [wo]                                                                                                    | M [wo]<br>G012 (HL)                                                                                                    | M [wo]<br>G012 (HL)<br>01ED                                                                                                    | G012 (HL)                          | D [wo]                                                                                                    |                                                                                                    | R05<br>R06<br>Fächer                                                                                                    |                                                                                                    |
|                                                                                         | G012 (HL), S04                                                                                                    | MUKU [w6]                                                                                                    | SU [wo]<br>G012 (HL)                                                                                                    | SU [wö]<br>G012 (HL)               |                                                                                                    |                                                                                                    | Schüler                                                                                                    |                                                                                                    |
| 4                                                                                       | Ú1EĎ<br>M [wö]                                                                                                    | 01ED<br>MUKU [wo]                                                                                                    | 01ED<br>SU [wo]                                                                                                    | 01ED<br>REV [wo]                   |                                                                                                    |                                                                                                    | Suche                                                                                                    |                                                                                                    |
| 5                                                                                       | G012 (HL)<br>01ED<br>MUKU (wö)                                                                                                    |                                                                                                    |                                                                                                    | G                                  | i012 (HL), S046<br>01ED<br>M [wo]                                                                                                    |                                                                                                    | Bezeichnung                                                                                                    |                                                                                                    |
| 6                                                                                       |                                                                                                    |                                                                                                    |                                                                                                    |                                    |                                                                                                    |                                                                                                    | 011D02                                                                                                    |                                                                                                    |
| 7                                                                                       |                                                                                                    |                                                                                                    |                                                                                                    |                                    |                                                                                                    |                                                                                                    | 011M02                                                                                                    |                                                                                                    |
| -                                                                                       |                                                                                                    |                                                                                                    |                                                                                                    |                                    |                                                                                                    | ~                                                                                                    | 011REV01<br>011SU02                                                                                                    |                                                                                                    |
| <<br>Klasse                                                                             | enplan 04B                                                                                                    |                                                                                                    | <u>®</u> ^                                                                                                    | (Kein Stundenpla                   | an ausgewähl                                                                                                    | ><br>t) ^                                                                                                    | 0113002                                                                                                    |                                                                                                    |
| 1                                                                                       | Mi. Do.                                                                                                    | Fr.                                                                                                    | Sa.                                                                                                    | 2 Mo.                              | Di. Mi.                                                                                                    | Do.                                                                                                    |                                                                                                    |                                                                                                    |
| 2<br><                                                                                  | P079 (H                                                                                                    | L)                                                                                                    | >                                                                                                    | 3 <                                |                                                                                                    | × *                                                                                                    | <                                                                                                    |                                                                                                    |
| 18,00                                                                                   | Stunden                                                                                                    |                                                                                                    |                                                                                                    | Rau                                | ım R02                                                                                                    |                                                                                                    |                                                                                                    |                                                                                                    |
|                                                                                         |                                                                                                    |                                                                                                    |                                                                                                    |                                    |                                                                                                    |                                                                                                    |                                                                                                    |                                                                                                    |
| Schi                                                                                    | ülerplan für                                                                                                    | Jakob Ade                                                                                                    | l, Klasse 01                                                                                                    | EC, Klassenle                      | ehrer: Mont                                                                                                    | termann 🔅 🏠                                                                                                    | 🔏 Lehrer                                                                                                    | Schülerstundenplan:                                                                                                    |
| 1                                                                                       | Montag                                                                                                    | Dienstag                                                                                                    | Mittwoch                                                                                                    | Do.<br>C003 (HL), L025             | Freitag                                                                                                    | Samstag                                                                                                    | Räume<br>B Fächer                                                                                                    | Der Schüler hat 23.00 Stunden Unter-                                                                                                    |
| 2                                                                                       | C003 (HL)                                                                                                    | C003 (HL), L025                                                                                                    |                                                                                                    | R01 [wo]<br>C003 (HL), L025        |                                                                                                    |                                                                                                    | Adabet, Ali Fieros (03.01.201                                                                                                    | richt                                                                                                    |
| 2                                                                                       | Sport I (wo)<br>C003 (HL), L025                                                                                                    | R01 [wo]                                                                                                    | C003 (HL), L025                                                                                                    | R01 (wö)<br>C003 (HL), L025        |                                                                                                    |                                                                                                    | Adel, Jakob (06.05.2013)<br>Ahmad, Fabio Pascal (18.06.2<br>Ahmans, Valentin (26.06.2010)                                                                                                    |                                                                                                    |
| 3                                                                                       | R01 (w6)<br>C003 (HL), L025                                                                                                    | Sport I (wio)<br>C003 [HL)                                                                                                    | R01 (wii)<br>C003 (HL), L025                                                                                                    | R01 (w6)<br>C003 (HL), L025        |                                                                                                    |                                                                                                    | Aslan, Tom Lennat (15.12.20<br>Badinski, Gabriel (04.12.2013<br>Baldridge, Oliver Felix (05.07.)                                                                                               |                                                                                                    |
| 4                                                                                       | M<br>R01 (wo)<br>C003 (HL)                                                                                                    | SPO<br>Sport I (wo)<br>C003 (HL)                                                                                                    | M<br>R01 (wo)<br>C003 (HL)                                                                                                    | M<br>R01 (wo)<br>C003 (HL)         | C003 (HL)                                                                                                    |                                                                                                    | Bandy, Constantin-Mario (10.)<br>Barke, Semira Delal (31.07.20<br>Bartel, Michele Fabien (04.12                                                                                                |                                                                                                    |
| 5                                                                                       | MUKU<br>R01 (wo)<br>C003 (HL)                                                                                                    | MUKU<br>R01 (wo)<br>L025 (HL), C003                                                                                                    | MUKU<br>R01 (wo)<br>C003 (HL)                                                                                                    | RKA<br>R01 (wo)                    | SU<br>R01 (wo)                                                                                                    |                                                                                                    | < Q Suche                                                                                                    |                                                                                                    |
| 6<br>(Kein St                                                                           | SU<br>R01 [wo]                                                                                                    | SPO<br>Sport I [wio]                                                                                                    | SU<br>R01 [wo]                                                                                                    | (Kein Stundenning a                | usnewählt)                                                                                                    | v                                                                                                    | Reseicherung Fach                                                                                                    |                                                                                                    |
| (Nein St                                                                                | Mo. Di.                                                                                                    | Mi. Do.                                                                                                    | Fr. Sa.                                                                                                    | Mo. Di.                            | Mi. Do                                                                                                    | h. Fr. Sa                                                                                                    | 011D01 D<br>011E01 E                                                                                                    |                                                                                                    |
| 2 3                                                                                     |                                                                                                    |                                                                                                    |                                                                                                    | 2 3                                |                                                                                                    |                                                                                                    | 011M01 M<br>011MUKU01 MUK<br>011RKA01 RKA                                                                                                    |                                                                                                    |
| 4                                                                                       |                                                                                                    |                                                                                                    |                                                                                                    | 4 5                                |                                                                                                    |                                                                                                    | 011SP001 SP0<br>011SP003 SP0                                                                                                    |                                                                                                    |
| < 23.00 S                                                                               | Stunden                                                                                                    |                                                                                                    | >                                                                                                    | <                                  |                                                                                                    | >                                                                                                    | < CI                                                                                                    |                                                                                                    |
| 20,000                                                                                  |                                                                                                    |                                                                                                    |                                                                                                    |                                    |                                                                                                    |                                                                                                    |                                                                                                    |                                                                                                    |

#### 7.4 Auswahlbereich

Bezeichnung

032D01

032E01

032M01

032MUKU0

032SP0.01

032SU01

CODE (HL D R13

B (HLL H MUKU B13

1031 (H SP0

3 C008 (H M R13

4

Klicken Sie auf ein Register, um die Daten anzuzeigen.

| 8    | Lehrer      |   |
|------|-------------|---|
| *    | Klassen     |   |
| Q    | Räume       |   |
| đ    | Fächer      | ľ |
| 2    | Schüler     |   |
| Q    | Suche       |   |
| Such | wort        |   |
|      |             |   |
|      | wöchentlich |   |

Kurs-Std. Lehrer

5.00

3,00

3,00 Y031 (HL)

0006 (HL M R13

2008 (HL) SU R13

2008 (F

COOB (HL M R13

2008 (HI SU R13

1 IHLLX SPO

6,00 C008 (HL) 2,00 C008 (HL)

C008 (HL) C008 (HL)

H041

×015 4,00 C008 (HL)

Fach

мики

SPO

SU

C008 (HL M R13

2008 (HL SU R13

008 JH SU 813

D E Std. im Kurs

6,00

2,00

5,00

2,00 1,00

3.00

2,00 4,00

Freitag

C008 (HL) M R13

CODE (HL) MUKU R13

31 [HLLX0 SP0 Snothale

verplant

6,00 2,00

5,00

2,00 1,00

3,00 2,00 4,00 unverplant

0,00

0,00

0,00

0,00

0,00

0.00

0,00

#### Beispiel:

 Klicken Sie auf das Register Klassen. Die vorhandenen Klassen werden angezeigt.

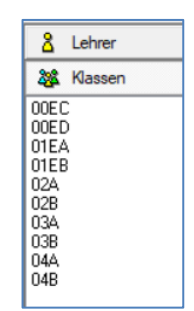

• Klicken Sie auf eine Klasse.

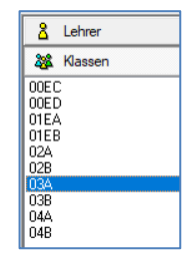

- Drücken Sie danach die Eingabetaste oder führen Sie einen Doppelklick aus.
   Im Detailbereich finden Sie die Kurse der Klasse.
  - Das Hauptfenster zeigt den Klassenplan mit der Klassenbezeichnung und, soweit die Stunden der Klasse verteilt wurden, die Verteilung der Unterrichtsstunden in den Wochentagen.
- Suche Q Suche w102 Klicken Sie auf Suche. Geben Sie einen Suchbegriff ein. Drücken Sie die Eingabetaste. Q Suche \_ Alle Suchergebnisse werden anw102 gezeigt. 051Ea (W102/05AF/E) 091Ec (W102/09CR/E) 101Ed (W102/10DR/E) 101EKd (W102/10DR/EK) U Stellen Sie hier den Wochenrhythmus ein. wöchentlich Klicken Sie auf die Schaltfläche wöchentlich. Wählen Sie durch Anklicken eine Einstellung wöchentlich aus. wöchentlich 2B3C 26 4D Block

#### 7.5 Detailbereich

Hier finden Sie die Detaildaten zu Einträgen aus dem Auswahlbereich. Abhängig von der Auswahl werden im Detailbereich die Kurse angezeigt.

| Bezeichnung | Fach | Kurs-Std. | Lehrer    | Std. im Kurs | verplant | unverplant |
|-------------|------|-----------|-----------|--------------|----------|------------|
| 032D01      | D    | 6,00      | C008 (HL) | 6,00         | 6,00     | 0,00       |
| 032E01      | E    | 2,00      | C008 (HL) | 2,00         | 2,00     | 0,00       |
| 032M01      | м    | 5,00      | C008 (HL) | 5,00         | 5,00     | 0,00       |
| 032MUKU01   | MUKU | 3,00      | C008 (HL) | 2,00         | 2,00     | 0,00       |
|             |      |           | H041      | 1,00         | 1,00     | 0,00       |
| 032SP001    | SPO  | 3,00      | Y031 (HL) | 3,00         | 3,00     | 0,00       |
|             |      |           | X015      | 2,00         | 2,00     | 0,00       |
| 032SU01     | SU   | 4,00      | C008 (HL) | 4,00         | 4,00     | 0,00       |

- Bezeichnung Bezeichnung des Kurses
- Fach Abkürzung für das Fach
- Kurs-Std. Anzahl der Stunden eines Kurses

Lehrer Kürzel des Lehrers oder der Lehrer, die in einem Kurs eingesetzt sind. Der Zusatz (HL) kennzeichnet den Hauptlehrer eines Kurses.

- Std. im Kurs Anzahl der Stunden des Lehrers im Kurs
- verplant zeigt die bereits im Hauptfenster verplanten Unterrichtsstunden eines Lehrers im Kurs an
- unverplant zeigt die noch nicht verp

zeigt die noch nicht verplanten Kursstunden eines Lehrers an

#### 7.6 Miniaturpläne

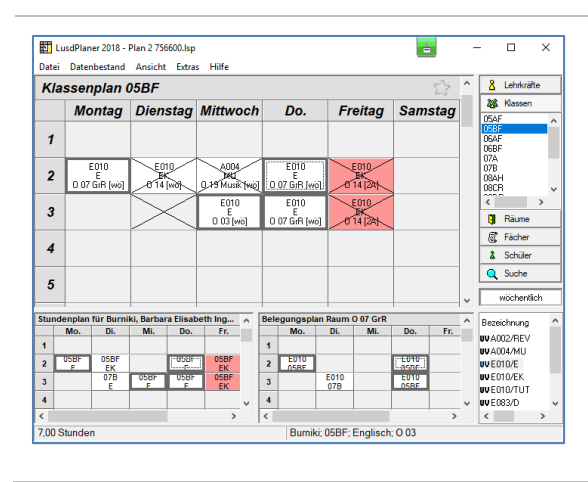

Im unteren Bereich des Hauptfensters werden Miniaturpläne angezeigt.

Die Minitaturpläne korrespondieren in der Standardeinstellung mit dem ausgewählten Kurs im Hauptfenster und werden jeweils beim Klick auf eine gesetzte Stunde aktualisiert.

Miniaturpläne können durch Klick auf die Titelleiste fixiert werden.

Sie dienen nur der Information. Innerhalb von Miniaturplänen können keine Unterrichtsstunden gesetzt oder verschoben werden.

## 7.7 Kurzinfos

| Ansicht       Extras       Hilfe         Auswahlen       Übersichten       F3         Übersichten       F3         Miniatur-Pläne       Neue Kurse         Unterrichtsstunden ohne Raum       Inkonsistenzen         V       Info-Fenster         Überstunden/Reststunden anzeigen | <ul> <li>Klicken Sie im Menü ANSICHT auf den Me-<br/>nüeintrag Info-Fenster, um die Anzeige von<br/>Kurzinfos einzuschalten oder abzuschalten.</li> <li>Info-Fenster<br/>schaltet.</li> <li>Info-Fenster<br/>geschaltet.</li> </ul> |
|----------------------------------------------------------------------------------------------------|----------------------------------------------------------------------------------------------------|
| Beispiele für Kurzinfos                                                                                                    | <ul> <li>Zeigen Sie kurz mit dem Mauszeiger auf Ele-<br/>mente des LUSD-Planers, um Kurzinfos zu se-<br/>hen.</li> <li>Unterrichtsstunde mit Hauptleh-<br/>rer (HL) des Kurses und einem<br/>zweiten Lehrer.</li> </ul>             |
| Klassenplan 05AF                                                                                                    | - Tipp für Tätigkeiten                                                                                                    |

# Stundenpläne mit dem LUSD-Planer erstellen - Vorbereitung

Bevor Sie die Kursstunden in den Stundenplan setzen, stellen Sie eine fundierte Datenlage her. Dafür kann es zweckdienlich sein, Kurse im LUSD-Planer anzulegen und Änderungen in bestehenden Kursen vorzunehmen, bevor man die Stunden in den Stundenplan im Hauptfenster setzt.

Die neuangelegten Kurse und geänderten Kursdaten geben Sie zu gegebener Zeit an die LUSD zurück.

## 8 Kurse anlegen

#### 8.1 Kurse anlegen

Um einen neuen Kurs anzulegen, rufen Sie über DATENBESTAND > NEU > KURS ANLEGEN... das Dialogfenster **Kurs anlegen** auf.

| Datenbestand     Ansicht     Extras     Hilfe       Neu     >     Kurs anlegen       Kombinationsklassen     Kopplung anlegen     Kopplung anlegen       Vertretungsstundenzählung     1120     1120                                                                                                    | <ul> <li>Klicken Sie auf DATENBESTAND &gt; NEU &gt; KURS<br/>ANLEGEN</li> </ul>                                                                                                    |
|----------------------------------------------------------------------------------------------------|----------------------------------------------------------------------------------------------------|
| Kurs anlegen       Xursdtala         SF/BK       SI/Sem         Kursdtala       SF/BK         SF/BK       SI/Sem         Kansdtala       Kein Entrag.         Kizzet       Std. Nachname         HL       Kein Entrag.         Differenzeung       Kein Entrag.         Kursbezeichnung*       Kein Entrag.         Fach*       Uterichtstrijthmus         Thema       Vorgabersum         Sdssee       Vorgabersum         Schüler-Kursauordnung.       OK         Abbrechen       Keinelenzeung         Fach*       Vorgabersum         Schüler-Kursauordnung.       OK         Abbrechen       Vorgabersum | <ul> <li>Das Dialogfenster Kurs anle-<br/>gen öffnet sich.</li> <li>Felder mit dem Symbol ✓ hei-<br/>ßen Auswahllisten.<br/>Sie dienen der Auswahl eines<br/>vorhanden Wertes.</li> <li>Die Felder Kursart*, Kursop-<br/>tion, Differenzierung sind mit<br/>dem Eintrag (-Kein Eintrag-) vor-<br/>belegt.</li> <li>Für die Erstellung eines neuen<br/>Kurses ist mindestens ein</li> </ul> |
| Sie haben weder einen Lehrer noch eine Klasse ausgewählt.<br>Sie müssen wenigstens einen Lehrer oder eine Klasse<br>auswählen, um den Kurs benutzen zu können.                                                                                                    | (Haupt-)Lehrer oder eine Klasse<br>auszuwählen, andernfalls erhal-<br>ten Sie die folgende Meldung:                                                                                                    |

| Kurdelals<br>SF/BK SJ/Sem<br>Karcel als<br>SF/BK SJ/Sem<br>Kurcel Std Nachname HL<br>Fach*<br>Thema<br>SSF/BK SJ/Sem<br>Kurdelals<br>SJ/BK SJ/Sem<br>G × 0000 00<br>Lehner-Kurazuordnung<br>Schüler-Kurazuordnung<br>Urs anlegen<br>Kurdelals<br>SJ/Sem<br>G × 00/0 0<br>Lehner-Kurazuordnung<br>Schüler-Kurazuordnung<br>Schüler-Kurazuordnung<br>Schüler-Kurazuordnung<br>Schüler-Kurazuordnung<br>Schüler-Kurazuordnung<br>Schüler-Kurazuordnung<br>Schüler-Kurazuordnung<br>Schüler-Kurazuordnung<br>Schüler-Kurazuordnung<br>Kurdelals<br>SJ/Sem<br>G × 0/3/1 ×<br>Lehrer in Kurs<br>Fach*<br>DA2: Deutsch als Zweitsprache ×<br>Thema<br>Vorgaberaum Std* Arz.Sch<br>03a × 0/3 (Raam 3 × 2.00) (15) | Kunset*     V       Kunset*     V       Kansplon     V       Kein Entrag ·     V       Otferenzerung     V       Uktenchtahythmus     V       OK     Abbrechen       Kunset*     V       P: Pitchkuns     V       Vernoption     V       I: ternsrkurs     V       Offerenzerung     V       V     V       OK     Abbrechen | •      | <ul> <li>Füllen Sie folgende Felder mit Werten der jeweiligen Auswahlliste.</li> <li>SF/BK</li> <li>St/Sem</li> <li>Fach*</li> <li>Klasse</li> <li>Kursart*</li> <li>Geben Sie im Feld Std* die Anzahl der Kursstunden ein.</li> <li>Geben Sie im Feld Kursbezeichnung eine LUSD-konforme Bezeichnung ein: Stufe-Fachbezeichnung-Kurszähler.</li> <li>Im Feld Anz.Sch wird die Anzahl der Schüler der gewählten Klasse angezeigt.</li> </ul> |
|----------------------------------------------------------------------------------------------------|----------------------------------------------------------------------------------------------------|--------|----------------------------------------------------------------------------------------------------|
| Feldbezeichnu                                                                                                    | ungen, die mit einem                                                                                                    | Asteri | sken (*) bezeichnet sind, sind Pflichtfelder.                                                                                                    |
| urs anlegen<br>Kundeala<br>SF/BK SI/Sem<br>G V 00/1 V<br>Letrer im Kurs<br>Kirzel Std Nachname HL<br>DA2: Deutsch als Zwetsprache V<br>Thema<br>Nasse Vorgaberaum Std Arz. Sch<br>Riasse Vorgaberaum Std Arz. Sch<br>03a V 3 (Raum 3 V) 2.00 15                                                                                                    | Xusat* P: Pichticus Vurgotin E: Intensivicus Offerensionung Kunsteacionung* 303A201 Unternichtanythmus W: wöchertlich V                                                                                                    |        | Um einen oder mehrere Lehrer einem Kurs zu-<br>zuordnen, klicken Sie auf die Schaltfläche Leh<br>rer-Kurszuordnung                                                                                                    |

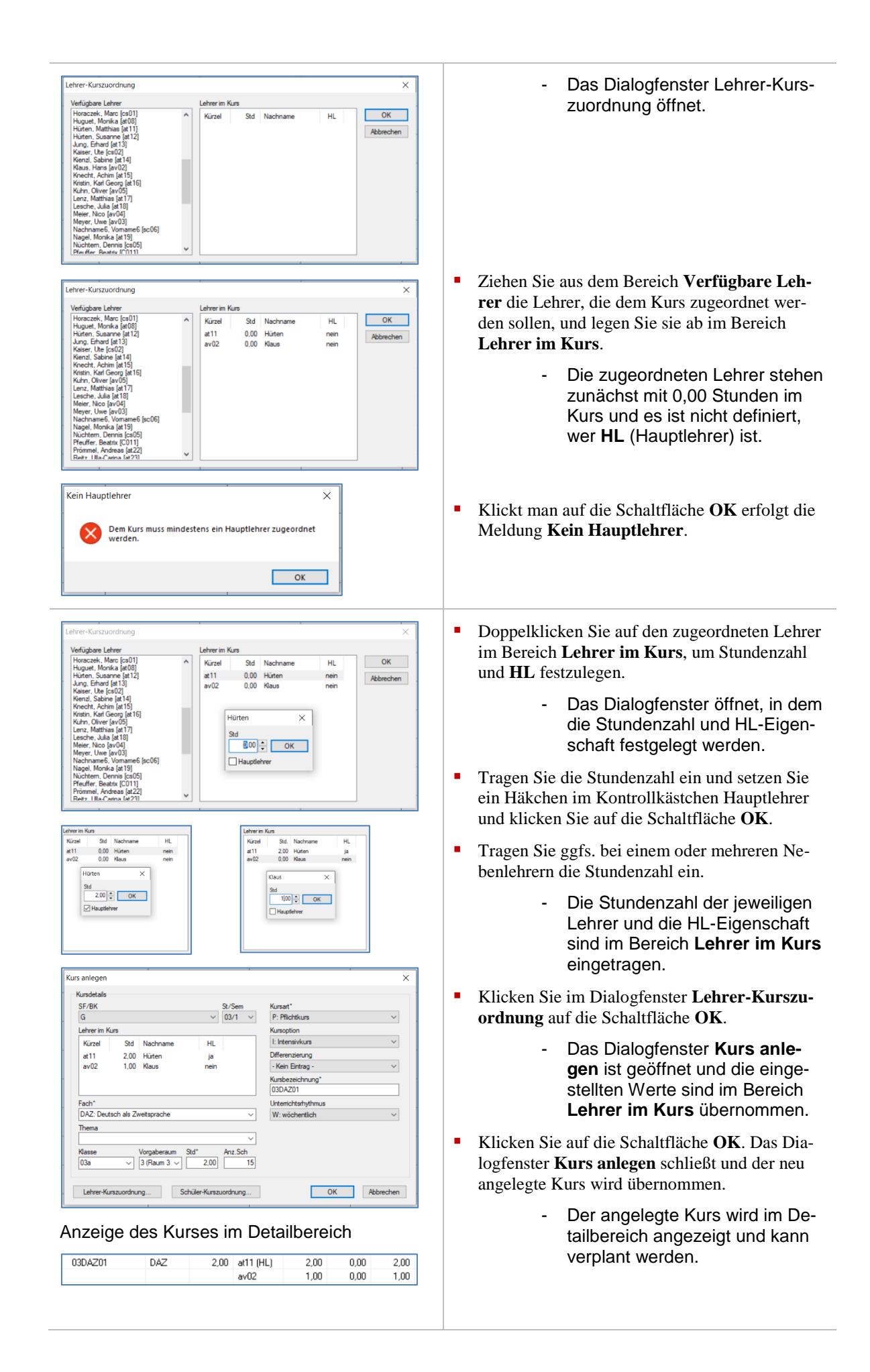

| Kursanlegen       ×         Kundetali       Sr./Sem         Sr./B       02/1 ×         Lehrer im Kurs       Kursaption         Kursaption       Kursaption         Lehrer im Kurs       Kursaption         Kursaption       Kursaption         Fach*       Uternicitativythnus         DA2 Deutsch als Zweitsprache       Vir wöchertlich         Terna       Vir wöchertlich         Baber Excellung*       Schüler Kurszundhung         Schüler Kurszundhung       OK         Abzechen       Schüler Kurszundhung         Schüler Kurszundhung       OK         Abzechen       Nach (165) 2010         Back Russ (2012)       Schüler Kurszundhung         Vorgaberaum       Schüler Kurszundhung         Schüler Kurszundhung       OK         Abzechen       Nach (165) 2010         Back Rus (165) 2010       Schüler Kurszundhung         Vir Back Rus (165) 2010       Schüler Kurszundhung         Vir Back Rus (165) 2010       Schüler Kurszundhung         Vir Back Rus (165) 2010       Schüler Kurszundhung         Vir Back Rus (165) 2010       Schüler Kurszundhung         Vir Back Rus (165) 2010       Schüler Kurszundhung         Vir Back Rus (165) 2010                                                                                                    | <ul> <li>Klicken Sie auf die Schaltfläche Schüler-Kurs-<br/>zuordnung, um Schüler einem Kurs zuzuord-<br/>nen oder aus einem Kurs zu entfernen.         <ul> <li>Das Dialogfenster Schüler-<br/>Kurszuordnung ist geöffnet.<br/>Die dem Kurs zugeordneten<br/>Schüler werden im Bereich Zu-<br/>geordnete Schüler angezeigt.</li> </ul> </li> <li>Klicken Sie auf die Schaltfläche Zuordnung<br/>bearbeiten &gt;&gt;, um Schüler dem Kurs zuzuord-<br/>nen bzw. aus dem Kurs zu entfernen.</li> </ul> |
|----------------------------------------------------------------------------------------------------|----------------------------------------------------------------------------------------------------|
| Schlier-functiondriving         X           Device flag         Schlier-schlier         X           Device flag         Schlier-schlier         Schlier-schlier         X           Device flag         Schlier-schlier         Schlier-schlier         Schlier-schlier         X           Device flag         Schlier-schlier         Schlier-schlier         Schlier-schlier         Schlier-schlier         X           Device flag         Schlier-schlier         Schlier-schlier         Schlier         Schlier-schlier         Schlier-schlier         Schli                                                                                                    | <ul> <li>Das Dialogfenster Schüler-<br/>Kurszuordnung wird um den<br/>Bereich Schülerauswahl erwei-<br/>tert. Es werden alle Schüler an-<br/>gezeigt. Die bereits zugeordne-<br/>ten Schüler sind durch ein Häk-<br/>chen im Kontrollkästchen ge-<br/>kennzeichnet.</li> <li>Setzen Sie Filter in den Spaltenköpfen, um eine<br/>bestimmte Auswahl an Schülern in der Anzeige<br/>vorzunehmen.</li> </ul>                                                                                             |
| Schüler-Kurthordhung         Schüler-Kurthordhung         Schüler-Kurthordhung         Schüler-Kurthordhung         Schüler-Sale (140,501)           Bocker Sale (140,501)         Bocker Sale (140,501)         Bocker Sale (140,5 | <ul> <li>Setzen Sie zunächst ein Häkchen in das Kontrollkästchen nur zugeordnete Schüler anzeigen, wenn Sie Schüler aus einem Kurs entfernen möchten.         <ul> <li>Es werden nur die zugeordneten Schüler im Bereich Schülerauswahl angezeigt.</li> </ul> </li> <li>Entfernen Sie die Häkchen in den Kontrollkästchen der zu entfernenden Schüler (im Beispiel links werden die ersten beiden entfernt).</li> </ul>                                                                               |
| Schuler-Surzuschlung         Schuler-Surzuschlung         Schuler-S  | <ul> <li>Die Schüler, bei denen das Häkchen entfernt wurde, werden im Bereich Zugeordnete Schüler nicht mehr angezeigt.</li> <li>Schließen Sie den Vorgang durch Klick auf die Schaltfläche OK.</li> </ul>                                                                                                    |

| geordnete Schüler                                                                           | Schülerauswahl  |               |            |         |       |        |
|---------------------------------------------------------------------------------------------|-----------------|---------------|------------|---------|-------|--------|
| cker, Burak (14.05.2011)                                                                    | Nachname        | Vomame        | Geb.dat.   | Klasse  | SF/BK | St/Sem |
| nc Femandez, Luisa (11.04.2011)                                                             | Geben Sie Tex 🍞 | Geben Sie Tex | 2009       | Geben Y | Geb Y | Geb Y  |
| ho, Merlin Domenik (20.08.2010)                                                             | Ahmet           | Dilcem Fade   | 2009-09-06 | 04A     | G     | 04/2   |
| amon, Mary Jane (06.07.2010)                                                                | Böttcher        | Aayan         | 2009-07-03 | 04A     | G     | 04/2   |
| nderfeld, Ole (23.03.2011)                                                                  | Haase           | Juel          | 2009-04-15 | 04A     | G     | 04/2   |
| eselbach, Heaven-Swan (20.02.2011)                                                          | Ntsch           | Sebastian     | 2009-10-20 | 04A     | G     | 04/2   |
| en, tasin Elas (07.09.2010)<br>hatski Svidan (22.12.2010)                                   | Por             | Annalena      | 2009-08-01 | 04A     | G     | 04/2   |
| eins, Rayen Chinazor Alexander (27.0                                                        | Raida           | Paul Mika     | 2009-08-11 | 03a     | G     | 03/2   |
| suse, Kai Emanuel (25.06.2010)                                                              | Reimer          | Lea Sophie    | 2009-02-05 | 03a     | G     | 03/2   |
| ada, Paul Mika (11.08.2009)                                                                 | Schüler 1       | Milo          | 2009-06-05 | 04A     | G     | 04/2   |
| hüler 1, Mio (05.06.2009)<br>hüler 2, Lisa (06.03.2009)<br>incer, Hoels Jakob5 (05.11.2010) | Schüler 2       | Lisa          | 2009-08-06 | 04A     | G     | 04/2   |
| << Bearbeitung beenden                                                                      |                 |               |            |         |       |        |

- Um Schüler einem Kurs zuzuordnen, nehmen Sie durch Setzen von Filtern eine geeignete Schülerauswahl vor. Im Beispiel links wurde nach Schülern des Jahrgangs 2009 gefiltert und Schüler 1 und Schüler 2 dem Kurs zugeordnet.
- Schließen Sie den Vorgang durch Klick auf die Schaltfläche OK und nochmals durch Klick auf die Schaltfläche OK im Dialogfenster Kurs anlegen.

Grundsätzlich ist es möglich, Kurse im LUSD-Planer anzulegen. Es empfiehlt sich jedoch, Kurse in der LUSD anzulegen, von dort zu exportieren und die neuen Kurse ergänzend in den LUSD-Planer zu importieren. In der LUSD angelegte Kurse erhalten automatisch eine LUSD-konforme Kursbezeichnung.

!

Die Kursbezeichnung darf in der LUSD nur eine Länge von insgesamt 16 Zeichen haben.

Wenn Sie Kurse im LUSD-Planer mit längeren Kursbezeichnungen anlegen und exportieren, werden beim Import in die LUSD überzählige Zeichen nicht übernommen!

#### 8.1.1 Schulformübergreifende Kurse anlegen

Es lassen sich schulformübergreifende Kurse im LUSD-Planer anlegen.

| SF/BK St/Sem                                                                                                    | Kursart*                                                                                                    | Feidern SF/BK, St/Sem und lassen Sie das Fei                                                                                                    |
|----------------------------------------------------------------------------------------------------|----------------------------------------------------------------------------------------------------|----------------------------------------------------------------------------------------------------|
| - Nein Einitag - · · Nein t ·                                                                                                    | A: Arbeitsgemeinschaft                                                                                                    | Klasse leer.                                                                                                    |
| ehrer im Kurs         Kurzel         Std.         Nachname         HL         Std.         Std. <td>Kunsotion<br/>- Kein Entrag -<br/>- Velin Entrag -<br/>- Kein Entrag -<br/>Kunsbezeichnung*<br/>(UGBIOOI<br/>Urternichturhythmus<br/>W: wöchentlich<br/>V</td> <td><ul> <li>Füllen Sie die Pflichtfelder:         <ul> <li>Fach*</li> <li>Std*</li> <li>Kursart*</li> <li>Kursbezeichnung*</li> </ul> </li> </ul></td> | Kunsotion<br>- Kein Entrag -<br>- Velin Entrag -<br>- Kein Entrag -<br>Kunsbezeichnung*<br>(UGBIOOI<br>Urternichturhythmus<br>W: wöchentlich<br>V | <ul> <li>Füllen Sie die Pflichtfelder:         <ul> <li>Fach*</li> <li>Std*</li> <li>Kursart*</li> <li>Kursbezeichnung*</li> </ul> </li> </ul>                    |
| Lehrer-Kunzuordnung                                                                                                    | OK Abbrechen                                                                                                    | <ul> <li>Die Felder Thema, Vorgaberaum, Kursoption, Differenzierung und Unterrichtsrhythmu sind optional.</li> <li>Ordnen Sie Lehrer (und Schüler) zu.</li> </ul> |
|                                                                                                    |                                                                                                    | Granen Sie Benner (und Benuler) Eu.                                                                                                    |

Die optionalen Felder **Thema**, **Vorgaberaum**, **Kursoption**, **Differenzierung** und **Unterrichtsrhythmus** dienen u.a. dem korrekten Datenaustausch mit der LUSD.

Die Auswahl eines **Unterrichtsrhythmus** bei einem Kurs dient ausschließlich dem Austausch der Kursdaten mit der LUSD. Sie führt nicht zu einer Voreinstellung des **Unterrichtsrhythmus** beim Setzen der Unterrichtsstunden im Stundenplan.

Der eingetragene Unterrichtsrhythmus im Feld Unterrichtsrhythmus wird nicht bei der Bilanzierung der Unterrichtsstunden berücksichtigt. Um hier eine korrekte Zählung im LUSD-Planer zu erreichen, muss für die Kursstunden im Auswahlbereich der Unterrichtsrhythmus vor dem Setzen der Unterrichtsstunden gewählt werden.

Die Eintragung im Feld Vorgaberaum führt beim Setzen der Unterrichtsstunden in den Stundenplan auch zum Setzen des Raumes in die Unterrichtsstunde.

#### 8.1.2 Stufenübergreifende Kurse anlegen

|                                                | Lasson Sie die Felder St/Som und Klasse leer     |
|------------------------------------------------|--------------------------------------------------|
| Kursaniegen X                                  | - Lassen Sie die Feider St/Sein und Klasse leer. |
| SF/BK St/Sem Kursart*                          | • Füllen Sie die Felder:                         |
| Lehrer im Kursoption                           |                                                  |
| Kürzel Std. Nachname HL - Kein Eintrag - V     | - SF/BK                                          |
| S030 2,00 Dietenberger ja Differenzierung      |                                                  |
| - Nein Einträg - V                             | - Fach*                                          |
| UGBIO02                                        |                                                  |
| Fach* Unterrichtsrhythmus                      | - Std*                                           |
| BIO: Biologie V W: wöchentlich V               |                                                  |
| Ihema v                                        | - Kursart*                                       |
| Klasse Vorgaberaum Std* Anz.Sch                |                                                  |
| ✓ 5 (Raum 5 ✓ 2,00 9                           | <ul> <li>Kursbezeichnung*</li> </ul>             |
| Labora Kuma under und                          |                                                  |
| Lenner-Runszabilanlang Schuler-Runszabilanlang | Ordnen Sie Lehrer (und Schüler) zu.              |
|                                                |                                                  |
|                                                | Klicken Sie auf die Schaltfläche OK.             |
|                                                |                                                  |
|                                                | <ul> <li>Das Dialogfenster schließt.</li> </ul>  |
|                                                |                                                  |

i

Die Felder Thema, Vorgaberaum, Kursoption, Differenzierung und Unterrichtsrhythmus sind optional.

#### 8.1.3 Klassenübergreifende Kurse anlegen

| Kursdetails                                                                                                    |           | ~                      | Lassen Sie das Feid <b>Masse</b> leef.                                                                                                    |
|----------------------------------------------------------------------------------------------------|-----------|------------------------|----------------------------------------------------------------------------------------------------|
| SF/BK                                                                                                    | St/Sem    | Kursart*               | Füllen Sie die Felder:                                                                                                    |
| G V                                                                                                    | 04/1 ~    | A: Arbeitsgemeinschaft |                                                                                                    |
| Kürzel Std. Nachname HL                                                                                                    |           | - Kein Eintrag -       | - SF/BK                                                                                                    |
| S030 2.00 Dietenberger ja                                                                                                    |           | Differenzierung        |                                                                                                    |
|                                                                                                    |           | - Kein Eintrag - V     | - St/Sem                                                                                                    |
|                                                                                                    |           | UGBI003                |                                                                                                    |
| Fach*                                                                                                    |           | Unterrichtsrhythmus    | - Fach*                                                                                                    |
| BIO: Biologie                                                                                                    | ~         | ~                      |                                                                                                    |
| Inema                                                                                                    | ~         |                        | - Std*                                                                                                    |
| Klasse Vornaheraum Std*                                                                                                    | Anz Sch   |                        |                                                                                                    |
| rease reigaberaum sta                                                                                                    |           |                        |                                                                                                    |
| → 4 (Raum 4 → 2.00                                                                                                    | 8         |                        | - Kursart*                                                                                                    |
| Lehrer-Kurszuordnung         Schüler-Kursz                                                                                                    | zuordnung | OK Abbrechen           | - Kursart*                                                                                                    |
| A (Raum 4 ~) 2.00                                                                                                    | zuordnung | OK Abbrechen           | - Kursart*<br>- Kursbezeichnung*                                                                                                    |
| Alexandrom Science Science Scienc | zuordnung | OK Abbrechen           | <ul> <li>Kursart*</li> <li>Kursbezeichnung*</li> <li>Ordnen Sie Lehrer (und Schüler) zu.</li> </ul>                                               |
| A galaxietani du 2.00     A (Raum 4 v) 2.00     Lehrer-Kurszurdhung Schüler-Kursz                                                                                                    | zuordnung | OK Abbrechen           | <ul> <li>Kursart*</li> <li>Kursbezeichnung*</li> <li>Ordnen Sie Lehrer (und Schüler) zu.</li> <li>Klicken Sie auf die Schaltfläche OK.</li> </ul> |

elder Thema, Vorgaberaum, Kursoption, Differenzierung und Unterrichts rhythmus sind optional.

#### 8.2 Kurse duplizieren

Durch das Duplizieren eines Kurses können Sie die Daten des ursprünglichen Kurses übernehmen. Ändern Sie die dann Daten des übernommenen Kurses in den zu ändernden Datenfeldern.

Dies erspart Arbeit bei der Eingabe aller Daten eines neuen Kurses.

Beispiel:

Sie benötigen einen neuen Klassenkurs für das Fach SU (Sachunterricht).

Der Kurs unterscheidet sich vom Klassenkurs KU (Kunst) nur durch das Fach.

Daher duplizieren Sie den Klassenkurs Kunst und ändern Fach und die Kursbezeichnung.

| Montag           1         C011 (HL)<br>KU<br>2 [we]                                                                                                    |                                                                                                    | <ul> <li>Klicken Sie im Hauptfenster mit der rechten<br/>Maustaste auf eine gesetzte Unterrichtsstunde<br/>des Kurses, den Sie duplizieren möchten.</li> </ul> |
|----------------------------------------------------------------------------------------------------|----------------------------------------------------------------------------------------------------|----------------------------------------------------------------------------------------------------|
| Alternativ                                                                                                    | 11 (HL) 2,00 1,00 1,00                                                                                                    | <ul> <li>Alternativ konnen Sie im Detailbereich mit der<br/>rechten Maustaste auf den Kurs klicken, den Sie<br/>duplizieren möchten.</li> </ul>                |
| Montag     Die       1     C011 [HL]<br>KU<br>2 [wo]     Gehe zum       2     Gehe zum     Kurs bearb       3     Kurs lopich     Kurs lopich       4     Lehrer zuo     Unterrichts       5     Raum zuw     Unterrichts       6     Vinterrichts     Klassenleh       7     Stundenplic     Stundenplic | Anstag     Mittwoch       Lehrerplan     Strg+Klick       Raumplan     itrg+Klick       eiten     iteren       eiten     iteren       on     on       rdnen     on       vetsen     on       sstunde(n) sperren     on       rebestimmen     on                                                                                                    | <ul> <li>Klicken Sie im Kontextmenü auf den Eintrag<br/>Kurs duplizieren</li> </ul>                                                                            |
| Oder alternativ                                                                                                    | Kursat*         Kursat*         X                                                                                                    | - Das Dialogfenster <b>Kurs dupli-<br/>zieren</b> öffnet.                                                                                                    |
| Kizzel     Std.     Nachmame     HL       C011     2.00     Pfeuffer     ja       Fach*                                                                                                    | Ven Extrag -      Ven Extrag -      Ven Ext |                                                                                                    |

| rs duplizieren X<br>Kundetals<br>SF/KK St/Sem Kunat*<br>G V 01/2 P Bladeturm X                                                                                                    | • Wählen Sie im Feld <b>Fach</b> * aus der Auswahllist<br>das gewünschte (hier: <i>SU</i> ).                                                                                                    |
|----------------------------------------------------------------------------------------------------|----------------------------------------------------------------------------------------------------|
| Kurse     Varael     Kursekala       Kursel     Std. Nachname     HL       C011     2.00     Pfeuffer     ja       Fach*     Uterreintering*     (012501)       StJ: Sachurterricht     Virgaberaum     Std*       Asse     Vorgaberaum     Std*       1     2 (Pfaum 2 v)     2.00       Lehrer-Kurszuordnung     OK     Abbrechen | <ul> <li>Geben Sie im Feld Kursbezeichnung* eine passende Bezeichnung ein.</li> <li>Klicken Sie auf die Schaltfläche OK.</li> </ul>                                                                                           |
| 12SU01 SU 2.00 C011 (HL) 2.00 0.00 2.00                                                                                                    | <ul> <li>Das Dialogfenster schließt.<br/>Der Kurs wird in Detailbereichen der Register<br/>Klasse, Lehrer und Schüler angezeigt.</li> <li>Sie können nun Unterrichtsstunden des Kurses<br/>im Hauptfenster setzen.</li> </ul> |

#### 8.3 Kurse bearbeiten

Während im Dialogfenster Kurs anlegen alle Werte neu eingegeben werden müssen, werden im Dialogfenster Kurs bearbeiten bei einem bestehenden Kurs Werte ergänzt oder geändert.

Sie haben mehrere Möglichkeiten einen Kurs für die Bearbeitung auszuwählen:

| Möglichkeit 1:<br>X01<br>Gehe zum Lehrerplan<br>Kurs bearbeiten<br>Kurs duplizieren<br>Kurs löschen                                                    | <ul> <li>Klicken Sie im Hauptfenster mit der rechten<br/>Maustaste auf eine gesetzte Unterrichtsstunde.<br/>Die Unterrichtsstunde darf nicht gesperrt sein o-<br/>der zu einer Kopplung gehören (→ Kopplung –<br/>10).</li> <li>Klicken Sie mit der Maus im Kontextmenü auf<br/>den Menüeintrag <i>Kurs bearbeiten</i></li> </ul> |
|----------------------------------------------------------------------------------------------------|----------------------------------------------------------------------------------------------------|
| Möglichkeit 2:<br>Bezeichnung Fach Kurs-Std Lehrer St<br>011D01 Fach Kurs-Std Lehrer St<br>011E01 Kurs bearbeiten<br>011E01 Kurs duplizieren<br>011M01 | <ul> <li>Klicken Sie im Detailbereich mit der rechten<br/>Maustaste auf einen Kurs.</li> <li>Wählen Sie den Menüeintrag <i>Kurs bearbei-<br/>ten</i>.</li> </ul>                                                                                                    |
| Möglichkeit 3:                                                                                                    | <ul> <li>Doppelklicken Sie mit der linken Maustaste auf<br/>einen im Detailbereich angezeigten Kurs.</li> <li>Das Dialogfenster Kurs bear-<br/>beiten öffnet.</li> </ul>                                                                                                    |

#### 8.3.1 Zusätzliche Lehrer einem Kurs zuordnen

Im Dialogfenster **Kurs bearbeiten** können Sie dem ausgewählten Kurs weitere Lehrer zuordnen oder vorhanden Zuordnungen entfernen.

| Lehrer-Kurszuordnung                                                                                                    | <ul> <li>Klicken Sie im Dialogfenster Kurs bearbeiten<br/>mit der linken Maustaste auf die Schaltfläche<br/>Lehrer-Kurszuordnung</li> </ul>                                                                                                    |
|----------------------------------------------------------------------------------------------------|----------------------------------------------------------------------------------------------------|
| Lehrer-Kurszuordnung     X       Verlügbare Lehrer     Extrem Kurs       Bauenan, Sjörde [a:03]<br>Becker, Regna [H41]     Kurzel       Sudaron, Sjörde [a:03]<br>Brazer, Fangna [H41]     Kurzel       Sudaron, Sjörde [a:03]<br>Brazer, Fangna [H41]     Kurzel       Davies, Tio [a:05]<br>Frank, Fank Michael Jupper [C008]<br>Frank, Fank Michael Jupper [C008]<br>Frank Michael Jupper [C008]<br>Frank Michael Jupper [C008]<br>Frank Michael Jupper [C08]<br>Frank Michael J | <ul> <li>Das Dialogfenster Lehrer-Kurs-<br/>zuordnung öffnet. Der Lehrer,<br/>welcher dem Kurs bereits zuge-<br/>ordnet wurde, wird angezeigt. Er<br/>ist der Hauptlehrer (HL) dieses<br/>Kurses.</li> </ul>                                                        |
| Lehrer-Kurszuordnung         X           Verdigbare Lehrer         Lehrer im Kurs           Backer, Hogin (H041)         Kürzel           Backer, Roma (K031)         Kürzel           Backer, Roma (H041)         Kürzel           Backer, Roma (K031)         Kürzel           Backer, Roma (K031)         Kürzel           Backer, Roma (K031)         Kürzel           Backer, Roma (K031)         Kürzel           Backer, Roma (K031)         Kürzel           Dubrovac, Eisen Mehan (V011)         Luces (Kirzel (K15))           Dubrovac, Kirs (K15)         Kürzel (K15)           Frau, Muster (K15)         Kürzel (K15)                                                                                                    | <ul> <li>Um einen weiteren oder mehrere Lehrer auszu-<br/>wählen, klicken Sie im Bereich Verfügbare<br/>Lehrer mit der linken Maustaste auf den/die ge-<br/>wünschten Lehrer. Wenn Sie mehrere Lehrer<br/>auswählen, halten Sie die Strg-Taste gedrückt.</li> </ul> |
| Frühing, Michael (af 17)<br>Galorake, Eve (2012)<br>Gross, Maton (af 06)<br>Hater, Handla (af 03)<br>Hammer, Matria (af 19)<br>Haust, Mila (af 03)                                                                                                    | <ul> <li>Der/Die ausgewählte(n) Lehrer wird/werden<br/>blau hinterlegt.</li> </ul>                                                                                                    |
| Interactive varies     Interactive varies       Hetzmann Alterna Federal     Interactive varies       Lehrer-Kurszuordnung     X                                                                                                    | <ul> <li>Ziehen Sie die Auswahl mit gedrückter linker<br/>Maustaste in den Bereich Lehrer im Kurs und<br/>lassen Sie die Maustaste los.</li> </ul>                                                                                                    |
| Vetugbare Lettrer         Lettrer in Kurs         Lettrer in Kurs         CK           Baumann, Signiel (=003)         Kürzel         Std         Nachname         HL         OK           Brauker, Regins (H011)         Kürzel         Std         Nachname         HL         OK           Brauker, Ina (at03)         Brauker, Cana (at03)         H019         0.00         Balerlein         nein           Dubotosc, Ellen Meina (M01)         Dubotosc, Ellen Meina (M01)         S051         0.00         Buiggaier         nein           Frank, Frank (Instel (blast)         S051         0.00         Buiggaier         nein         Abbrechen                                                                                                    | <ul> <li>Der/Die ausgewählte(n) Lehrer<br/>wird/werden im Bereich Lehrer<br/>im Kurs angezeigt.</li> </ul>                                                                                                    |
| Galonika, Eva (C042)                                                                                                    | Doppelklicken Sie auf den Eintrag im Bereich<br>Lehrer im Kurs, um Lehrern Stunden und die<br>Hauptlehrereigenschaft im Kurs zuzuordnen.                                                                                                    |
| Lehrer im Kurs                                                                                                    | Es öffnet ein Dialogfenster.                                                                                                    |
| Kürzel     Std     Nachname     HL       L023     2.00     Gefaeller     ja       H019     0.00     Baierlein     nein       S051     Baierlein     X     nein                                                                                                    | <ul> <li>Tragen Sie beim jeweiligen Lehrer die<br/>Stundenzahl ein und ggf. die Hauptleh-<br/>rereigenschaft.</li> </ul>                                                                                                    |
| Std<br> 2.00 — ОК                                                                                                    | Klicken Sie auf die Schaltfläche OK.                                                                                                    |
| Hauptlehrer                                                                                                    | Das Dialogfenster schließt.                                                                                                    |
|                                                                                                    | <ul> <li>Klicken Sie im Dialogfenster Lehrer-Kurszu-<br/>ordnung auf die Schaltfläche OK.<br/>Das Dialogfenster Lehrer-Kurszuordnung<br/>schließt.</li> </ul>                                                                                                    |
|                                                                                                    | <ul> <li>Klicken Sie im Dialogfenster Kurs bearbeiten<br/>auf die Schaltfläche OK.<br/>Das Dialogfenster Kurs bearbeiten schließt.</li> </ul>                                                                                                    |
| 012SP001 SP0 3,00 L023(HL) 2,00 0,00 2,00<br>H019 2,00 0,00 2,00<br>S051 1,00 0,00 1,00                                                                                                    | <ul> <li>Im Detailbereich werden die zu-<br/>geordneten Lehrer und deren<br/>Stundenzahl angezeigt und kön-<br/>nen verplant werden.</li> </ul>                                                                                                    |

#### 8.3.2 Lehrerzuordnung zu einem Kurs entfernen

| Lehrer-Kurszuordnung                                                                                                    | <ul> <li>Klicken Sie im Dialogfenster Kurs bearbeiten<br/>mit der linken Maustaste auf die Schaltfläche<br/>Lehrer-Kurszuordnung</li> <li>Das Dialogfenster Lehrer-Kurs-<br/>zuordnung öffnet.</li> </ul>                                                                                                    |
|----------------------------------------------------------------------------------------------------|----------------------------------------------------------------------------------------------------|
| Lehrer-Kurszuordnung     X       Verfügbare Lehrer     Lehrer im Kurs       Administrator T. Schule 332 (ad.27)     Ad.       Administrator T. Schule 332 (ad.27)     Ad.       Bähringer, Christiane (1007)     Green (at.03)       Berdel, Camen (at.03)     Bernsteinen (at.03)       Börder, Komin (at.018)     Lehrer im Kurs       Delgehauen, Ibb (ad.07)     Green (at.03)       Greek, Morika (at.06)     Hillmann, Kahrin (5012)       Hiltorbernd, Raime (at.04)     Hiltorberner, Sch. (353)       Hootsche, Maria (at.08)     Hultorberner, Maria (302)       Hultor, Maria (302)     Vertienen (at.11) | <ul> <li>Einen Lehrer auswählen:<br/>Klicken Sie mit der linken Maustaste in der Ta-<br/>belle Lehrer im Kurs auf den zu entfernenden<br/>Lehrer.</li> <li>Mehrere Lehrer auswählen:<br/>Klicken Sie bei gedrückter Strg-Taste mit der<br/>linken Maustaste auf die benötigten Lehrer im<br/>Bereich Lehrer im Kurs.</li> <li>Die ausgewählten Einträge werden blau hinter-</li> </ul> |
|                                                                                                    | <ul> <li>legt.</li> <li>Ziehen Sie diese mit gedrückter linker Maustaste in den Bereich Verfügbare Lehrer und lassen Sie die Maustaste los.</li> <li>Klicken Sie auf die Schaltfläche OK. Das Dialogfenster Lehrer-Kurszuordnung</li> </ul>                                                                                                    |
|                                                                                                    | <ul> <li>schließt.</li> <li>Klicken Sie auf die Schaltfläche OK.<br/>Das Dialogfenster Kurs bearbeiten schließt.</li> </ul>                                                                                                    |

#### 8.3.3 Den Hauptlehrer eines Kurses festlegen

Einem Kurs können mehrere Lehrer zugeordnet werden, wobei mindestens ein Lehrer als Hauptlehrer (HL) gekennzeichnet sein muss. Diese Zuordnungen können Sie über das Dialogfenster **Kurs bearbeiten** vornehmen.

| Kürzel<br>at05<br>C003<br>cs03 |
|--------------------------------|
|--------------------------------|

| Lehrer im Kurs       Kürzel     Std.     Nachname     HL       at05     2.00     Dauth     ja       C003     0.00     Mortemann     nein       cs03     0.00     Brenneisen     nein       Dauth     ×     Std.     Std.       Image: Std.     Image: OK     Image: OK       Image: Hauptlehrer     Image: OK     Image: OK                                                                                                    | <ul> <li>Um die Hauptlehrereigenschaft auf nein zu setzen, doppelklicken Sie den Lehrer, der den Eintrag ja hat.</li> <li>Es öffnet ein Dialogfenster mit Angaben zum ausgewählten Lehrer.</li> <li>Klicken Sie das Kontrollkästchen Hauptlehrer, um das Häkchen zu entfernen.</li> </ul> |
|----------------------------------------------------------------------------------------------------|----------------------------------------------------------------------------------------------------|
| Lehrer im Kurs                                                                                                    | • Klicken Sie auf die Schaltfläche OK.                                                                                                    |
| st05 2.00 Dauth pain                                                                                                    | - Das Fenster schlielst.                                                                                                    |
| at05     2,00     Datth     Hein       C003     0,00     Montemann     nein       cs03     0,00     Brenneisen     nein                                                                                                    | <ul> <li>Im Dialogfenster Kurs bearbeiten können Sie<br/>im Bereich Lehrer im Kurs die Änderungen<br/>einsehen.</li> </ul>                                                                                                    |
| Lehrer im Kurs<br>Kürzel Std. Nachname HL OK                                                                                                    | <ul> <li>Um die Funktion Hauptlehrer zuzuweisen, dop-<br/>pelklicken Sie auf den gewünschten Lehrer.</li> </ul>                                                                                                    |
| auto     2.00     Datum     Inem     Abbrechen       C003     0.00     Montermann     nein       Montermann     X                                                                                                    | <ul> <li>Es öffnet ein Dialogfenster mit Angaben zum<br/>ausgewählten Lehrer.</li> </ul>                                                                                                    |
| Std.<br>000 ÷ ОК<br>Парылис                                                                                                    | <ul> <li>Klicken Sie in das Kontrollkästchen Hauptleh-<br/>rer, um das Häkchen zu setzten.</li> </ul>                                                                                                    |
|                                                                                                    | • Klicken sie auf die Schaltfläche OK.                                                                                                    |
| Lehrer im Kurs                                                                                                    | - Das Fenster schließt.                                                                                                    |
| Kürzel     Std.     Nachname     HL     OK       C003     0.00     Montemann     ja       at05     2.00     Dauth     nein       cs03     0.00     Brenneisen     nein                                                                                                    | <ul> <li>Im Dialogfenster Kurs bearbei-<br/>ten können Sie im Bereich Leh-<br/>rer im Kurs die Änderungen<br/>einsehen.</li> </ul>                                                                                                    |
| Kurs bearbeiten       X         Kurs bearbeiten       X         Kursdeals       S/S/R         SF/RK       S/Sem         E       01/1         E       01/1         Kursopion       Kursopion         Kursopion       Kursopion         C003       0.00         Bernerisen       Pernerisen         G03       0.00         Bernerisen       Pernerisen         Klussopion       Kursopion         Kursopion       Kursopion         Kursopion       Kursopion         Kaste       Pernerisen         Roth*       Differenzierung*         Vieweindramythmus       Vieweindramythmus         Viewer-Kurszuordnung.       Schüler-Kurszuordnung.         OK       Abbrechen         Auszordnung.       OK         Auszuordnung.       OK                                                                                                    | <ul> <li>Klicken Sie auf die Schaltfläche OK. Das Fens-<br/>ter schließt.</li> </ul>                                                                                                    |
| 011MUKU01         MUKU         3,00         C003 (HL)         0,00         0,00         0,00         2,00         2,00         2,00         2,00         2,00         2,00         0,00         0,00         0,00         0,00         0,00         0,00         0,00         0,00         0,00         0,00         0,00         0,00         0,00         0,00         0,00         0,00         0,00         0,00         0,00         0,00         0,00         0,00         0,00         0,00         0,00         0,00         0,00         0,00         0,00         0,00         0,00         0,00         0,00         0,00         0,00         0,00         0,00         0,00         0,00         0,00         0,00         0,00         0,00         0,00         0,00         0,00         0,00         0,00         0,00         0,00         0,00         0,00         0,00         0,00         0,00         0,00         0,00         0,00         0,00         0,00         0,00         0,00         0,00         0,00         0,00         0,00         0,00         0,00         0,00         0,00         0,00         0,00         0,00         0,00         0,00         0,00         0,00         0,00         0,00 | Im Detailbereich sind die, dem Kurs zugeord-<br>neten Lehrer mit ihrer Anzahl der Stunden im<br>Kurs sichtbar. Der Hauptlehrer des Kurses ist<br>mit <i>(HL)</i> gekennzeichnet.                                                                                                    |

## 8.3.4 Die Stundenzahl eines Lehrers im Kurs festlegen

| Lehrer im Kurs         Kürzel       Std.       Nachname       HL       OK         C003       0,00       Montermann       ja       Abbrechen         at05       2,00       Dauth       nein       cs03       0,00       Brenneisen       nein                                                                                                    | Im Dialogfenster <b>Lehrer-Kurszuordnung</b> kann<br>dem Bereich <b>Lehrer im Kurs</b> entnommen wer-<br>den, mit wie vielen Stunden ein Lehrer in ei-<br>nem Kurs eingeplant ist. In diesem Fall hat der<br>Lehrer mit dem Kürzel <i>at05</i> 2 Stunden im Kurs.                                                                                                    |
|----------------------------------------------------------------------------------------------------|----------------------------------------------------------------------------------------------------|
| Lehrer im Kurs       HL       OK         c003       0.00 Mortemann ja       Pébrechen         c033       0.00 Brenneisen nein       Nachname         Std       Std       OK         Std       OK       Pébrechen         Std       OK       Pébrechen         Std       OK       Pébrechen         Std       OK       Pébrechen         Std       OK       Pébrechen         Std       Nachname       HL         C003       3.00 Mortemann       ja         at05       2.00 Dauth       nein         st05       2.00 Dauth       nein         St7/EK       St/Strass       St/Strass         St7/EK       St/Strass       St/Strass         Kursbesheikulunster Utzencht       Interinstant/minus       Interinstant/minus         G03       0.00 Brenneisen nein       Geseen nein       Rein Entrag - V         Kursbesteihnung:       Std       Nachname       HL         G03       3.00 Mortemann       ja       Berneisen nein         Str/Strass       Std       Nachname       HL       Differenzeung         G03       3.00 Mortemann       ja       Berneisen nein       Berneisen ri | <ul> <li>Um die Stundenanzahl zu ändern, doppelklicken<br/>Sie auf den gewünschten Lehrer. <ul> <li>Es öffnet ein Dialogfenster mit<br/>Angaben zum ausgewählten<br/>Lehrer.</li> </ul> </li> <li>Tragen Sie in das Feld Std die gewünschte<br/>Stundenzahl des Lehrers ein.</li> <li>Klicken Sie auf die Schaltfläche OK. <ul> <li>Das Fenster schließt.</li> <li>Im Dialogfenster Kurs bearbeiten können Sie im Bereich Lehrer im Kurs die Änderungen sehen.</li> </ul> </li> <li>Klicken sie auf die Schaltfläche OK. <ul> <li>Das Fenster schließt.</li> </ul> </li> </ul> |
| 011MUKU01         MUKU         3,00         C003 (HL)         3,00         0,00         3,00           at05         2,00         0,00         2,00         2,00         1,00         1,00                                                                                                    | Im Detailbereich werden die, dem Kurs zuge-<br>ordneten Lehrer mit ihrer Anzahl an Stunden<br>im Kurs angezeigt. Der Hauptlehrer des Kur-<br>ses ist mit einem (HL) gekennzeichnet.                                                                                                    |

**i** 

Die Zahl der Lehrerstunden darf die Stundenzahl des Kurses nicht übersteigen. In diesem Fall erfolgt eine entsprechende Hinweismeldung.

## 8.3.5 Schüler-Kurszuordnung bearbeiten

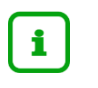

Die Schüler-Kurszuordnung wird aus der LUSD übernommen. Sie haben die Möglichkeit im LUSD-Planer Änderungen der Schüler-Kurszuordnung vorzunehmen und diese an die LUSD zurückzugeben.

| Kurst bearbriefen         Su/Sem           Kurstetals         Sr/BK         Su/Sem           E         01/1         Ot           Lehrer im Kurs         Lehrer im Kurs         Su/Sem           Kürzel         Sd. Nachname         HL           C003         3.00         Mortemann         ja           at05         1.00         Dauh         nein           cs03         2.00         Brenneisen         nein           Fach*         MUKU: Mussich+kultureller Urtemcht         V           Thema         V         Klasse         Raum         Sid*         Anz Sch | Kurset*       P. Filchkurs       Kurseption       - Kein Entrag -       Offensierung       - Kein Entrag -       Offensierung*       (011MUKU01       Unterrichtstryfhrmus       - Kein Entrag - | <ul> <li>Klicken Sie im Dialogfenster Kurs bearbeite<br/>mit der linken Maustaste auf die Schaltfläche<br/>Schüler-Kurszuordnung</li> <li>Das Dialogfenster Schüler-<br/>Kurszuordnung öffnet.</li> </ul> |
|----------------------------------------------------------------------------------------------------|----------------------------------------------------------------------------------------------------|----------------------------------------------------------------------------------------------------|
| Klasse         Raum         Std*         Anz.Sch           01EC         R01         3.00         21           Lehrer-Kurszuordnung         Schüler-Kurszuordnung         Schüler-Kurszuordnung                                                                                                    | OK Abbrechen (                                                                                                    |                                                                                                    |
| Schüler-Kurszuordnung     X       Zuperdrete Schüer     Adel Jacke (60 65 2012)       Badel, McK (60 65 2012)     Batel, McKele Faker, (04 12,2012)       Batel, McKele Faker, (04 11,2013)     Gonzales, Lorenzo P4 (27 04,2012)       Gun, Rolin, (30 11,2012)     Gonzales, Lorenzo P4 (27 04,2012)       Gun, Rolin, (30 11,2012)     Gonzales, Lorenzo P4 (27 04,2012)       Gun, Rolin, (30 11,2012)     Gonzales, Lorenzo P4 (27 04,2012)       Kater, Clein Artonia (16 05 2013)     Kater, Clein Artonia (16 05 2013)       Moser, Luba Juliana (11 12,011)     Moser, Manana I(11 12,011)       Nethodick, Mincert, Lenand Massimo (15     Pettazori, Julian Mathing (16 05 2012)       Scholl, Malwine (19 11,2011)     Sefer Luna, Pakiner Harnah Joele (12, Sapp, Mana (15, 05 2012)       Scholl, Malwine (13 11,2011)     Sefer Luna, Pakiner Harnah Joele (12, Sapp, Mana (15, 05 2012)       Scholl, Malwine (13 11, 2011)     Wether, Genomino (12 12, 2011)       Weth, Nakas (13 12, 2011)     Weth, Nakas (13 12, 2011)                                                                                                    | <ul> <li>Klicken Sie auf die Schaltfläche Zuordnung<br/>bearbeiten &gt;&gt;.</li> </ul>                                                                                                    |
|----------------------------------------------------------------------------------------------------|----------------------------------------------------------------------------------------------------|
| Schuler Runssenheinig         Schürssund           Zageschnist Schüler         Schürssund           Bast, Albert Berling         Bart, Albert Berling         Bart, Albert Berling | <ul> <li>Das Fenster wird erweitert und<br/>öffnet den Bereich Schüleraus-<br/>wahl, in dem eine Liste aller<br/>Schüler in alphabetischer Folge<br/>angezeigt wird.</li> <li>Die Schüler des Kurses sind<br/>durch ein Häkchen im Kontroll-<br/>kästchen gekennzeichnet.</li> <li>Klicken Sie auf die Kontrollkäschen der Schü-<br/>ler, die Sie dem Kurs zusätzlich zuordnen<br/>möchten.</li> </ul> |
|                                                                                                    | <ul> <li>Die Kontrollkästchen werden an-<br/>gehakt und der Schüler wird im<br/>Bereich Zugeordnete Schüler<br/>angezeigt.</li> </ul>                                                                                                    |
|                                                                                                    | <ul> <li>Klicken Sie auf die angehakten Kontrollkäst-<br/>chen vor den Schülern, deren Kurszuordnung<br/>Sie aufheben möchten.</li> </ul>                                                                                                    |
|                                                                                                    | <ul> <li>Die Haken in den Kontrollkäst-<br/>chen werden entfernt und die<br/>Schüler werden im Bereich Zu-<br/>geordnete Schüler nicht mehr<br/>angezeigt.</li> </ul>                                                                                                    |
|                                                                                                    | <ul> <li>Klicken Sie auf die Schaltfläche &lt;<bearbei-<br>tung beenden, um das Dialogfenster zu verklei-<br/>nern.</bearbei-<br></li> </ul>                                                                                                    |

| Nachname        | Vomame           | Geb.dat.   | Klasse  | SF/BK | St/Sem | , |
|-----------------|------------------|------------|---------|-------|--------|---|
| Geben Sie Tex 🍸 | Geben Sie Tex 🍸  | Geben Si 🍸 | Geben 🍸 | Geb 🍸 | Geb 🍸  |   |
| Adalbert        | Ali Fieros       | 2010-01-03 | 04B     | G     | 04/1   |   |
| 🗹 Adel          | Jakob            | 2013-05-06 | 01EC    | E     | 01/1   |   |
| Ahmad           | Fabio Pascal     | 2012-06-18 | k.A.    | k.A.  | k.A.   |   |
| Ahrens          | Valentin         | 2010-06-26 | 03B     | G     | 03/1   |   |
| Altan           | Jakob Florian    | 2009-12-16 | k.A.    | k.A.  | k.A.   |   |
| Aslan           | Tom Lennart      | 2011-09-12 | 02A     | G     | 02/1   |   |
| ✓ Badinski      | Gabriel          | 2013-12-04 | 01EC    | E     | 01/1   |   |
| Baldridge       | Oliver Felix     | 2009-07-05 | 04A     | G     | 04/1   |   |
| Bandy           | Constantin-Mario | 2009-08-10 | 03B     | G     | 03/1   |   |
| Barke           | Semira Delal     | 2011-07-31 | 02A     | G     | 02/1   |   |
| ✓ Bartel        | Michele Fabien   | 2012-12-04 | 01EC    | E     | 01/1   |   |
| Barthel         | Philipp          | 2011-03-25 | 03A     | G     | 03/1   |   |
| Behn            | Mia Carlotta     | 2012-08-15 | 02A     | G     | 02/1   |   |
| 🗹 Bekurashvili  | Richard          | 2011-08-25 | 01EC    | E     | 01/1   |   |
| Bernhardt       | Gianluca         | 2012-06-08 | k.A.    | k.A.  | k.A.   |   |
| Bingenheimer    | Anni             | 2008-07-30 | k.A.    | k.A.  | k.A.   |   |
| Dubbaha         | Chase Andrew     | 2011-10-02 | 01ED    | F     | 01/1   | ١ |

- Klicken Sie im Dialogfenster Schüler-Kurszuordnung im Bereich Schülerauswahl auf eine Spaltenüberschrift, um die Liste umgekehrt alphanumerisch zu sortieren.
- Durch einen zweiten Klick auf die gleiche Spaltenüberschrift wird die Sortierung der Liste erneut alphanumerisch umgekehrt.
- Haken Sie das Kontrollkästchen nur zugeordnete Schüler anzeigen durch Anklicken an, um nur Schüler anzuzeigen, die dem Kurs zugeordnet sind.

Durch erneuten Klick auf dieses Kontrollkästchen wird das Häkchen entfernt und Sie sehen wieder alle Schüler.

- Durch Anklicken der Schaltfläche Alle auswählen werden alle Schüler angehakt und dem Kurs zugeordnet.
- Durch Anklicken der Schaltfläche Auswahl aufheben werden alle Häkchen in der Liste entfernt, einschließlich der Häkchen vor den bereits zugeordneten Schülern.
- Sie haben die Möglichkeit durch Einträge in den Filtern, Daten nach den eingetragenen Merkmalen zu filtern.
- Durch Klick auf die Schaltfläche Filter aufheben, können Sie die Auswahl aufheben.

Nach dem Klick auf die Schaltfläche Auswahl aufheben hat der Kurs keine Schüler mehr.

Um die originale Schüler-Kurszuordnung wiederherzustellen, müssen Sie auf die Schaltfläche **Abbrechen** klicken.

Danach können Sie die Schüler-Kurszuordnung erneut bearbeiten.

 Klicken Sie auf die Schaltfläche OK, um das Dialogfenster Schüler-Kurszuordnung zu schließen.

- Das Dialogfenster Schüler-Kurszuordnung schließt.
- Das Feld **Anz.Sch** im Dialogfenster **Kurs bearbeiten** zeigt die neue Schülerzahl an.

0.00

032SP0.01

| (urs hearbeiten                                                                                                    |                                                                                                    |                                                                                                    |                                         |                                                                                                    |        |
|----------------------------------------------------------------------------------------------------|----------------------------------------------------------------------------------------------------|----------------------------------------------------------------------------------------------------|-----------------------------------------|----------------------------------------------------------------------------------------------------|--------|
| Kurs bearbeiten                                                                                                    |                                                                                                    | -                                                                                                    |                                         |                                                                                                    |        |
| tars bearbenten                                                                                                    |                                                                                                    |                                                                                                    |                                         |                                                                                                    | ×      |
| Kursdetails<br>SF/BK                                                                                                    |                                                                                                    | St/Sem                                                                                                    | Kursart*                                |                                                                                                    |        |
| G                                                                                                    | ~                                                                                                    | 03/2 ~                                                                                                    | P: Pflichtkurs                          |                                                                                                    | $\sim$ |
| Lehrer im Kurs                                                                                                    |                                                                                                    |                                                                                                    | Kursoption                              |                                                                                                    |        |
| Kürzel Std Nac<br>Y031 3.00 H00                                                                                                    | hname HL                                                                                                    |                                                                                                    | - Kein Eintrag -<br>Differenzierung     |                                                                                                    | ~      |
| X015 2,00 Kön                                                                                                    | ekamp nein                                                                                                    |                                                                                                    | - Kein Eintrag -                        |                                                                                                    | ~      |
|                                                                                                    |                                                                                                    |                                                                                                    | Kursbezeichnung*                        |                                                                                                    | _      |
| Fach*                                                                                                    |                                                                                                    |                                                                                                    | Unterrichtsrhythmus                     | 1                                                                                                    |        |
| SPO: Sport                                                                                                    |                                                                                                    | ~                                                                                                    | -: - Kein Eintrag -                     |                                                                                                    | $\sim$ |
| Thema                                                                                                    |                                                                                                    |                                                                                                    |                                         |                                                                                                    |        |
| Klasse Vorga                                                                                                    | beraum Std*                                                                                                    | Anz.Sch                                                                                                    |                                         |                                                                                                    |        |
| 03A v Sport                                                                                                    | halle ~ 3,00                                                                                                    | 17                                                                                                    |                                         |                                                                                                    |        |
| Lehrer-Kurszuordnung                                                                                                    | Schüler-Kurszu                                                                                                    | ordnung                                                                                                    |                                         | OK Abb                                                                                                    | rechen |
| Schüler-Kursz<br>Zugeordnete<br>Bärwolf, Juli<br>Blanck, Aan<br>Drese, Celin<br>Eckhardt, A<br>Fett, Sina (0<br>Geißler, Mor<br>Heinstadt, M<br>Hoffmann, L<br>Mierzowski,<br>Peter, Antor<br>Rinn, Julius<br>Schoill, Emili<br>Schorr, Jan-<br>Schumann,                                                                                                    | Schüler<br>us Mathias<br>on Peter (0)<br>e (16.03.20<br>rian (07.07.<br>11.07.2010)<br>itz (09.06.2<br>Max (22.06.2<br>Jax (22.06.2<br>Jax (22.06.2<br>Jax (21.08.2<br>Mathis (21.<br>Mathis (21.<br>thrin (03.07<br>e (26.11.20<br>Mathis Corr<br>Bhavishya                                                                                                    | (11.10.<br>5.11.20<br>)12)<br>2012)<br>2012)<br>2012)<br>8.2011)<br>)2.2013<br>012)<br>12.2011<br>11.<br>(15.11. | ×<br>2011)<br>11)<br>5.11.2011<br>2011) |                                                                                                    |        |
| 7000                                                                                                    |                                                                                                    |                                                                                                    |                                         |                                                                                                    |        |
| OK Ner-funziondhung Sigerönte Solue Bieder Ana Metria (11 2011) Desc Galer (16 2010) Desc Galer (16 2010) Desc Gal | Schleeuwel<br>Nachone We<br>Rechard We<br>Rechard We |                                                                                                    | Achen                                   | SF/BK         9.55m           Y         Geb         Y           E         00/2         Geb           G         00/2         Geb           G         00/2         Geb           G         00/2         Geb           G         00/2         Geb | ×      |

- Doppelklicken Sie im Detailbereich auf den zu bearbeitenden Kurs.
- Klicken Sie im Dialogfenster Kurs bearbeiten auf die Schaltfläche Schüler-Kurszuordnung.

- Die zugeordneten Schüler des Kurses werden im Dialogfenster Schüler-Kurszuordnung angezeigt.
- Klicken Sie auf die Schaltfläche Zuordnung bearbeiten.

- Das Dialogfenster erweitert sich um den Bereich **Schüleraus**wahl.

| Barwolf Julius Mathias 2011-10-1                                                                                                    | 1 03A G 03/2                                                                                                    | <ul> <li>Entfernen Sie das Häkchen aus dem Kontroll-<br/>kästchen des Schülers.</li> </ul>                                          |
|----------------------------------------------------------------------------------------------------|----------------------------------------------------------------------------------------------------|----------------------------------------------------------------------------------------------------|
|                                                                                                    |                                                                                                    | <ul> <li>Der Schüler wird aus dem Kurs<br/>entfernt und nicht mehr im Be-<br/>reich Zugeordnete Schüler an-<br/>gezeigt.</li> </ul> |
| Aaron David 2013-                                                                                                    | 12-31 00ED E 00/                                                                                                    | <sup>2</sup> Setzen Sie bei Schülern, die Sie dem Kurs zu-                                                                          |
| Alpaslan Lilli Emily 2013-                                                                                                    | 04-24 02B G 02/                                                                                                    | ordnen möchten, ein Häkchen in das Kontroll-<br>kästchen.                                                                           |
| Ahrens Aaron David 2013                                                                                                    | -12-31 00ED E 00/                                                                                                    | 2                                                                                                    |
| Apadan Lili Emily 2013                                                                                                    | 04-24 028 G 02/                                                                                                    | <ul> <li>Die Häkchen sind gesetzt und<br/>die Schüler werden im Bereich<br/>Zugeordnete Schüler angezeigt.</li> </ul>               |
| Ahrens, Aaron David (31.12.2                                                                                                    | 013)                                                                                                    | <ul> <li>Klicken Sie auf die Schaltfläche OK.</li> </ul>                                                                            |
| Alpaslan, Lilli Emily (24.04.201<br>Barwolf, Julius Mathias (11.10                                                                                                    | 3) 2011)                                                                                                    | - Das Dialogfenster schließt.                                                                                                    |
| Blanck, Aaron Peter (05.11.2)<br>Drese, Celine (16.03.2012)                                                                                                    | 111)                                                                                                    | <ul> <li>Die neue Schülerzahl im Kurs<br/>wird im Feld Anz.Sch angezeigt.</li> </ul>                                                |
| Kurs bearbeiten                                                                                                    |                                                                                                    |                                                                                                    |
| Kursdetals         S//Sem           G         03/2           Lehrer im Kurs         03/2           Kurzel         Skl Nachname         HL           Y031         3.00         H0B         ja           X015         2.00         Könekamp         nein           Fach*         SPO: Sport         SPO: Sport         SPO: Sport           Thema         -1: Kein Thema 1         Arz Sch         03/4         T           Lehrer-Kunszuordnung         Schüler-Kunszuordnung         Schüler-Kunszuordnung         Schüler-Kunszuordnung | Kurset* V P: Pilchkurs Kursopton Kursopton Kursetering Kursetering |                                                                                                    |

# 8.4 Kurse löschen

| Montag       Dienstag       Mittwoch         Pies HJ       Gehe zum Lehrepian       Strg-Klick         Gehe zum Lehrepian       Strg-Klick       Sch         Gehe zum Zweisen       Kuss löschen       Sch         Unterrichtstruhtmus andern       Here       Strg-Klick         Unterrichtstruhtmus andern       Strg-Klick       Here         Unterrichtstruhtmus andern       Strg-Klick       Here         Nording       Fach       Kurs-Std       Lehrer         Nording       Fach       Kurs-Std       Lehrer         Nording       Kurs bearbeiten       Stod in K       verplant       unverplant         Nording       Kurs bearbeiten       Stod in K       verplant       unverplant         Nording       Kurs bearbeiten       Stod in K       verplant       unverplant         Nording       Kurs bearbeiten       Stod in K       verplant       unverplant         Nording       Kurs löschen       Stod in K       Stod in K       Kli         Nording       Kurs löschen       Kurs       Kli       Kurs         Oschen       Ja       Nein       Nein       Kli         Ja       Nein       Nein       Kli       Kur                                                                                                    | Interview of the second second secon |
|----------------------------------------------------------------------------------------------------|----------------------------------------------------------------------------------------------------|
| <ul> <li>Klick Kurs</li> <li>Kurs Std. Lehrer</li> <li>Kurs bearbeiten</li> <li>6,00</li> <li>0,00</li> <li>6,00</li> <li>0,00</li> <li>6,00</li> <li>0,00</li> <li>6,00</li> <li>0,00</li> <li>6,00</li> <li>0,00</li> <li>6,00</li> <li>6,0</li></ul> | Fach Kurs Std. Lehrer Std. in K verplant unverplant<br>Kurs beabeiten Kurs duplizieren Kurs löschen Std. in K verplant unverplant Kurs löschen Kurs löschen                                                                                                    |
| ausgewählten Kurs wirklich löschen?<br>Ja Nein<br>Oder:<br>KI<br>Ku                                                                                                    | <ul> <li>KI</li> <li>Ja Nein</li> <li>KI</li> <li>KI</li> <li>KI</li> <li>KI</li> <li>KI</li> <li>KI</li> <li>KI</li> <li>KI</li> <li>KI</li> </ul>                                                                                                    |
| Klick Kurs     Aussen     Kirck     Kurs     Oder:     Klick     Kurs                                                                                                    | Klick     Kurs                                                                                                    |
| Ja Nein<br>Oder:<br>• Klicken<br>Kurs zu                                                                                                    | Ja       Nein         Oder:       •         •       Klicker         Kurs zu       Wenn Sie im Meldungsfenster auf die Schaltfläuständig aus dem LUSD-Planer gelöscht.                                                                                                    |
| oder:<br>• Klicken<br>Kurs zu                                                                                                    | oder:         • Klicker         Kurs zu         Wenn Sie im Meldungsfenster auf die Schaltfläs         ständig aus dem LUSD-Planer gelöscht.                                                                                                    |
| <ul> <li>Klicken<br/>Kurs zu</li> </ul>                                                                                                    | Klicker<br>Kurs zu     Wenn Sie im Meldungsfenster auf die Schaltflän<br>ständig aus dem LUSD-Planer gelöscht.                                                                                                    |
|                                                                                                    | Wenn Sie im Meldungsfenster auf die Schaltflär<br>ständig aus dem LUSD-Planer gelöscht.                                                                                                    |
|                                                                                                    | Wenn Sie im Meldungsfenster auf die Schaltflär<br>ständig aus dem LUSD-Planer gelöscht.                                                                                                    |

Ziehen Sie dafür die Unterrichtsstunde mit gedrückter linker Maustaste in den Detailbereich oder wählen Sie im Kontextmenü der Unterrichtsstunde den Menüeintrag *Unterrichtsstunde(n) entfernen*.

# 9 Sperrungen anlegen, setzen, bearbeiten, löschen

Legen Sie Sperrungen an und setzen diese, bevor Sie Stunden in den Stundenplan setzen. Sperrungen sind erforderlich, wenn Lehrer, Klassen oder Räume zu einem bestimmten Zeitpunkt nicht verfügbar sind und deshalb nicht verplant werden können.

Eine Sperrung wird häufig für folgende Situationen erstellt:

- Ein Lehrer ist in bestimmten Zeiten abgeordnet.
- Klassen dürfen nur in einem bestimmten Zeitfenster in der Schule unterrichtet werden, z.B., weil sie an bestimmten Tagen nachmittags an einem außerschulischen Ort sein müssen.
- Eine gemeinsam mit anderen Schulen genutzte Sportstätte steht zu bestimmten Zeiten nicht zur Verfügung.

# 9.1 Eine Sperrung anlegen und setzen

| Datei     Datenbestand     Ansicht     Extras     Hilfe       Stu     Neu     Kurs anlegen       Vertretungsstundenzählung     Sperrung anlegen       Schulhalbjahr     Sperrung anlegen       Importieren     >       Exportieren     >       Datenintegrität prüfen     Importieren | <ul> <li>Klicken Sie im Menu DATENBESTAND NEU auf<br/>den Menüeintrag Sperrung anlegen</li> <li>Das Dialogfenster Sperrung an-<br/>legen öffnet.</li> </ul>                                                                                                    |
|----------------------------------------------------------------------------------------------------|----------------------------------------------------------------------------------------------------|
| Sperrung anlegen     X       Name der Sperung     Zugeordnet       Personalrat     Egenoff       Brenneien     Dauth       Delgehausen     Frieder       Franke     Greß       Hecht     Heffer       Heinbrand     HKMT estreserve 1       HKMT estreserve 2     OK                  | <ul> <li>Geben Sie einen aussagekräftigen Namen für die<br/>Sperrung im Feld Name der Sperrung ein.</li> <li>Klicken Sie auf den Optionsschalter Lehrer.<br/>Markieren Sie mit der Tastenkombination Strg +<br/>linke Maustaste bzw. Umschalttaste + linke<br/>Maustaste die benötigten Lehrer.</li> <li>Ziehen Sie diese mit gedrückter linker Maustaste<br/>in den Bereich Zugeordnet.</li> </ul> |

|                                                                                                    |                          | ~ _ |  |
|----------------------------------------------------------------------------------------------------|--------------------------|-----|--|
| Sperrung anlegen                                                                                                    |                          | ~   |  |
| Name der Sperrung                                                                                                    | Zugeordnet               |     |  |
| Personalrat                                                                                                    |                          |     |  |
| O Lehrer   Klassen   Rä                                                                                                    | ume                      |     |  |
| 00EC<br>00ED                                                                                                    | ^                        |     |  |
| 01EA<br>01EB                                                                                                    |                          |     |  |
| 02A<br>02B                                                                                                    |                          |     |  |
| 03A                                                                                                    |                          |     |  |
| 04A                                                                                                    |                          |     |  |
| 048                                                                                                    |                          |     |  |
|                                                                                                    | ~                        |     |  |
|                                                                                                    |                          |     |  |
| OK                                                                                                    | Abbrachan                |     |  |
| OK                                                                                                    | Abbrechen                |     |  |
| ОК                                                                                                    | Abbrechen                |     |  |
|                                                                                                    | Abbrechen                |     |  |
| OK<br>perrung anlegen                                                                                                    | Abbrechen                | ×   |  |
| OK<br>iperrung anlegen<br>Name der Sperrung<br>Personalrat                                                                                                    | Zugeordnet               | ×   |  |
| OK<br>perrung anlegen<br>Name der Sperung<br>Personalrat                                                                                                    | Zugeordnet               | ×   |  |
| OK<br>perrung anlegen<br>Name der Sperrung<br>Personalrat<br>O Lehrer   Klassen  Ra<br>ÖDEC                                                                                                    | Zugeordnet<br>02A<br>03A | ×   |  |
| OK<br>iperrung anlegen<br>Name der Sperrung<br>Personalrat<br>O Lehrer   Kassen  Ra<br>ODEC<br>00ED<br>00ED<br>00EA                                                                                                    | Zugeordnet<br>02A<br>03A | ×   |  |
| OK<br>iperrung anlegen<br>Name der Sperrung<br>Personalrat<br>O Lehrer   Kassen  Ra<br>ODEC<br>00ED<br>00ED<br>00EA<br>00EA<br>00EA<br>00EA                                                                                                    | Zugeordnet<br>02A<br>03A | ×   |  |
| OK<br>iperrung anlegen<br>Name der Sperung<br>Personalrat<br>O Lehrer   Kassen  Ra<br>ODEC<br>00EC<br>00ED<br>01EA<br>01EB<br>028<br>028<br>028<br>028                                                                                                    | Zugeordnet<br>02A<br>03A | ×   |  |
| OK<br>iperrung anlegen<br>Name der Sperrung<br>Personalrat<br>OLehrer   Klassen  Ra<br>ODEC<br>00ED<br>00ED<br>00EL<br>00EL<br>0 | Zugeordnet<br>02A<br>03A | ×   |  |
| OK<br>iperrung anlegen<br>Name der Sperrung<br>Personalrat<br>OLehrer   Kassen Ra<br>00ED<br>00ED<br>01EB<br>02B<br>02B<br>02B<br>04A<br>04B                                                                                                    | Zugeordnet<br>02A<br>03A | ×   |  |
| OK<br>iperrung anlegen<br>Name der Sperrung<br>Personalrat<br>OLEhrer   Klassen  Ra<br>00ED<br>01EB<br>02B<br>02B<br>02B<br>04A<br>04B                                                                                                    | Zugeordnet<br>02A<br>03A | ×   |  |
| OK<br>iperrung anlegen<br>Name der Spemung<br>Personalrat<br>OLEhrer   Klassen  Ra<br>00ED<br>00ED<br>01EB<br>02B<br>02B<br>02B<br>02B<br>04A<br>04B                                                                                                    | Zugeordnet<br>02A<br>03A | ×   |  |
| OK<br>perrung anlegen<br>Name der Spemung<br>Personalrat<br>OLEhrer   Klassen  Ra<br>00ED<br>01EB<br>02B<br>03B<br>04A<br>04B<br>OK                                                                                                    | Zugeordnet<br>02A<br>03A |     |  |

- Klicken Sie auf den Optionsschalter Klassen.
- Markieren Sie eine Klasse durch Mausklick oder mit der Tastenkombination Strg + linke Maustaste bzw. Umschalttaste + linke Maustaste die benötigten Klassen.
- Ziehen Sie diese mit gedrückter linker Maustaste in den Bereich Zugeordnet.

| Sperrung anlegen X                                                                                                    | • Klicken Sie auf den Optionsschalter <b>Räume</b> .                                                                                                    |
|----------------------------------------------------------------------------------------------------|----------------------------------------------------------------------------------------------------|
| Name der Sperung         Zugeordnet           Personalrat         R11           O Lehrer         O Klassen           R03         R04 | <ul> <li>Markieren Sie mit der Tastenkombination Strg +<br/>linke Maustaste bzw. Umschalttaste + linke<br/>Maustaste die benötigten Räume.</li> </ul>                           |
| R05<br>R06<br>R07<br>R08<br>R09<br>R10                                                                                               | <ul> <li>Ziehen Sie diese mit gedrückter linker Maustaste<br/>in den Bereich Zugeordnet.</li> </ul>                                                                             |
| R12<br>R13<br>R14                                                                                                    | • Klicken Sie auf die Schalfläche <b>OK</b> .                                                                                                    |
| OK Abbrechen                                                                                                    | - Das Dialogfenster schließt.                                                                                                    |
| Personalrat                                                                                                    | <ul> <li>Die Sperrung wird in den Detail-<br/>bereichen der betroffenen Leh-<br/>rer, Klassen und Räumen ange-<br/>zeigt.</li> </ul>                                            |
|                                                                                                    | <ul> <li>Eine Sperrung erkennen Sie am<br/>Symbol <sup>O</sup>.</li> </ul>                                                                                                    |
|                                                                                                    | <ul> <li>Setzen Sie die Sperrung aus dem Detailbereich<br/>mit gedrückter linker Maustaste in das Haupt-<br/>fenster.</li> </ul>                                                |
| Stundenplan für Egenolf,       Montag       1     Osperung<br>Personalrat<br>R11                                                     | <ul> <li>Die Sperrung wird nach dem<br/>Setzen in allen Stundenplänen<br/>der zugeordneten Lehrer, Klas-<br/>sen und in den Belegungsplänen<br/>der Räume angezeigt.</li> </ul> |
| Klassenplan 02A       Montag       1     Operating Personalat Bill                                                                   | <ul> <li>Im Lehrerplan wird Sperrung und<br/>Namen der Sperrung und dem<br/>zugeordneten Raum angezeigt.</li> </ul>                                                             |
| Belegungsplan R11<br>Montag<br>1 O Sperung<br>Personaliat                                                                            | <ul> <li>Im Klassenplan wird Sperrung<br/>und Namen der Sperrung und<br/>dem zugeordneten Raum ange-<br/>zeigt.</li> </ul>                                                      |
|                                                                                                    | <ul> <li>Im Belegungsplan des Raumes<br/>wird Sperrung und der Name der<br/>Sperrung angezeigt.</li> </ul>                                                                      |
| Wenn Sie Sperrungen in den Klasse<br>entfernen Sie in DATEI <i>Druckoptione</i><br><b>in Klassenplänen ausgeben</b> bzw. i           | enstundenplänen nicht ausdrucken möchten,<br>n das Häkchen im Kästchen bei <b>Sperrungen</b><br>n DATEI <i>Pläne drucken</i> <b>Optionen</b> . In diesem                        |

in Klassenplänen ausgeben bzw. in DATEI *Pläne drucken…* Optionen. In diesem Fall werden die Sperrungen in den gedruckten Stundenplänen der Klassen nicht angezeigt. Die Unterrichtsstunde bleibt leer.

# 9.2 Eine Sperrung bearbeiten

|                                                                                                    | Di          | ienstag                                  | М |   |
|----------------------------------------------------------------------------------------------------|-------------|------------------------------------------|---|---|
| Sperrung<br>Personalrat<br>B11                                                                                              |             |                                          |   |   |
|                                                                                                    | Sperrung l  | bearbeiten                               | T |   |
|                                                                                                    | Sperrung lö | öschen                                   |   |   |
|                                                                                                    | Unterrichts | rhythmus ändern                          | > |   |
|                                                                                                    | Unterrichts | stunde(n) sperren<br>stunde(n) entfernen | - |   |
|                                                                                                    |             |                                          |   |   |
| er                                                                                                    |             |                                          |   |   |
|                                                                                                    |             |                                          |   |   |
| ersenskat<br>Sperrung                                                                                                    | bearbeiten  |                                          |   |   |
| Sperrung                                                                                                    | öschen      |                                          |   |   |
|                                                                                                    |             |                                          |   |   |
|                                                                                                    |             |                                          |   |   |
| errung bearbeiter                                                                                                    | ı           |                                          |   | × |
| ame der Sperrung                                                                                                    |             | Zugeordnet                               |   |   |
| ersonalrat                                                                                                    |             | Auth                                     |   |   |
|                                                                                                    | 0.57        | Bendel                                   |   |   |
| Dehrer Klass                                                                                                    | sen O Raume | Brenneisen                               |   |   |
|                                                                                                    |             |                                          |   |   |
| ndres                                                                                                    | <u>^</u>    | Bumiki                                   |   |   |
| ndres<br>zap                                                                                                    | Î           | Bumiki                                   |   |   |
| ndres<br>zap<br>zech<br>Jauth                                                                                               | Î           | Bumiki                                   |   |   |
| ndres<br>zap<br>zech<br>lauth<br>lelgehausen                                                                                | Î           | Bumiki                                   |   |   |
| ndres<br>zap<br>zech<br>lauth<br>leigehausen<br>ientler<br>rott                                                             | Î           | Bumiki                                   |   |   |
| inninsteler (†<br>zap<br>zech<br>auth<br>leigehausen<br>lentler<br>krott<br>hrhardt                                         | Î           | Bumiki                                   |   |   |
| anim addoor of a<br>zap<br>zach<br>leigehausen<br>leinter<br>irott<br>hinhardt<br>ireß                                      | Â           | Bumiki                                   |   |   |
| ninnadustrik<br>Zap<br>zech<br>Iauth<br>Ielgehausen<br>Ientier<br>rott<br>hrhardt<br>reß<br>rimm<br>rude                    |             | Bumiki                                   |   |   |
| nimiseucion i<br>nofres<br>zap<br>zech<br>auth<br>elgehausen<br>entler<br>rott<br>hrhardt<br>reß<br>rimm<br>rude<br>entrich | ~           | Bumiki                                   |   |   |
| innines<br>izap<br>izach<br>Jauth<br>Jelgehausen<br>Dentler<br>frott<br>hrhardt<br>irreß<br>imm<br>irude<br><u>lentrich</u> | ОК          | Bumiki                                   | ] |   |

• Wählen Sie eine Sperrung im Detailbereich oder im Hauptfenster durch Anklicken aus.

#### Möglichkeit 1

 Doppelklicken Sie auf die gesetzte Sperrung im Hauptfenster oder auf die angezeigte Sperrung im Detailbereich.

#### Möglichkeit 2

- Klicken Sie mit der rechten Maustaste auf die Sperrung im Hauptfenster oder im Detailbereich.
- Wählen Sie im Kontextmenü den Menüeintrag Sperrung bearbeiten ...
- Das Dialogfenster Sperrung bearbeiten öffnet.
- Sie können durch Überschreiben den Namen der Sperrung ändern.
- Um Lehrer, Klassen oder Räume der Sperrung hinzuzufügen oder aus der Sperrung zu löschen, klicken Sie zuerst auf den entsprechenden Optionsschalter.
  - Der Bereich Zugeordnet wird aktualisiert.

#### Daten hinzufügen

 Markieren Sie dann mit der Tastenkombination Strg + linke Maustaste bzw. Umschalttaste + linke Maustaste die benötigten Einträge der jeweiligen Liste, um sie mit gedrückter linker Maustaste in den Bereich Zugeordnet zu ziehen.

#### Daten entfernen

 Markieren Sie mit der Tastenkombination Strg + linke Maustaste bzw. Umschalttaste + linke Maustaste die benötigten Einträge im Bereich Zugeordnet, um sie mit gedrückter linker Maustaste in den Bereich unterhalb des Optionsschalters zu ziehen.

# 9.3 Eine Sperrung löschen

| Stundenplan für Egenolf, Sonja |                                |                                                            |     |  |
|--------------------------------|--------------------------------|------------------------------------------------------------|-----|--|
|                                | Montag                         | Dienstag                                                   | Mi  |  |
| 1                              | Sperrung<br>Personalrat<br>R11 |                                                            |     |  |
|                                |                                | Sperrung bearbeiten                                        | i i |  |
| 2                              |                                | Sperrung löschen                                           |     |  |
| 3                              |                                | Unterrichtsrhythmus ändern<br>Unterrichtsstunde(n) sperren | >   |  |
| 4                              |                                | Unterrichtsstunde(n) entfernen                             |     |  |

### Möglichkeit 1

- Klicken Sie im Hauptfenster mit der rechten Maustaste auf eine Sperrung.
- Wählen Sie im Kontextmenü den Menüeintrag Sperrung löschen.

| Personalrat     Sperrung bearbeiten     Sperrung löschen | <ul> <li>Möglichkeit 2</li> <li>Klicken Sie im Detailbereich mit der rechten<br/>Maustaste auf eine Sperrung.</li> <li>Wählen Sie im Kontextmenü den Menüeintrag<br/>Sperrung löschen.</li> </ul>                                                                            |
|----------------------------------------------------------|----------------------------------------------------------------------------------------------------|
| Sperrung löschen X                                       | <ul> <li>Die Meldung Sperrung löschen wird angezeigt.</li> <li>Klicken Sie auf die Schaltfläche OK, um die Sperrung zu löschen.<br/>Die Meldung wird nicht mehr angezeigt.</li> <li>Die Sperrung wird bei allen betroffenen Lehrern, Klassen und Räumen gelöscht.</li> </ul> |

# 10 Kopplungen anlegen, bearbeiten, löschen, setzen

Legen Sie Kopplungen an und setzen diese, bevor Sie Kursstunden in den Stundenplan setzen. Kopplungen sind nötig, wenn

- mehrere Lehrer in einem Kurs gleichzeitig gesetzt werden sollen
- mehrere Kurse in einer Klasse parallel unterrichtet werden sollen (Aufteilung der Klasse)
- mehrere Kurse in mehreren Klassen parallel unterrichtet werden sollen (Klassen-Band)
- übergreifende Kurse parallel unterrichtet werden sollen

# 10.1 Kopplung anlegen

### 10.1.1 Kopplung anlegen für mehrere Lehrer in einem Kurs

Sind mehrere Lehrer in einem Kurs und sollen nicht einzeln, sondern zusammen in Unterrichtsstunden gesetzt werden, so können Sie für den Kurs eine Kopplung anlegen. So können Sie durch Setzen der Kopplung im Hauptfenster alle Lehrer im Kurs gleichzeitig setzen. Es entfällt damit das individuelle Setzen der Lehrer.

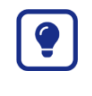

Wenn in dem Kurs der Kopplung der/die Nebenlehrer mit weniger Stunden zugeordnet sind, so können Sie zunächst die Kopplung für die Anzahl der gemeinsamen Stunden setzen und danach setzen Sie die Stunden der Lehrer im dem Kurs aus dem Detailbereich individuell.

| Datenbestand                                     | Ansicht Extras | Hilfe            |              |  |
|--------------------------------------------------|----------------|------------------|--------------|--|
| Neu                                              |                | >                | Kurs anlegen |  |
| Kombinationsklassen<br>Vertretungsstundenzählung |                | Kopplung anlegen |              |  |
|                                                  |                | Sperrung anlegen |              |  |

Klicken Sie im Untermenü von DATENBESTAND NEU auf den Menüeintrag *Kopplung anlegen...* 

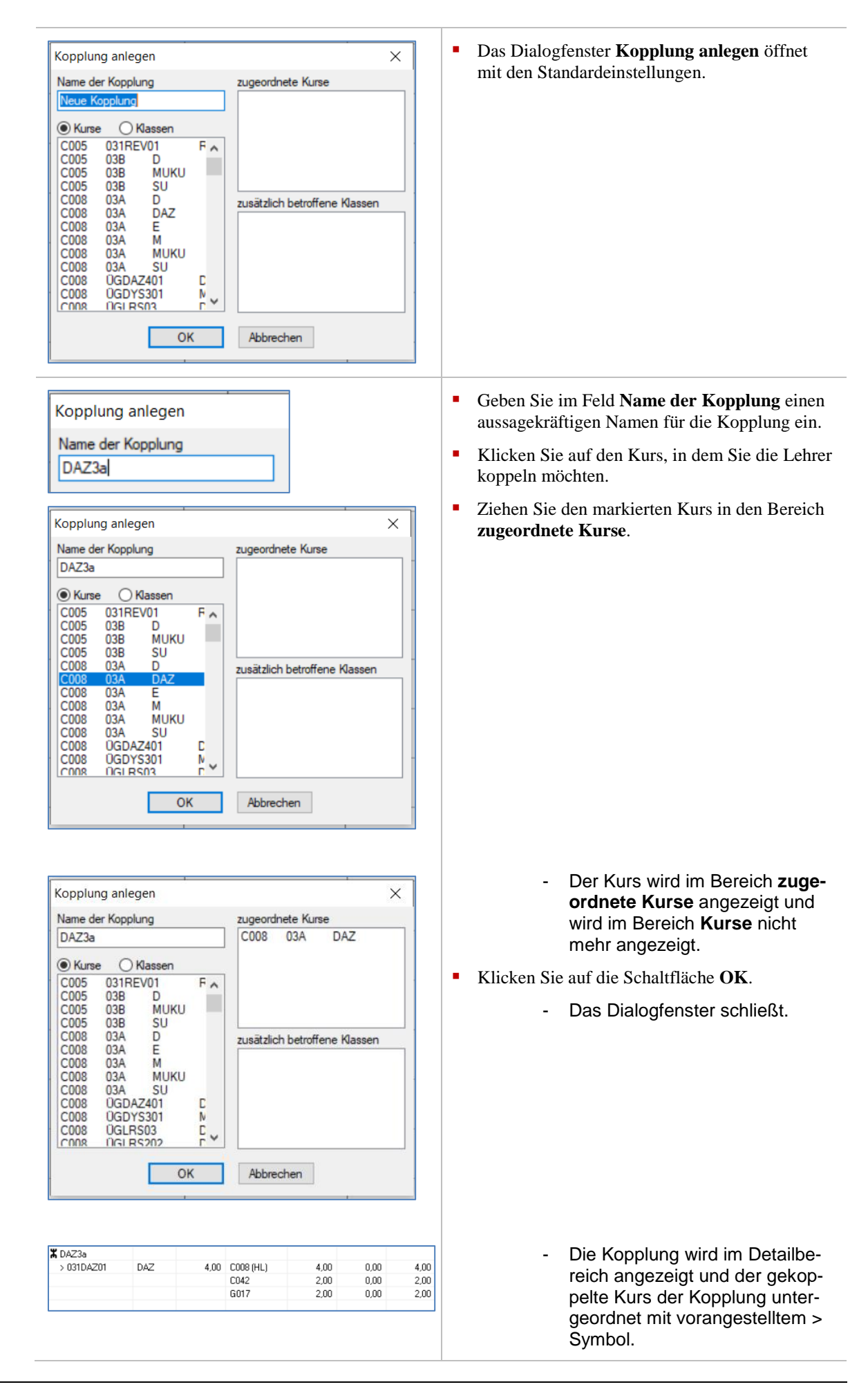

| Klassennlan 03A                                                                                                    |                                                                                                    |
|----------------------------------------------------------------------------------------------------|----------------------------------------------------------------------------------------------------|
| Montag           1         C008 (HL) C042, G017<br>DAZ<br>R20           × 031DA201         DAZ         4.00         C008 (HL)         4.00         1.00         3.00           C042         2.00         1.00         1.00         1.00         1.00         1.00         1.00         1.00         1.00         1.00         1.00         1.00         1.00         1.00         1.00         1.00         1.00         1.00         1.00         1.00         1.00         1.00         1.00         1.00         1.00         1.00         1.00         1.00         1.00         1.00         1.00         1.00         1.00         1.00         1.00         1.00         1.00         1.00         1.00         1.00         1.00         1.00         1.00         1.00         1.00         1.00         1.00         1.00         1.00         1.00         1.00         1.00         1.00         1.00         1.00         1.00         1.00         1.00         1.00         1.00         1.00         1.00         1.00         1.00         1.00         1.00         1.00         1.00         1.00         1.00         1.00         1.00         1.00         1.00         1.00         1.00         1.00         <                                                                                                    | <ul> <li>Setzen Sie die Kopplung in eine Unterrichts-<br/>stunde im Hauptfenster.</li> <li>In der gesetzten Unterrichts-<br/>stunde sind alle Lehrer im Kurs<br/>gesetzt.</li> </ul>                                                                                                    |
| Klassenplan 03A           Montag         Dienstag         Mittwoch         Donnerstag           1         C009 (HL) C042, 6017         X         C009 (HL) C042, 6017         X         C009 (HL) C042, C014         X         DAZ         X         DAZ         X         DA                                                                                                    | - Dies geschieht weiterhin, wenn<br>Sie alle Stunden der Kopplung<br>in das Hauptfenster setzen. Es<br>kommt dann zu einer Über-Set-<br>zung der Lehrer C042 und G017<br>in unserem Beispiel. Sie erken-<br>nen die Über-Setzungen am ro-<br>ten Warndreieck.                                                                             |
| Klassenplan 03A         Montag         Dienstag         Mittwoch         Donnerstag           1         K.008 JHL (C42, 6017)         K. 008 JHL (C42, 6017)         K. 008 JH | <ul> <li>Um die Zuordnungen der Lehrer zu den einzelnen Unterrichtsstunden zu ändern, klicken Sie mit der rechten Maustaste auf die zu bearbeitende Unterrichtsstunde (hier: Montag die erste Stunde).</li> <li>Das Kontextmenü öffnet und Sie haben die Möglichkeit die Lehrerzuordnungen zu der Unterrichtsstunde zu ändern.</li> </ul> |
|                                                                                                    |                                                                                                    |
| Klassenplan 03A           Montag           1         X         C008 (HL)<br>DAZ<br>R20           > 031DAZ01         DAZ         4,00         C008 (HL)         4,00         0.0           C042         2,00         3,00         -1,0         -1,0                                                                                                    | <ul> <li>Entfernen Sie beispielsweise nacheinander<br/>durch Klick auf die Lehrer G017 und C042 das<br/>Häkchen.</li> <li>Es ergibt sich, dass montags<br/>nun nur noch Lehrer C008 in der<br/>Unterrichtsstunde gesetzt ist<br/>und die Anzahl der über-gesetz-<br/>ten Stunden sich vermindert hat.</li> </ul>                          |

(gesetzte Stunden) mit dem Symbol Kgekennzeichnet. Sie können aus einer angelegten Kopplung weiterhin auch die untergeordneten Kurse und Lehrer in das Hauptfenster setzen.

# 10.1.2 Kopplung anlegen für mehrere Kurse in einer Klasse

Wenn innerhalb einer Klasse mehrere Kurse gleichzeitig unterrichtet werden sollen, z.B. Religionskurse der verschiedenen Konfessionen parallel, so können diese Kurse gekoppelt werden. Die Klasse wird dann in der Unterrichtsstunde aufgeteilt.

i

| Datenbestand     Ansicht     Extras     Hilfe       Neu     Xurs anlegen       Kombinationsklassen     Kopplung anlegen       Vertretungsstundenzählung     Sperrung anlegen                                                                                                    | <ul> <li>Klicken Sie in DATENBESTAND NEU auf den<br/>Menüeintrag Kopplung anlegen</li> </ul>                                                   |
|----------------------------------------------------------------------------------------------------|----------------------------------------------------------------------------------------------------|
| Kopplung anlegen         ×           Name der Kopplung         zugeordnete Kurse           Veue Kopplung         zugeordnete Kurse                • Kurse         Massen           at03         00EC         REV           C005         038         D           C005         038         D           C005         038         MUKU           C005         038         MUKU           C008         03A         D           C008         03A         E           C008         03A         Kurse           C008         03A         N           C008         03A         N           C008         03A         N           C008         03A         N           C008         03A         N           C008         03A         N           C008         03A         N           C008         03A         N           C008         03A         N           C008         03A         N           OK         Abbrechen | <ul> <li>Das Dialogfenster Kopplung anlegen öffnet.</li> </ul>                                                                                 |
| Kopplung anlegen<br>Name der Kopplung<br>Reli_4A                                                                                                    | <ul> <li>Tragen Sie im Dialogfenster Kopplung anlegen<br/>den Namen der Kopplung ein (in unserem Bei-<br/>spiel Reli_4A).</li> </ul>           |
| Kopplung anlegen         ×           Name der Kopplung         zugeordnete Kurse           Rel_4A         •           •         Kurse         Massen           C008         0GURS010         *           C008         0GURS202         C           C008         0GURS203         C           C008         0GURS203         C           C008         0GURS203         C           C008         0GURS203         C           C008         0GURS203         C           C008         0GURS203         C           C009         0GURS203         C           G017         028         M           G017         028         M           G017         028         M           G017         028         SU           G017         048         MUKU           G017         028         M           OK         Abbrechen                                                                                                | <ul> <li>Klicken Sie mit dem Mauszeiger im Bereich<br/>Kurse auf den gewünschten Kurseintrag.<br/>Dieser wird farbig hervorgehoben.</li> </ul> |

| Name der Kopplung       zugeordnete Kurse         Rei_4A       C042 04A REV         © Kurse O Kassen       C042 04A REV         C000 0GRS203 C       C         C000 0GRS203 C       C         C001 0GRS203 C       C         C002 0GRS203 C       C         C003 0GRS203 C       C         C0042 01EB MUKU<br>G017 028 MUKU<br>G017 028 MUKU<br>G017 0GDAZE01 C       L         G017 0GDAZE01 C       C         OK       Abbrechen         Name der Kopplung       zugeordnete Kurse         G017 0GDAZE01 C       C         H041 00EC D       C         H041 00EC M       C         H041 00EC M       C         J027 02A SU       C         J027 02A SU       C         J027 02A SU       C         J027 02A SU       C         J027 02A SU       C         G017 0GDAZE01 C       C         H041 00EC M       C         H041 00EC M       C         H041 00EC M       C         H041 00EC M       C         H041 00EC M       C         J027 02A SU       C         J027 02A SU       C         G017 0GRTH01 E       C | <ul> <li>Maustaste in den Bereich zugeordnete Kurse<br/>und lassen Sie die Maustaste los.<br/>Der Kurs wird im Bereich zugeordnete Kurse<br/>angezeigt und wird im Bereich der zur Verfü-<br/>gung stehenden Kurse nicht mehr angezeigt.</li> <li>Verfahren Sie ebenso mit dem nächsten (und<br/>ggf. allen anderen) gewünschten Kursen für die<br/>Kopplung.</li> <li>Klicken Sie nach Beendigung der Kursauswahl<br/>auf die Schaltfläche OK.</li> </ul> |  |  |  |
|----------------------------------------------------------------------------------------------------|----------------------------------------------------------------------------------------------------|--|--|--|
| X Rei_4A         2,00         C042 (HL)         2,00         2,00         0,00           > 041REV01         REV         2,00         C042 (HL)         2,00         0,00           > 041RKA02         RKA         2,00         H041 (HL)         2,00         0,00                                                                                                    | <ul> <li>Die Kopplung ist angelegt und beinhaltet die<br/>ausgewählten Kurse.</li> </ul>                                                                                                    |  |  |  |
| Klassenplan 04A         Montag         1       ** C042 (HL), H041 (HL), 0093<br>REV, RKA<br>R14, R15         Klassenplan 04A         Montor                                                                                                    | <ul> <li>Setzen Sie nun die Kopplung in das Hauptfenster.</li> <li>Die Kopplung kann auch als Unterrichtsblock gesetzt werden (siehe Kapitel "Einen Unter-</li> </ul>                                                                                                    |  |  |  |
| Montag           1         X C042 (HL), H041 (HL), 0093<br>REV, RKA<br>R14, R15           2         R14, R15                                                                                                    | richtsstundenblock erstellen"). Allerdings<br>kommt es in unserem Beispiel zu einer Über-<br>Setzung des Lehrers O093.                                                                                                    |  |  |  |
| <ul> <li>Beim Setzen einer Kopplung werden alle Lehrer in der Kopplung in alle Unterrichtsstunden gesetzt. Wenn in einem oder mehrere der gekoppelten Kurse mehrere Lehrer mit unterschiedlicher Stundenzahl sind, kommt es beim Setzen der Kopplung daher zu einer Über-Setzung der Lehrer, die eine geringere Stundenzahl haben.</li> </ul>                                                                                                    |                                                                                                    |  |  |  |

| <ul> <li>Sie haben die Möglichkeit die Über-Setzung zu korrigieren: Rufen Sie dazu das Kontext-<br/>menü der Unterrichtsstunde auf und klicken Sie auf den Menüeintrag Lehrer zuordnen<br/>und entfernen Sie das Häkchen beim übergesetzten Lehrer.</li> </ul>                                                                                                    |
|----------------------------------------------------------------------------------------------------|
| <ul> <li>Sollte im obigen Beispiel Lehrer O093 in beiden Kursen REV und RKA mit je einer<br/>Stunde zugeordnet sein, führt dies beim Setzen der Kopplung zu einer Über-Setzung, die<br/>sich nicht korrigieren lässt. Ordnen Sie daher den Lehrer nur einem Kurs mit 2 Stunden<br/>zu. Dadurch wird eine Über-Setzung vermieden und die Bilanzierung der Lehrerstunden<br/>ist korrekt. Allerdings wird in den Schülerplänen Lehrer O093 nur in dem Kurs ange-<br/>zeigt, dem er zugeordnet ist. Eine Zuordnung zu einzelnen Kursen innerhalb der Kopp-<br/>lung ist hier nicht möglich.</li> </ul> |
|                                                                                                    |

 Kopplungen sind sowohl in den Listen des Detailbereichs als auch im Hauptfenster (gesetzte Stunden) mit dem Symbol Xgekennzeichnet. Sie können aus einer angelegten Kopplung weiterhin auch die untergeordneten Kurse und Lehrer in das Hauptfenster setzen.

# 10.1.3 Kopplung anlegen von Kursen mehrerer Klassen (Klassenkurse) und Setzen der Kopplung

Sie haben die Möglichkeit mehrere Kurse aus mehreren Klassen miteinander zu koppeln und Schüler aus den Klassen zuzuordnen. In den Klassenstundenplänen kann entweder nur der jeweilige Klassenkurs angezeigt werden oder auch mehrere gekoppelte Klassenkurse.

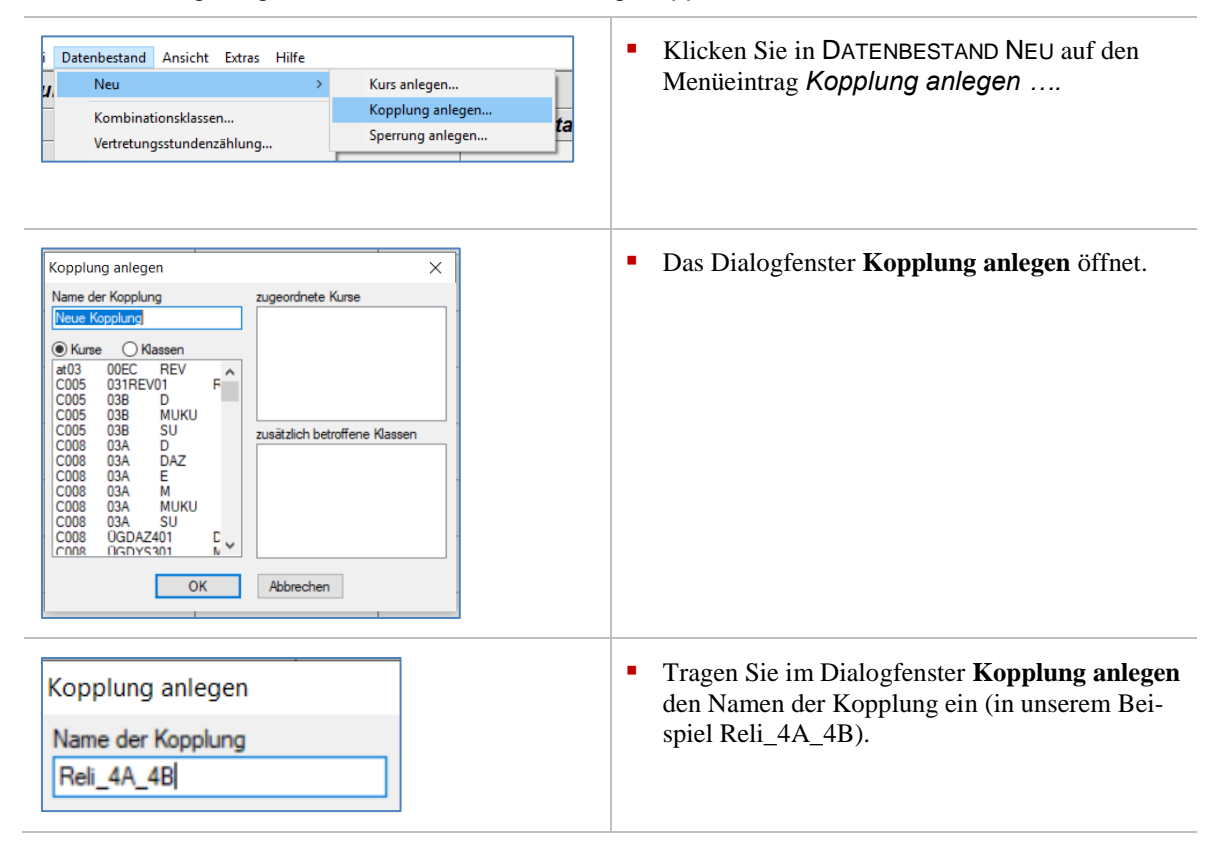

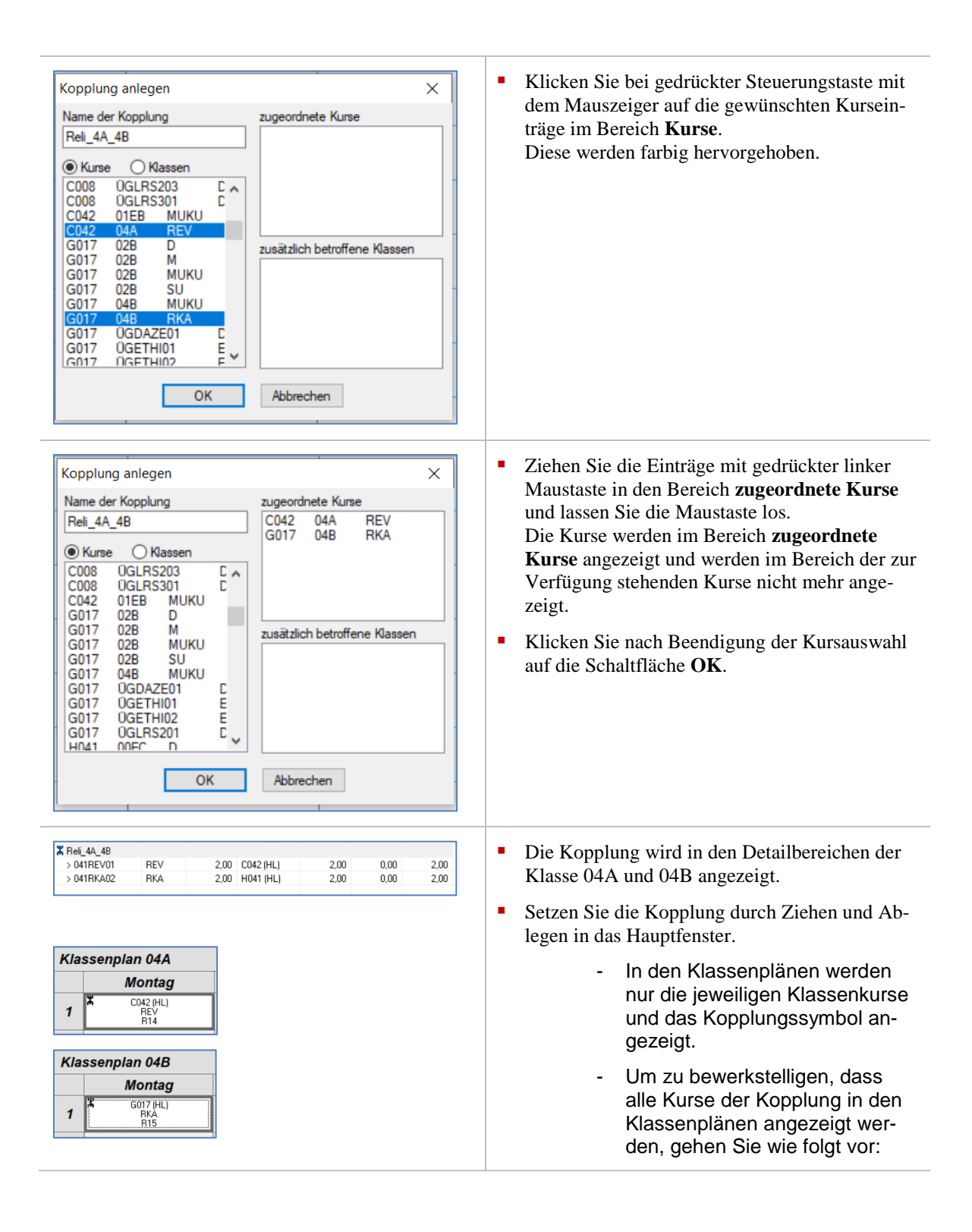

| Kopplung bearbeiten       X         Name der Kopplung       zugeordnete Kurse         Reli_4A_4B       C042       04A       REV         O K       Abbrechen       Zugeordnete Kurse       C042       04A         O K       Abbrechen       Abbrechen       Zusätzlich betroffene       Kassen                                                             | <ul> <li>Doppelklicken im Detailbereich auf die Kopplung.         <ul> <li>Es öffnet das Dialogfenster Kopplung bearbeiten.</li> </ul> </li> <li>Klicken Sie im Dialogfenster Kopplung bearbeiten auf den Optionsschalter Klassen.</li> </ul> |
|----------------------------------------------------------------------------------------------------|----------------------------------------------------------------------------------------------------|
| Kopplung bearbeiten       ×         Name der Kopplung       zugeordnete Kurse         Reli_4A_4B       C042       04A         OKurse       Klassen       C042       04A         ODEC       00EC       00ED       01EA         01EB       02A       22B       203A         03B       04A       04B       Massen         OK       Abbrechen       Abbrechen | <ul> <li>Markieren Sie die Klassen, deren Schüler den gekoppelten Kursen zugeordnet sind.</li> <li>Die Klassen werden farbig hinterlegt.</li> </ul>                                                                                           |

| Kopplung bearbeiten     X       Name der Kopplung     zugeordnete Kurse       Reli_4A_4B     C042     04A       OK     C042     04A       C042     04A     REV       G017     04B     RKA                         | <ul> <li>Ziehen Sie die markierten Klassen mit gedrückter linker Maustaste in den Bereich zusätzlich betroffene Klassen und lassen Sie die Maustaste los.<br/>Der Klassen werden im Bereich zusätzlich betroffene Klassen angezeigt und werden im Bereich der zur Verfügung stehenden Klassen nicht mehr angezeigt.</li> <li>Klicken Sie auf die Schaltfläche OK oder drücken Sie die Eingabetaste.</li> </ul> |
|----------------------------------------------------------------------------------------------------|----------------------------------------------------------------------------------------------------|
| Klassenplan 04A           Montag           1         K C042 (HL), 6017 (HL)<br>REV, RKA<br>R14, R15           Klassenplan 04B           Montag           1         K C042 (HL), 6017 (HL)<br>REV, RKA<br>R14, R15 | <ul> <li>In den Klassenstundenplänen<br/>werden nun die Lehrer, Fächer<br/>und Räume der gekoppelten<br/>Kurse angezeigt.</li> </ul>                                                                                                    |
| Stundenplan für Gilges,       Montag       1     044<br>REV<br>R14                                                                                                    | <ul> <li>Im jeweiligen Lehrerplan wird<br/>das Kopplungssymbol und der<br/>jeweilige Kurs des Lehrers an-<br/>gezeigt.</li> </ul>                                                                                                    |
| Schülerplan für Zarife Albus, Klasse 04B,       Montag     Dienstag       1     G017 (HL)<br>RKA<br>R15                                                                                                    | <ul> <li>Im jeweiligen Schülerstunden-<br/>plan wird das Kopplungssymbol<br/>und nur Lehrer und Fach des<br/>Kurses, dem der Schüler zuge-<br/>ordnet ist, angezeigt.</li> </ul>                                                                                                    |

Kopplungen sind sowohl in den Listen des Detailbereichs als auch im Hauptfenster

(gesetzte Stunden) mit dem Symbol **X** gekennzeichnet. Sie können aus einer angelegten Kopplung weiterhin auch die untergeordneten Kurse und Lehrer in das Hauptfenster setzen. Kopplungen von Klassenkursen werden in den Detailbereichen der Register Lehrer,

Klassen, Räume und Schüler angezeigt. Die Anzeige mehrerer gekoppelter Klassenkurse im Detailbereich Klassen erfolgt nur, wenn die Klassen im Dialogfenster Kopplung anlegen bzw. Kopplung bear-

beiten in dem Bereich zusätzlich betroffene Klassen eingetragen wurden.

i

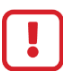

- Beim Setzen einer Kopplung werden alle Lehrer in der Kopplung in alle Unterrichtsstunden gesetzt. Wenn in einem oder in mehreren der gekoppelten Kurse mehrere Lehrer mit unterschiedlicher Stundenzahl sind, kommt es beim Setzen der Kopplung daher zu einer Über-Setzung der Lehrer, die eine geringere Stundenzahl haben.
- Sie haben die Möglichkeit die Über-Setzung zu korrigieren: Rufen Sie dazu das Kontextmenü der Unterrichtsstunde auf und klicken Sie auf den Menüeintrag Lehrer zuordnen und entfernen Sie das Häkchen beim über-gesetzten Lehrer.
- Sollten (Neben-)Lehrer in beiden Kursen REV und RKA mit je einer Stunde zugeordnet sein, führt dies beim Setzen der Kopplung zu einer Über-Setzung der (Neben-)Lehrer. Diese Über-Setzung lässt sich nicht korrigieren. Ordnen Sie daher den (Neben-)Lehrer nur einem Kurs mit 2 Stunden zu. Dadurch wird eine Über-Setzung vermieden und die Bilanzierung der Lehrerstunden ist korrekt. Allerdings wird in den Schülerplänen (Neben-) Lehrer nur in dem Kurs angezeigt, dem er zugeordnet ist. Eine Zuordnung zu einzelnen Kursen innerhalb der Kopplung ist hier nicht möglich.

### 10.1.4 Kopplung anlegen für klassen-, stufen- und schulformübergreifende Kurse und Setzen der Kopplung

Sie haben die Möglichkeit klassen-, stufen- und schulformübergreifenden Kursen zu koppeln. Die Anzeige der Kopplung erfolgt:

| Register | Detailbereich | Hauptfenster |
|----------|---------------|--------------|
| Lehrer   | ја            | ja           |
| Klassen  | nein          | nein/ja*     |
| Räume    | ја            | ja           |
| Schüler  | nein          | ja           |

\* nach Eintrag im Bereich zusätzlich betroffene Klassen

| Neu<br>Kombinationsklassen<br>Vertretungsstundenzäh                                                                                                    | lung | >  | Kurs anlegen<br>Kopplung anlegen<br>Sperrung anlegen |
|----------------------------------------------------------------------------------------------------|------|----|------------------------------------------------------|
| Kopplung anlegen                                                                                                    |      |    | ×                                                    |
| Name der Kopplung zugeordnet                                                                                                    |      |    | geordnete Kurse                                      |
| Kurse     Kurse     Kurse     Kurse     GLRS203     GGLRS203     GGLRS301     Co42     O1EB     MUKL     Co42     O41RKA     RKA     G017     O2B     M     G017     O2B     SU     G017     O2B     SU     G017     O41REV     REV     G017     O41REV     REV     G017     O41REV     REV     G017     O41REV     REV     G017     O41REV     G017     O41REV     O41     O17     O51     O51     O51     O5     O5 |      | zu | sātzlich betroffene Klassen                          |
| OK Abbrechen                                                                                                    |      |    |                                                      |

- Klicken Sie auf Datenbestand Neu auf den Menüeintrag *Kopplung anlegen...* 
  - Das Dialogfenster Kopplung anlegen öffnet.

| Kopplung anlegen<br>Name der Kopplung<br>Reli 4A 4B                                                                                                    | <ul> <li>Tragen Sie im Dialogfenster Kopplung anlegen<br/>den Namen der Kopplung ein (in unserem Bei-<br/>spiel Reli_4A/4B).</li> </ul>                                                                                                    |
|----------------------------------------------------------------------------------------------------|----------------------------------------------------------------------------------------------------|
| Reli_4A_4B         Kopplung anlegen         Name der Kopplung         Zugeordnete Kurse         Reli_4A_4B            • Kurse         • Klassen         C008         OGLRS203         C         C008         OGLRS203         C         C008         OGLRS203         C         C         OEB         MUKU         C042         O1EB         MUKU         G017         O2B         M         G017         O2B         SU         G017         O2B         SU         G017         O4B         MUKU         G017         OGDAZE01         C         OK         Abbrechen                                                                                                    | <ul> <li>Klicken Sie bei gedrückter Steuerungstaste mit<br/>dem Mauszeiger auf die gewünschten Kursein-<br/>träge der übergreifenden Kurse im Bereich<br/>Kurse.</li> <li>Diese werden farbig hervorge-<br/>hoben.</li> </ul>                                                                                                    |
| Kopplung anlegen       X         Name der Kopplung       zugeordnete Kurse         Reli_4A_48       C042 041RKA RKA            • Kurse         • Klassen        C042 041RKV REV             • Kurse       Klassen             • C008 0GLRS203 C        C             • C008 0GLRS203 C        C             • G017 028 D        G             • G017 028 M        G             • G017 028 M        S             • G017 028 M        G             • G017 028 M        G             • G017 028 M        G             • G017 0GETHI01 E        E             • G017 0GETHI02 E             • G17 0GLRS201 C             • MA1 norec n             • OK                                                                                                    | <ul> <li>Ziehen Sie die Einträge mit gedrückter linker<br/>Maustaste in den Bereich zugeordnete Kurse<br/>und lassen Sie die Maustaste los.<br/>Die Kurse werden im Bereich zugeordnete<br/>Kurse angezeigt und werden im Bereich der zur<br/>Verfügung stehenden Kurse nicht mehr ange-<br/>zeigt.</li> <li>Klicken Sie nach Beendigung der Kursauswahl<br/>auf die Schaltfläche OK.</li> </ul>                                                 |
| K Rei_44,49       REV       2.00       G017 (HL)       2.00       0.00       2.00         > 041REV       RKA       2.00       C042 (HL)       2.00       0.00       2.00         Stundenplan für Gilges, i       Montag       I       Montag       I       R15         1       Kontag       R15       I       R195       I       I <t< td=""><td><ul> <li>Die Kopplung wird in den Detailbereichen der<br/>Lehrer (in unserem Beispiel: G017 und C042)<br/>angezeigt.</li> <li>Setzen Sie die Kopplung durch Ziehen und Ab-<br/>legen aus dem Detailbereich eines Lehrers in<br/>das Hauptfenster.         <ul> <li>Die gekoppelten Kurse sind als<br/>Unterrichtsstunden gesetzt und<br/>werden in den Lehrerstunden-<br/>plänen mit dem Kopplungssym-<br/>bol angezeigt.</li> </ul> </li> </ul></td></t<> | <ul> <li>Die Kopplung wird in den Detailbereichen der<br/>Lehrer (in unserem Beispiel: G017 und C042)<br/>angezeigt.</li> <li>Setzen Sie die Kopplung durch Ziehen und Ab-<br/>legen aus dem Detailbereich eines Lehrers in<br/>das Hauptfenster.         <ul> <li>Die gekoppelten Kurse sind als<br/>Unterrichtsstunden gesetzt und<br/>werden in den Lehrerstunden-<br/>plänen mit dem Kopplungssym-<br/>bol angezeigt.</li> </ul> </li> </ul> |

| Klassenplan 04A<br>Montag<br>1 Oddi (HL)                                                                                                    | <ul> <li>Weder im Detailbereich der Klassen wird die<br/>Kopplung, noch in den Klassenstundenplänen<br/>werden die gesetzten Unterrichtsstunden der<br/>Kopplung angezeigt.</li> <li>Wenn Sie eine andere Unterrichtsstunde in das<br/>durch die Kopplung belegte Feld im Hauptfens-<br/>ter setzen (in unserem Beispiel eine Stunde<br/>Deutsch), wird ein gelbes Warndreieck ange-<br/>zeigt. Dies bedeutet, dass Schüler der Klasse<br/>hier bereits Unterricht haben. (Näheres zum gel-<br/>ben Warndreieck finden Sie im Kapitel: <i>Auf<br/>eine Konfliktwarnung bei einer gesetzten<br/>Unterrichtsstunde reagieren</i>).</li> <li>Um zu erreichen, dass alle Kurse der Kopp-<br/>lung in den Klassenplänen angezeigt werden,<br/>gehen Sie wie folgt vor:</li> </ul> |
|----------------------------------------------------------------------------------------------------|----------------------------------------------------------------------------------------------------|
| Kopplung bearbeiten       ×         Name der Kopplung       zugeordnete Kurse         Reit_4A_4B       C042 041RKA RKA G017 041REV REV            • Kurse       Klassen         C005 038       MUKU         C008 03A D       C008 03A D         C008 03A D       C008 03A M         C008 03A M       C008 03A M         C008 03A SU       C008 0GDAZ401 C         C008 0GLRS03 C       C008 0GLRS202 C         C008 0GLRS202 C       C         OK       Abbrechen | <ul> <li>Doppelklicken im Detailbereich eines der zuge-<br/>ordneten Lehrer auf die Kopplung.         <ul> <li>Das Dialogfenster Kopplung<br/>bearbeiten öffnet.</li> </ul> </li> <li>Klicken Sie im Dialogfenster Kopplung bearbeiten auf den Optionsschalter Klassen.</li> </ul>                                                                                                    |
| Kopplung bearbeiten       X         Name der Kopplung       zugeordnete Kurse         Reli_4A_4B       C042       041RKA RKA         OKurse       ® Klassen       C042       041REV REV         OEC       00EC       01EA       017       041REV REV         01EB       02A       zusätzlich betroffene Klassen       zusätzlich betroffene Klassen         03B       04A       04B       0K       Abbrechen                                                      | <ul> <li>Markieren Sie die Klassen, deren Schüler den<br/>gekoppelten Kursen zugeordnet sind.         <ul> <li>Die Klassen werden farbig hin-<br/>terlegt.</li> </ul> </li> </ul>                                                                                                    |

| Kopplung bearbeiten       ×         Name der Kopplung       zugeordnete Kurse         Reli_4A_4B       C042       041RKA RKA         O Kurse | <ul> <li>Ziehen Sie die markierten Klassen mit gedrückter linker Maustaste in den Bereich zusätzlich betroffene Klassen und lassen Sie die Maustaste los. Der Klassen werden im Bereich zusätzlich betroffene Klassen angezeigt und werden im Bereich der zur Verfügung stehenden Klassen nicht mehr angezeigt.</li> <li>Klicken Sie auf die Schaltfläche OK oder drücken Sie die Eingabetaste.</li> </ul> |
|----------------------------------------------------------------------------------------------------|----------------------------------------------------------------------------------------------------|
| Klassenplan 04A           Montag           1         C042 (HL), G017 (HL)<br>REV, RKA<br>R14, R15                                            | <ul> <li>In den Klassenstundenplänen<br/>werden nun die Lehrer, Fächer<br/>und Räume der gekoppelten<br/>übergreifenden Kurse angezeigt.</li> </ul>                                                                                                    |
| Klassenplan 04B           Montag           1         C042 (HL) G017 (HL)<br>REV. RKA<br>R14, R15                                             |                                                                                                    |
| Schülerplan für Zarife Albus, Klasse 04B,       Montag     Dienstag       1     KA<br>R15                                                    | <ul> <li>Im jeweiligen Schülerstunden-<br/>plan wird das Kopplungssymbol<br/>und nur Lehrer und Fach des<br/>Kurses, dem der Schüler zuge-<br/>ordnet ist, angezeigt.</li> </ul>                                                                                                    |

Wenn Sie möchten, dass in den Klassenplänen gekoppelte übergreifende Kurse angezeigt werden, tragen Sie im Dialogfenster **Kopplung anlegen** oder im Dialogfenster **Kopplung bearbeiten** die betroffenen Klassen in den Bereich **zusätzlich betroffene Klassen** ein. Beachten Sie die Schülerkurszuordnung.

| i | <ul> <li>Kopplungen sind sowohl in den Listen des Detailbereichs als auch im Hauptfenster (gesetzte Stunden) mit dem Symbol  gekennzeichnet.</li> <li>Sie können aus einer angelegten Kopplung weiterhin auch die untergeordneten Kurse und Lehrer in das Hauptfenster setzen.</li> <li>Kopplungen von übergreifenden Kursen werden in den Detailbereichen der Register Lehrer und Räume angezeigt.</li> <li>Die Anzeige mehrerer gekoppelter übergreifender Kurse im Detailbereich Klassen erfolgt nur, wenn die Klassen im Dialogfenster Kopplung anlegen bzw. Kopplung bearbeiten in dem Bereich zusätzlich betroffene Klassen eingetragen wurden.</li> </ul> |
|---|----------------------------------------------------------------------------------------------------|

•

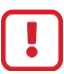

- Beim Setzen einer Kopplung werden alle Lehrer in der Kopplung in alle Unterrichtsstunden gesetzt. Wenn in einem oder mehrere der gekoppelten Kurse mehrere Lehrer mit unterschiedlicher Stundenzahl sind, kommt es beim Setzen der Kopplung daher zu einer Über-Setzung der Lehrer, die eine geringere Stundenzahl haben.
- Sie haben die Möglichkeit die Über-Setzung zu korrigieren: Rufen Sie dazu das Kontextmenü der Unterrichtsstunde auf und klicken Sie auf den Menüeintrag Lehrer zuordnen und entfernen Sie das Häkchen beim über-gesetzten Lehrer.
- Sollten (Neben-)Lehrer in beiden Kursen REV und RKA mit je einer Stunde zugeordnet sein, führt dies beim Setzen der Kopplung zu einer Über-Setzung der (Neben-)Lehrer. Diese Über-Setzung lässt sich nicht korrigieren. Ordnen Sie daher den (Neben-)Lehrer nur einem Kurs mit 2 Stunden zu. Dadurch wird eine Über-Setzung vermieden und die Bilanzierung der Lehrerstunden ist korrekt. Allerdings wird in den Schülerplänen (Neben-) Lehrer nur in dem Kurs angezeigt, dem er zugeordnet ist. Eine Zuordnung zu einzelnen Kursen innerhalb der Kopplung ist hier nicht möglich.

### 10.2 Kopplungen bearbeiten

• Sie können Kopplungen auf mehrere Arten zur Bearbeitung auswählen.

| Mög                         | lichkeit 1                                                                                            |                                                                                                    |                      | <ul> <li>Klicken Sie im Hauptfenster mit der rechten<br/>Meustate auf eine energeigte Komplung</li> </ul> |  |  |  |
|-----------------------------|----------------------------------------------------------------------------------------------------|----------------------------------------------------------------------------------------------------|----------------------|----------------------------------------------------------------------------------------------------|--|--|--|
| Klas                        | ssenplan 02A                                                                                          |                                                                                                    |                      | waustaste auf ente angezeigte Kopplung.                                                                   |  |  |  |
|                             | Montag                                                                                                | Dienstag                                                                                                    | Mitt                 | <ul> <li>Wählen Sie im Kontextmenü den Menüeintrag</li> </ul>                                             |  |  |  |
| 1                           | A J027 (HL), L023 (HL), H019<br>REV, RKA<br>B11 B12                                                   |                                                                                                    |                      | Kopplung bearbeiten                                                                                       |  |  |  |
|                             | 111121112                                                                                             | Kopplung bearbeiten                                                                                                    | t                    |                                                                                                    |  |  |  |
| 2                           |                                                                                                    | Kopplung löschen                                                                                                    |                      |                                                                                                    |  |  |  |
|                             |                                                                                                    | Lehrer zuordnen                                                                                                    | > -                  |                                                                                                    |  |  |  |
| 3                           |                                                                                                    | Unterrichtsrhythmus ändern                                                                                                 | >                    |                                                                                                    |  |  |  |
|                             |                                                                                                    | Raum zuweisen                                                                                                    | > -                  |                                                                                                    |  |  |  |
| 4                           |                                                                                                    | Unterrichtsstunde(n) sperren                                                                                               |                      |                                                                                                    |  |  |  |
|                             |                                                                                                    | Unterrichtsstunde(n) entfernen                                                                                             | -                    |                                                                                                    |  |  |  |
| 5                           |                                                                                                    | Klassenlehrer bestimmen                                                                                                    |                      |                                                                                                    |  |  |  |
|                             |                                                                                                    | Stundenplan duplizieren                                                                                                    | -                    |                                                                                                    |  |  |  |
| 6                           |                                                                                                    | 1                                                                                                    |                      |                                                                                                    |  |  |  |
| Mög<br>Klas                 | lichkeit 2<br>senplan 02A<br>Montag<br><sup>K</sup> J027 HLL L023 HLL H019<br><sup>K</sup> J027 - RKA |                                                                                                    |                      | <ul> <li>Doppelklicken Sie auf eine gesetzte Stunde der<br/>Kopplung.</li> </ul>                          |  |  |  |
| Mög                         | lichkeit 3                                                                                            |                                                                                                    |                      | <ul> <li>Doppelklicken Sie im Detailbereich auf die an-<br/>gezeigte Kopplung</li> </ul>                  |  |  |  |
| X Rel_2<br>> 0211<br>> 0211 | 24/28<br>REV01 REV 2,00<br>RKA01 RKA 2,00                                                             | J027 (HL)         2,00         0,00           L023 (HL)         2,00         0,00           H019         1,00         0,00 | 2,00<br>2,00<br>1,00 | Selective reoppining.                                                                                     |  |  |  |

#### Möglichkeit 4

| > 021RE      | Kopplu     | ing bearbeit | en  | 1         | 2.00               | 0.00   | 2.00 |
|--------------|------------|--------------|-----|-----------|--------------------|--------|------|
| > 021RK      | Kopplu     | ng löschen   |     | Ú         | 2,00               | 0,00   | 2,00 |
|              |            |              | H   | 019       | 1,00               | 0,00   | 1,00 |
| Kopplur      | ig bearb   | eiten        |     |           |                    |        | ×    |
| Name de      | er Kopplur | ng           |     | zugeord   | Inete Kurse        |        |      |
| Reli_2A      | /2B        | -            |     | C005      | 031REV0            | 1      | REV  |
| Kurse        | ОК         | assen        |     | L023      | 021REV0<br>021RKA0 | 1      | RKA  |
| at03         | 00EC       | REV          | ^   |           |                    |        |      |
| C005         | 03B        | мики         |     |           |                    |        |      |
| C005<br>C008 | 03B<br>03A | SU<br>D      |     | zusätzlio | ch betroffene      | Klasse | n    |
| C008         | 03A        | DAZ          |     | 02A       |                    |        |      |
| C008         | 03A<br>03A | M            |     | 02B       |                    |        |      |
| C008         | 03A        | MUKU         |     | USA       |                    |        |      |
| C008         | ÜGDAZ      | 401          | C   |           |                    |        |      |
| C008         | 0GDYS      | 301          | N ~ |           |                    |        |      |
| 1.1498       | LINE RS    |              |     |           |                    |        | _    |
|              |            | OF           | (   | Abbre     | echen              |        |      |
|              |            |              |     |           |                    |        |      |

#### Klicken Sie mit der rechten Maustaste im Detailbereich auf die angezeigte Kopplung.

- Klicken Sie im Kontextmenü auf den Menüeintrag Kopplung bearbeiten....
  - Das Dialogfenster Kopplung bearbeiten ist mit den Einstellungen der Kopplung geöffnet.
  - Der Optionsschalter **Kurse** ist aktiviert.

### Kurs aus Kopplung löschen

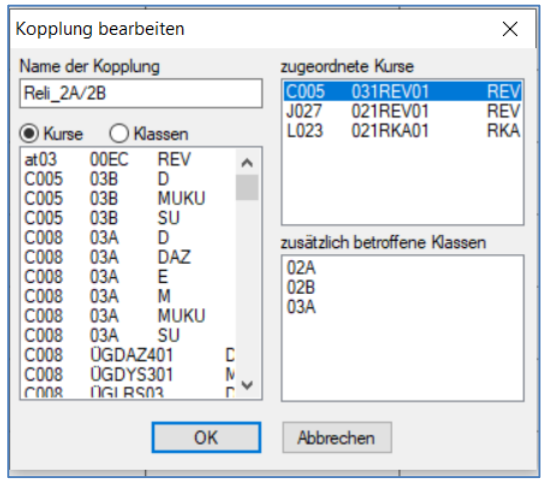

(vorher)

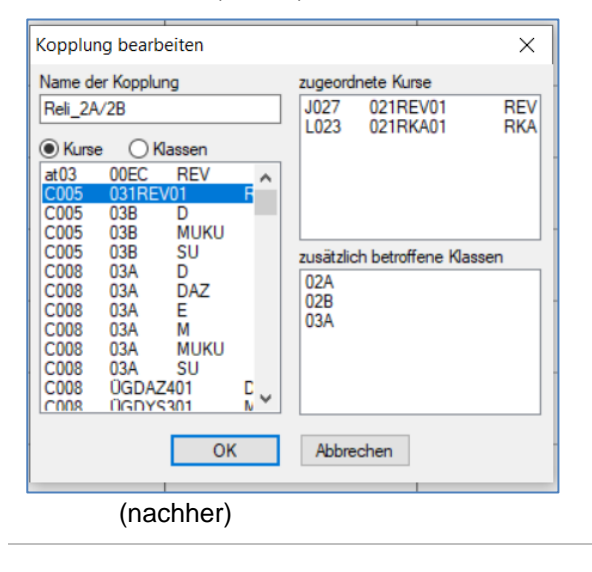

- Klicken Sie auf einen zugeordneten Kurs.
  - Die Zeile wird blau hervorgehoben.
- Ziehen Sie den Eintrag mit gedrückter linker Maustaste in den Bereich Kurse.
  - Nach dem Lösen der Maustaste erscheint der Eintrag in diesem Bereich und ist im Bereich **zuge**ordnete Kurse gelöscht.
- Klicken Sie auf die Schaltfläche **OK**, um die Änderungen zu übernehmen.

# Zusätzlich betroffene Klasse aus Kopplung löschen

| Kopplung bearbeiten                                                                                                   | ×                                                                                                    | <ul> <li>Klicken Sie auf eine Klasse im Bereich zusätz-</li> </ul>                                                                                                    |
|----------------------------------------------------------------------------------------------------|----------------------------------------------------------------------------------------------------|----------------------------------------------------------------------------------------------------|
| Name der Kopplung                                                                                                    | zugeordnete Kurse                                                                                                    | lich betroffene Klassen.                                                                                                    |
| Reli_2A/2B                                                                                                    | J027 021REV01 REV<br>L023 021RKA01 RKA                                                                                  | <ul> <li>Die Zeile wird blau hervorgeho-<br/>ben.</li> </ul>                                                                                                    |
| 00EC<br>00ED<br>01EA<br>01EB<br>03B<br>04A<br>04B                                                                     | zusätzlich betroffene Klassen<br>02A<br>02B<br>03A                                                                      | <ul> <li>Klicken Sie auf den Optionsschalter Klassen.<br/>Die Liste der Klassen wird im Bereich Klassen<br/>angezeigt.</li> <li>Ziehen Sie den Eintrag aus dem Bereich zusätz<br/>lich betroffene Klassen mit gedrückter linker<br/>Maustaste in den Bereich Klassen.</li> </ul> |
| ОК                                                                                                    | Abbrechen                                                                                                    | <ul> <li>Nach dem Lösen der Maustaste<br/>wird die verschobene Klasse im<br/>Bereich Klassen angezeigt und</li> </ul>                                                                                                    |
| (vorher)<br>Kopplung bearbeiten                                                                                       | ×                                                                                                    | wird im Bereich <b>zusätzlich be-<br/>troffene Klassen</b> nicht mehr ar<br>gezeigt.                                                                                                    |
| Name der Kopplung<br>Reli_2A/2B<br>Variable Klassen<br>OOEC<br>OOED<br>01EA<br>01EB<br>03A<br>03B<br>04A<br>04B<br>OK | zugeordnete Kurse<br>J027 021REV01 REV<br>L023 021RKA01 RKA<br>zusätzlich betroffene Klassen<br>02A<br>02B<br>Abbrechen | <ul> <li>Klicken Sie auf die Schaltfläche OK, um die<br/>Änderungen zu übernehmen.</li> </ul>                                                                                                    |
| (nachher)                                                                                                    |                                                                                                    |                                                                                                    |

# 10.3 Kopplungen löschen

Sie haben mehrere Möglichkeiten, Kopplungen zu löschen.

| Möglichkeit 1                                                                            | <ul> <li>Klicken Sie im Hauptfenster mit der rechten<br/>Maustaste auf eine angezeigte Kopplung.</li> <li>Wählen Sie im Kontextmenü den Menüeintrag<br/>Kopplung löschen.</li> </ul>  |
|------------------------------------------------------------------------------------------|----------------------------------------------------------------------------------------------------|
| Kopplung löschen ×       Möchten Sie die ausgewählte Kopplung wirklich löschen?       Ja | <ul> <li>Klicken Sie auf die Schaltfläche Ja oder drü-<br/>cken Sie die Eingabetaste.</li> </ul>                                                                                      |
| Möglichkeit 2<br>× Rel_24/22<br>> 021RF<br>> 021RF<br>Kopplung löschen                   | <ul> <li>Klicken Sie im Detailbereich mit der rechten<br/>Maustaste auf eine angezeigte Kopplung.</li> <li>Wählen Sie im Kontextmenü den Menüeintrag<br/>Kopplung löschen.</li> </ul> |

| Copplung löschen × Möchten Sie die ausgewählte Kopplung wirklich löschen? Ja Nein                                                                                                    | <ul> <li>Klicken Sie auf die Schaltfläche Ja oder drü-<br/>cken Sie die Eingabetaste.</li> </ul>                                                                                                    |
|----------------------------------------------------------------------------------------------------|----------------------------------------------------------------------------------------------------|
| Kopplung bearbeiten       ×         Name der Kopplung       zugeordnete Kurse         Rei_2A/2B       U27 021REV01 REV         Name der Kopplung       zusätzlich betroffene Klassen         00EC<br>00ED<br>01EA<br>01EB<br>03A<br>04A<br>04B       02A<br>02B         04B       04A         04B       02A         02A       02B         0K       Abbrechen         Kopplung bearbeiten       ×         Name der Kopplung       zugeordnete Kurse         e Kurse       Klassen         at03       00EC REV<br>C005 03B RUKU       ×         C05 03B MUKU       F       _         C05 03B MUKU       Zugeordnete Kurse       _         c005 03A MUKU       Zugeordnete Kurse       _         c005 03B MUKU       F       _         c008 03A M       DAZ       _         c008 03A M       DAZ       _         c008 03A M       MUKU       _         c008 03A M       MUKU       _         c008 03A M       MUKU       _ | <ul> <li>Entfernen Sie alle Kurse aus dem Bereich zuge<br/>ordnete Kurse und alle Klassen aus dem Be-<br/>reich zusätzlich betroffene Klassen.</li> <li>Klicken Sie auf die Schaltfläche OK.</li> </ul> |
| CO08       UGDAZ401       C         C008       UGDAZ401       C         OK       Abbrechen         (nachher)                                                                                                    | <ul> <li>Die Meldung Leere Kopplung wird angezeigt.</li> <li>Klicken Sie in der Meldung auf die Schaltfläch<br/>OK, um die Kopplung zu löschen.</li> </ul>                                              |

### 10.4 Kopplungen setzen

Im ersten Beispiel wird die Kopplung von zwei Klassenkursen gezeigt mit einer zusätzlichen betroffenen dritten Klasse, aus der Schüler den Kursen zugeordnet sind.

| Kopplung                                                                            | bearbeiten               |   |                                                           |                                    | ×                  |
|-------------------------------------------------------------------------------------|--------------------------|---|-----------------------------------------------------------|------------------------------------|--------------------|
| Name der I<br>Reli_2A/2<br>OEC<br>00EC<br>00ED<br>01EA<br>01EB<br>03B<br>04A<br>04B | Kopplung<br>B<br>Klassen | ^ | zugeord<br>J027<br>L023<br>zusätzlic<br>02A<br>02B<br>03A | nete Kurse<br>021REV01<br>021RKA01 | REV<br>RKA<br>ssen |
|                                                                                     |                          | ~ |                                                           |                                    |                    |
|                                                                                     | 0                        | К | Abbre                                                     | chen                               |                    |

#### Anzeige in den Klassenplänen

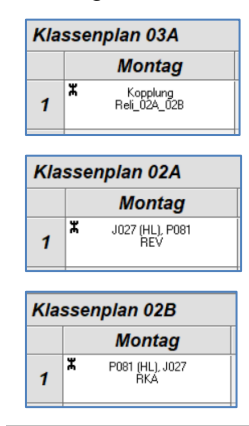

- Sie haben eine Kopplung wie im Beispiel erstellt.
- Die beiden Religionskurse sind Klassenkurse. REV ist Klassenkurs der 02A und RKA ist ein Klassenkurs der 02B. Es sind aus den drei Klassen 02A, 02B und 03A Schüler den Kursen zugeordnet.
- Die Kopplung wird im Detailbereich Lehrer bei den zugeordneten Lehrern und im Detailbereich Klassen (02A, 02B) angezeigt. In der Klasse 03A wird die Kopplung nicht im Detailbereich angezeigt, da es sich um Klassenkurse der 02A und 02B handelt. Sobald eine Unterrichtsstunde der Kopplung gesetzt ist, wird bei der 03A die Unterrichtsstunde der Kopplung im Hauptfenster angezeigt. In den Klasse 02A und 02B wird die Unterrichtsstunde als jeweiliger Klassenkurs mit dem Kopplungssymbol angezeigt.

Im zweiten Beispiel sind die Religionskurse übergreifende Kurse. Es sind Schüler der betroffenen Klassen den jeweiligen Kursen zugeordnet.

| Name der Kopplung | zugeordnete Kurse                                                                              |
|-------------------|------------------------------------------------------------------------------------------------|
| Reli_02A/02B/03A  | J027 UG02REV01 REV<br>L023 ÜG02RKA01 RKA<br>zusätzlich betroffene Klassen<br>02A<br>02B<br>03A |
| ОК                | Abbrechen                                                                                      |

- Sie haben eine Kopplung wie im Beispiel erstellt.
- Die beiden Religionskurse sind übergreifende Kurse. Es sind aus den drei Klassen 02A, 02B und 03A Schüler zugeordnet.
- Die Kopplung wird nur im Detailbereich Lehrer bei den jeweilig zugeordneten Lehrern angezeigt.

Im Detailbereich **Klassen** wird die Kopplung nicht angezeigt, da es sich nicht um Klassenkurse handelt.

Sobald eine Unterrichtsstunde der Kopplung im Lehrerplan gesetzt wurde, wird die Unterrichtsstunde auch im Hauptfenster der betroffenen Klassen, Schüler und Räume mit dem Kopplungssymbol angezeigt.

# 10.5 Meldung beim Bearbeiten einer Kopplung

| Stundenplan für Egenot         Montag         1       CORREVON<br>HEV<br>RIT         Reizer       Carrevon<br>HEV<br>RIT         Name der Kopplung       zugeordnete Kurse         Reizer       J027 021REV01 REV<br>L023 021RKA01 RKA         Montag       J027 021REV01 REV<br>L023 021RKA01 RKA         C005 031 REV01 F       C005 038 D         C005 038 SU       C008 03A DAZ         C008 03A A M       C008 03A E         C008 03A MUKU       C008 03A SU         C008 03A SU       C008 03A SU         C008 03A SU       C008 03A MUKU         C008 03A SU       C008 03A MUKU         C008 03A SU       C008 03A MUKU         C008 03A SU       C008 03A MUKU         C008 03A SU       C008 03A MUKU         C008 03A SU       C008 03A MUKU         C008 03A SU       C008 03A MUKU         C008 03A MUKU       Mortage         C008 03A MUKU       Mortage         C008 03A MUKU       Mortage         C008 03A MUKU       Mortage         C008 03A MUKU       Mortage         C008 03A MUKU       Mortage         C008 03A MUKU       Mortage         C008 03A MUKU       Mortage         C008 03A MUKU       M | Eine Kopplung mit zwei Kursen der 02A und<br>02B wurde gesetzt.<br>Sie bearbeiten die angezeigte Kopplung und<br>möchten eine weitere Klasse (03A) hinzufü-<br>gen.                                                                                                    |
|----------------------------------------------------------------------------------------------------|----------------------------------------------------------------------------------------------------|
| Kopplung bearbeiten       ×         Name der Kopplung       zugeordnete Kurse         Relr_2A/2B       J027 021REV01 REV         Kurse                                                                                                    | <ul> <li>Fügen Sie die Klasse 03A wurde hinzu.</li> <li>Klicken Sie auf die Schaltfläche OK.</li> </ul>                                                                                                    |
| Kopplung bearbeiten ×<br>Die Klasse '03A' kann nicht gesetzt werden.<br>Die Klasse hat bereits Unterricht.<br>OK                                                                                                    | <ul> <li>Eine Hinweismeldung wird angezeigt.</li> <li>Klicken Sie auf die Schaltfläche OK.<br/>Die Meldung wird geschlossen.</li> <li>Klicken Sie im Dialogfenster Kopplung bearbeiten auf die Schaltfläche Abbrechen.</li> <li>Erklärung: Da die Klasse während der Unterrichtszeit, in der die Kopplung gesetzt ist, bereits Unterricht hat, kann sie nicht in die Kopplung aufgenommen werden.</li> </ul> |

# Den Stundenplan im Hauptfenster setzen und bearbeiten

Der LUSD-Planer bietet Ihnen die Möglichkeit, im Stundenplanmodus und im Vertretungsplanmodus zu arbeiten.

Das Setzen (Verplanen), Bearbeiten und Entfernen von Stunden im Hauptfenster des LUSD-Planers erfolgt ausschließlich im Stundenplanmodus. Die hier vorgenommenen Einträge stellen die Grundlage für die Regelungen im Vertretungsplanmodus dar.

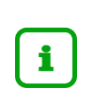

Bevor Sie mit dem LUSD-Planer arbeiten können, muss eine bereits angelegte Stundenplandatei (xxx.lsp) geöffnet oder eine Exportdatei aus der LUSD (xxx.txt) importiert werden.

Bevor Sie Kursstunden in das Hauptfenster setzen, empfiehlt es sich einige Vorarbeiten zu erledigen:

- Bestimmen Sie für die Kurse die Vorgaberäume → siehe Kapitel 12.1
- Legen Sie bei Lehrern, Klassen, Räumen Sperrungen an  $\rightarrow$  siehe Kapitel 9.1
- Legen Sie Kopplungen an  $\rightarrow$  siehe Kapitel 10

# 11 Unterrichtsstunden setzen, bearbeiten, entfernen

Im Folgenden wird unterschieden zwischen Stunden (Kursstunden) und Unterrichtsstunden. Unterrichtsstunden sind im Hauptfenster gesetzte (Kurs-)Stunden und sie werden im Detailbereich als verplante Stunden angezeigt.

### 11.1 Stunden eines Kurses setzen - wöchentlicher Unterrichtsrhythmus (Standardeinstellung)

Unterricht als Einzelunterricht im wöchentlichen Rhythmus kommt am häufigsten vor. Sollten Sie Unterrichtsbänder (Kopplungen, siehe Kapitel 10) haben oder rhythmisierten Unterricht anbieten (siehe Kapitel 11.2), empfiehlt es sich, diesen zunächst zu planen.

| Stundenplan für Hoft, Mina         Autor           Montag Dienstag Mittwoch Do.         Freitag           1                                                                                                    | Das Hauptfenster entspricht dem Raster eines<br>Stundenplans. In den einzelnen Feldern des<br>Plans legt man die Stunden eines Kurses aus<br>dem Detailbereich ab. Die Kursstunde wird dann<br>zu einer Unterrichtsstunde. |
|----------------------------------------------------------------------------------------------------|----------------------------------------------------------------------------------------------------|
| 5 6 Fisher                                                                                                    | <ul> <li>Wählen Sie zuerst im Auswahlbereich eine der<br/>folgenden Register:</li> </ul>                                                                                                    |
| Bitseestigneit         Mit         Mit | - Lehrer                                                                                                    |
| 3 Lot (m - Nor) 94, (497) 94, Los (207)<br>1 2070 24, Lor Nor<br>4 2070 24, Lor Nor<br>970 77 44, Lot (207)<br>1 4 4 4 4 4 4 4 4 4 4 4 4 4 4 4 4 4 4 4                                                                                                    | - Klassen                                                                                                    |
| 350 offene Reststunden                                                                                                    | - Räume                                                                                                    |
|                                                                                                    | - Schüler*                                                                                                    |
|                                                                                                    | <ul> <li>Doppelklicken Sie dann auf einen im Auswahlbe-<br/>reich des Registers angezeigten Listeneintrag.</li> </ul>                                                                                                    |
|                                                                                                    | In Abhängigkeit von dem ausgewählten<br>Register sehen Sie im Detailbereich die<br>Kurse mit den entsprechenden Anga-<br>ben.                                                                                              |
|                                                                                                    | <ul> <li>Klicken Sie auf eine Zeile im Detailbereich und<br/>ziehen Sie bei gedrückter linker Maustaste den<br/>Eintrag in das vorgesehene Feld des Hauptfens-<br/>ters (siehe Beispielfoto).</li> </ul>                   |
|                                                                                                    | • Lassen Sie die Maustaste los.                                                                                                    |
|                                                                                                    | Die gesetzten Unterrichtsstunden eines<br>in Bearbeitung befindlichen Kurses wer-<br>den fett umrahmt.                                                                                                    |
|                                                                                                    | * zurzeit können einzelne Unterrichts-<br>stunden bei Schülern nicht gesetzt oder<br>entfernt werden                                                                                                    |

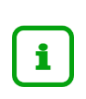

Nach jedem Setzvorgang werden die Stundenzahlen in den Spalten **verplant** und **unverplant** des Detailbereichs aktualisiert. Dabei wird dem Wochenrhythmus Rechnung getragen. Zweiwöchentlich gesetzte Stunden werden in der Spalte **verplant** daher mit einer halben Stunde berechnet.

### Beispiele für die verschiedenen Pläne

### Lehrerplan

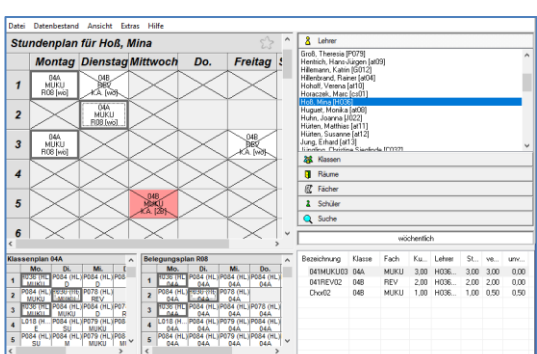

#### Klassenplan

| Kla   | ssenplan                       | 04A                                 |                              |                               |                               | ^   | 81                 | ,ehrer            |      |            |           |         |     |
|-------|--------------------------------|-------------------------------------|------------------------------|-------------------------------|-------------------------------|-----|--------------------|-------------------|------|------------|-----------|---------|-----|
|       | Montag                         | Dienstag                            | Mittwoch                     | Do.                           | Freitag                       | :   | 25 P               | lassen            |      |            |           |         |     |
| 1     | H036 (HL)<br>MUKU<br>R08 (Hi0] | 9084 (HLT<br>9081 (HLT<br>908 (HRT) | POS4 (HL/<br>POS (wol)       | 7084 (HL)<br>R08 (w3)         | POB4 (HL)<br>PICB (HI)        |     | 01ED<br>02A<br>03A |                   |      |            |           |         |     |
| 2     | POSA HAT<br>MDMU<br>PTOS (with | H036 (HL)<br>MUKU<br>R08 (we)       | PO78 (HL/<br>BRO<br>PO8 (WO) |                               |                               |     | 048<br>048         |                   |      |            |           |         |     |
| 3     | H036 (HL)<br>MUKU<br>R08 (wii) | POSA (BUT<br>MDHCU<br>POS (WOR      | POS4 (HL/<br>POS (wd)        | 19078 (Hud<br>BBQ<br>#08 (was | 54010 (HL)<br>540<br>540 (We) |     |                    |                   |      |            |           |         |     |
| 4     | RUS HILL POS                   | ROBA (HLAT                          | RU79 (HL/<br>MUKU<br>RU8 (W) | PEB4 (HLA<br>PEB4 (HLA)       | NOTO HUL                      |     |                    | läume             |      |            |           |         |     |
| 5     | FOE4 (Har                      | ROBA INLA                           | P079 (HL/<br>MUKU<br>ATRALIS | POB4 (HL)<br>MDKU<br>ATR Lung | ROBA (HALT                    | *   | 1                  | ischer<br>ichüler |      |            |           |         |     |
| 6     | 9084 (Har                      | ROBA (HIL)                          | POB4 (HL/                    | - non (non-                   | 9084 (HL/                     | ×   | ۹ :                | Suche             |      |            |           |         |     |
| ¢     |                                |                                     |                              |                               | and a second                  | ; I |                    |                   |      | wochennich |           |         |     |
| Stund | lenplan für Hoß,               | Mina                                | A Belegungs                  | plan R08                      |                               | ^   | Bezeix             | :hnung            | Fach | Kurs-Std.  | Lehrer    | Std. im | w ^ |
|       | Mo. Di.                        | Mi. C                               | Mo.                          | Di.                           | Mi. Do.                       |     | 041                | MUKU03            | MUKU | 3.00       | H036 (HL) | 3.00    |     |
| 1     | MUKU REV                       |                                     | 1 H036 (H                    | 04A                           | 04A 04A                       |     | 041                | MUKU05            | MUKU | 3,00       | P079 (HL) | 3,00    |     |
| 2     | 04A                            |                                     | 2 P084 (H                    | L)H036 (HL)                   | P078 (HL)                     |     | 041                | REV01             | REV  | 2,00       | P078 (HL) | 2,00    |     |
|       | MUKU                           |                                     | - H0% (H                     | 04A                           | 04A<br>2084 (HI 12078 (H      |     | 041                | SP001             | SP0  | 3,00       | 2010 (HL) | 3,00    |     |
| 3     | MUKU                           |                                     | 3 04A                        | 04A                           | 04A 04A                       | 1   |                    |                   |      |            | L018      | 2.00    |     |
| 4     |                                |                                     | 4 L018 (H                    | P084 (HL)                     | P079 (HL) P084 (H             | L)  | 041                | SP003             | SP0  | 3.00       | X010 (HL) | 3,00    |     |
|       |                                | 048                                 | # P084 (H                    | L)P084 (HL)                   | P079 (HL)P084 (H              | ŭ., | 041                | SU01              | SU   | 4.00       | P084 (HL) | 4.00    |     |
| •     |                                | MUKU                                | * B 04A                      | 04A                           | 04A 04A                       |     |                    |                   |      |            |           |         | . " |
|       |                                | >                                   |                              |                               |                               | 1   | <b>`</b>           |                   |      |            |           |         |     |

### Raumplan

| Be         | legungspl                         | an R01                           |                                   |                                    |                               | ^ | & Lehver                                |        |             |           |           |     |
|------------|-----------------------------------|----------------------------------|-----------------------------------|------------------------------------|-------------------------------|---|-----------------------------------------|--------|-------------|-----------|-----------|-----|
|            | Montag                            | Dienstag                         | Mittwoch                          | Do.                                | Freitag                       | 5 | 🐉 Klassen                               |        |             |           |           |     |
| 1          |                                   |                                  |                                   | C003 (HL), L02<br>01EC<br>D (wij)  |                               | - | Räume<br>NN (Kein Baum I)               |        |             |           |           | ^   |
| 2          |                                   | C003 (HL), L02<br>01EC<br>D (w6) |                                   | C003 [HL], L02<br>01EC<br>D [wii]  | 5                             |   | HU2<br>R03<br>R04 (Computerraum)<br>R05 |        |             |           |           |     |
| 3          | C003 (HL), L025<br>01EC<br>D (wo) |                                  | C003 (HL); L025<br>01EC<br>D (wb) | 01EC<br>M [wio]                    | 5                             |   | R05<br>R07<br>R08<br>R09                |        |             |           |           | 1   |
| 4          | C003 (HL), L025<br>01EC<br>M [w6] |                                  | C003 (HL), L025<br>01EC<br>M [w6] | 5C003 [HL], L029<br>01EC<br>M [wo] | 5                             |   | R10<br>R11<br>R12                       |        |             |           |           | ¥   |
| 5          | C003 (HL)<br>01EC<br>MUKU [we]    | C003 (HL)<br>01EC<br>MUKU (wb)   | C003 (HL)<br>D1EC<br>MUKU [wo]    | C003 (HL)<br>01EC<br>RKA [wo]      | C003 (HL)<br>D1EC<br>SU [wii] |   | 1 Schüler                               |        |             |           |           | _   |
| , <b>6</b> | C003 (HL)<br>01EC                 |                                  | C003 (HL)<br>01EC                 |                                    |                               | ~ | Q suche                                 |        | wöchentlich |           |           |     |
| Stund      | Jenplan für Hoß,                  | Mina                             | A Belegung                        | splan R08                          |                               | ^ | Bezeichnung                             | Klasse | Fach        | Kurs-Std. | Lehver    | Std |
| 1          | Mo. Di.<br>04A 04B                | Mi. (                            | 5 P084                            | N. Di.<br>(HL) P084 (HL) P1        | Mi. Do.<br>079 (HL) P084 (Hi  | 3 | 011D01                                  | 01EC   | D           | 6,00      | C003 (HL) |     |
| 2          | 04A<br>MUKU                       |                                  | 6 P084                            | HL)P084 (HL)P1                     | 04A (HL)<br>04A               | 1 | 011M01                                  | 01EC   | м           | 5,00      | C003 (HL) |     |
| 3          | MUKU                              |                                  | 7                                 | 04A                                | 04A                           | + | 011MUKU01                               | 01EC   | MUKU        | 3,00      | C003 [HL] |     |
| 4          |                                   | 048                              | 8                                 |                                    |                               | 1 | 0115U01                                 | 01EC   | SU          | 3.00      | C003 [HL] |     |
| 6<br><     | _                                 | мики                             | × 9 <                             |                                    |                               | × | <                                       |        |             |           |           | >   |
| 16,00      | ) Stunden                         |                                  |                                   | R                                  | aum R01                       |   |                                         |        |             |           |           |     |

### Schülerplan

|                                 |                                                 |      |     |      |          |       |         |                  |         |           |        |                  |     |            | _                                  |                 |      |   |
|---------------------------------|-------------------------------------------------|------|-----|------|----------|-------|---------|------------------|---------|-----------|--------|------------------|-----|------------|------------------------------------|-----------------|------|---|
| 🛅 Lu                            | 🛃 LusdPlaner 2018 - Plan 2.756600.lsp 🛛 💼 🚽 🗆 🗙 |      |     |      |          |       |         |                  |         |           |        |                  |     |            |                                    |                 |      |   |
| Datei                           | Datei Datenbestand Ansicht Extras Hilfe         |      |     |      |          |       |         |                  |         |           |        |                  |     |            |                                    |                 |      |   |
| Schülerplan für Paul Al Nasar 🖒 |                                                 |      |     |      |          |       |         |                  |         |           |        | > ^              | 8 1 | Lehvkräfte |                                    |                 |      |   |
|                                 | Montag Dienstag Mittwoch                        |      |     |      |          |       |         | Do Freitag Sar   |         |           | Sameta | Samstan & Kassen |     |            |                                    |                 |      |   |
|                                 | montag Dienstag Mittwoon                        |      |     | -    | 00.      | -     | Trentag | 9                | Jamata  | 9         |        | Ráume            |     |            |                                    |                 |      |   |
| 1                               |                                                 |      |     |      |          |       |         |                  |         |           |        |                  |     | R          | Fächer                             |                 |      | _ |
|                                 |                                                 |      |     |      |          |       |         |                  |         |           |        |                  |     | 1          | Schüler                            |                 |      | - |
| 2                               |                                                 |      |     |      |          |       |         |                  |         | C099      | -1     |                  |     | MINIS      | Peril 10 12                        | 07)             |      |   |
| 4                               |                                                 |      |     |      |          |       |         |                  |         | M         |        |                  |     | Al Nat     | ar, Theresa (1)                    | 102.08          |      | - |
|                                 |                                                 |      |     | C199 | $\nabla$ | 1002  |         | C099             |         | C199      |        |                  | _   | Aleksi     | eva, Natalie (2)<br>Daniel (22.04) | 1.11.02)<br>131 |      |   |
| 3                               |                                                 |      | L   | 05AF | 12       | SAE   |         | 05AF             |         | 05AF      | - 11   |                  |     | Alhau      | s, Nicles (28.1)                   | 2.02)           |      |   |
|                                 |                                                 |      | _   | 14   |          | nev \ |         | м                | -       |           | -1     |                  | _   | amole      | Carlton 1/1110                     | Ita             |      |   |
| 4                               |                                                 |      |     |      |          |       |         |                  |         |           |        |                  | ~   | <u> </u>   | JUCHE                              |                 |      | _ |
| Stundenplan für Dentler, Oliver |                                                 |      |     |      |          |       | Klas    | Klassenplan 05AF |         |           |        | wichentlich      |     |            |                                    |                 |      |   |
|                                 | Mo.                                             | DL   | Mi. | Do.  | Fr.      | S     |         | Mo.              | DL      | Mi.       | Do.    | Fr.              | 1   |            |                                    |                 |      |   |
| 1                               |                                                 |      |     |      |          |       | 1       |                  |         |           |        |                  |     | Bezei      | chrung                             | IST             | SOLL | 1 |
| 2                               |                                                 |      |     |      | OSAF     |       | 2       |                  |         |           |        | C099             |     | UV AD      | 02/05AF/REV                        | 1.00            | 2,00 |   |
| 3                               |                                                 | 05AF |     | 05AF | 05AF     |       | 3       |                  | C099    | A002      | C09    | C099             |     | UV AU      | U4/USAF/EK                         | 2.00            | 2,00 |   |
| -                               |                                                 |      |     |      | N.       | -     |         |                  | M       | HEV       | M      | м                | -   | W BI       | 19/7EAF/NAW                        | 3,00            | 3.00 |   |
| <                               |                                                 |      |     |      |          | >     | <       |                  |         |           |        |                  | >   | UVV1       | 05/05AF/D                          | 0,00            | 5.00 |   |
| 4 00 9                          | tundon                                          |      |     |      |          |       | D       | attor 05         | AE-Ma   | thormatik |        |                  |     |            |                                    |                 |      | - |
| 4.00 0                          | Universit                                       |      |     |      |          |       |         | 11001.03         | eu , ma | atomauk   |        |                  |     |            |                                    |                 |      | _ |

Für den im Detailbereich markierten Kurs gilt:

- Die gesetzten Unterrichtsstunden des Kurses sind im Hauptfenster fett umrahmt, wenn sie im Fokus sind.
- Die gesetzten Unterrichtsstunden werden in den Plänen Klassenplan, Lehrerplan, Raumplan und Schülerplan angezeigt.
- Stundenplanfelder, in denen eine Stunde nicht gesetzt werden kann, sind durchkreuzt.
- Die gesetzten Stunden (Unterrichtsstunden) werden in den Miniaturplänen angezeigt.

# 11.2 Zugeordnete Lehrer anzeigen - Kontextmenü - Kurzinfo

| 0061 (HL) L023. L030<br>F16 | Gehe zum Lehrerplan<br>Gehe zum Raumplan<br>Kurs bearbeiten<br>Kurs doplizieren<br>Kurs löschen<br>Lehrer zuordnen<br>Unterrichtsrhythmus ändern<br>Raum zuweisen | Strg+Klick                                                     | Sandner, Anita [Q061] Gefaeller, Dana [L023] Helitze, Vanessa [L030] | <ul> <li>Klicken Sie im Hauptfenster mit der rechten<br/>Maustaste auf eine gesetzte Unterrichtsstunde.</li> <li>Zeigen Sie mit der Maus auf den Menüeintrag<br/><i>Lehrer zuordnen</i>.         <ul> <li>Die der Unterrichtsstunde zuge-<br/>ordneten Lehrer werden im Kon-<br/>textmenü angezeigt und sind mit<br/>einem Häkchen versehen.</li> </ul> </li> </ul> |
|-----------------------------|----------------------------------------------------------------------------------------------------|----------------------------------------------------------------|----------------------------------------------------------------------|----------------------------------------------------------------------------------------------------|
| Q061 (                      | HL), L030<br>E<br>R16                                                                                                    | Lehrer: Sa<br>Klasse: 04<br>Fach: Eng<br>Raum: R1<br>Rhythmus: | ndner (HL), Herlitze<br>A<br>lisch<br>6<br>wö                        | <ul> <li>Oder</li> <li>Zeigen Sie kurz mit dem Mauszeiger auf eine<br/>gesetzte Unterrichtsstunde im Hauptfenster und<br/>entnehmen Sie der Kurzinfo die gewünschte In-<br/>formation.</li> </ul>                                                                                                    |

### 11.3 Stunden setzen mit mehreren Lehrern

Kursen können mehrere Lehrer zugeordnet sein. Dabei können Lehrer mit unterschiedlicher Stundenzahl im Kurs sein und Doppelbesetzungen vorgesehen sein.

Sie haben mehrere Möglichkeiten die jeweiligen Lehrer in die Unterrichtsstunden zu setzen.

| - |   |  |
|---|---|--|
|   | i |  |

Setzen Sie bei Klassenkursen, in denen mehrere Lehrer sind, die Unterrichtsstunden im Detailbereich des Registers Klassen.

| Nöglichł<br>012SPO01 | spo                                   | 3,00 L023 (HL)<br>H019<br>S051 | 2,00<br>2,00<br>1,00 | 0,00<br>0,00<br>0,00 | 2,00<br>2,00<br>1,00 | <ul> <li>Klicken Sie im Detailbereich des Registers<br/>Klassen auf die Zeile mit dem Lehrer des Kur-<br/>ses, den Sie in das Hauptfenster setzen möchten<br/>(hier: L023)</li> </ul>                               |
|----------------------|---------------------------------------|--------------------------------|----------------------|----------------------|----------------------|----------------------------------------------------------------------------------------------------|
| 012SP001             | SPO                                   | 3,00 L023 (HL)<br>H019<br>S051 | 2,00<br>2,00<br>1,00 | 0,00<br>0,00<br>0,00 | 2,00<br>2,00<br>1,00 | <ul> <li>Ziehen Sie mit gedrückter Maustaste den Lehrer<br/>in das vorgesehene Stundenplanfeld.</li> </ul>                                                                                                    |
| L(<br>Si             | ontag<br>D23 (HL)<br>SPO<br>porthalle |                                |                      |                      |                      | <ul> <li>Die Kursstunde ist gesetzt. Der<br/>ausgewählte Lehrer wird in der<br/>Unterrichtsstunde angezeigt.</li> </ul>                                                                                             |
| 012SP001             | SPO                                   | 3,00 L023 (HL)<br>H019<br>S051 | 2,00<br>2,00<br>1,00 | 1,00<br>0,00<br>0,00 | 1,00<br>2,00<br>1,00 | <ul> <li>Markieren Sie den zweiten Lehrer (hier: H019)<br/>im Kurs und ziehen sie ihn mit gedrückter<br/>Maustaste in die gleiche Unterrichtsstunde, da-<br/>mit es hier zu einer Doppelbesetzung kommt.</li> </ul> |
| M                    | ontag                                 |                                |                      |                      |                      | <ul> <li>Es werden beide Lehrer in der<br/>Unterrichtsstunde angezeigt.</li> </ul>                                                                                                    |
| L023<br>St           | (HL), H019<br>SPO<br>porthalle        |                                |                      |                      |                      | <ul> <li>Verfahren Sie so mit den restlichen zu setzen-<br/>den Kursstunden.</li> </ul>                                                                                                    |

| 012SP001                                                                | SP0                                                  | 3,00               | L023 (HL)<br>H019                  | 2,00                                 | 0,00                 | 2,00<br>2.00         | <ul> <li>Klicken Sie im Detailbereich auf die Zeile mit<br/>dem Lehrer des Kurses, den Sie in das Haupt-<br/>fenster setzen möchten (hier: L023)</li> </ul> |
|-------------------------------------------------------------------------|------------------------------------------------------|--------------------|------------------------------------|--------------------------------------|----------------------|----------------------|----------------------------------------------------------------------------------------------------|
|                                                                         |                                                      |                    | S051                               | 1,00                                 | 0,00                 | 1,00                 |                                                                                                    |
| 012SP001                                                                | SPO                                                  | 3,00               | L023 (HL)<br>H019<br>S051          | 2,00<br>2,00<br>1,00                 | 0,00<br>0,00<br>0,00 | 2,00<br>2,00<br>1,00 | <ul> <li>Ziehen Sie mit gedrückter Maustaste den Lehre<br/>in das vorgesehene Stundenplanfeld.</li> </ul>                                                   |
| Mc<br>LO<br>Sp                                                          | D <b>ntag</b><br>123 (HL)<br>SPO<br>porthalle        |                    |                                    |                                      |                      |                      | <ul> <li>Die Kursstunde ist gesetzt. Der<br/>ausgewählte Lehrer wird in der<br/>Unterrichtsstunde angezeigt.</li> </ul>                                     |
|                                                                         |                                                      |                    |                                    |                                      |                      |                      | Klicken Sie mit der rechten Maustaste auf die gesetzte Unterrichtsstunde.                                                                                   |
| Mon                                                                     | tag                                                  | Di                 | enstag                             | N                                    | littwoch             | 1                    | Das Kontextmenü wird geöffnet.                                                                                                    |
| L023  <br>SP(<br>Sporth                                                 | (HL)<br>Ö<br>halle                                   |                    |                                    |                                      |                      |                      |                                                                                                    |
|                                                                         |                                                      | Gehe zi<br>Gehe zi | um Lehrerplan<br>um Raumplan       |                                      | Strg+Klick           | Ī                    |                                                                                                    |
|                                                                         |                                                      | Kurs be            | arbeiten                           |                                      |                      |                      |                                                                                                    |
|                                                                         |                                                      | Kurs du<br>Kurs lö | ıplizieren<br>schen                |                                      |                      | -                    |                                                                                                    |
|                                                                         | Lehrer zuordnen                                      |                    |                                    |                                      |                      | >                    |                                                                                                    |
| Unterrichtsrhythmus ändern > Raum zuweisen Unterrichtsstunde(n) sperren |                                                      |                    |                                    |                                      |                      | >                    |                                                                                                    |
|                                                                         |                                                      |                    |                                    |                                      |                      | -                    |                                                                                                    |
|                                                                         | Unterrichtsstunde(n) entfernen                       |                    |                                    |                                      |                      | _                    |                                                                                                    |
|                                                                         |                                                      | Klassen<br>Stunde  | lehrer bestimm<br>nplan dupliziere | en                                   |                      |                      |                                                                                                    |
|                                                                         |                                                      | -                  |                                    |                                      |                      | t                    | Klicken Sie auf den Menüeintrag Lehrer zuord                                                                                                    |
| Lehrer zuord                                                            | lnen                                                 |                    | > 🗸 Gef                            | aeller, Diana [L0                    | 23] (HL)             | ł                    | nen                                                                                                    |
| Raum zuwei                                                              | nytrimus andern<br>i <b>isen</b><br>tunde(n) sperrer |                    | Baie                               | rlein, Helga [H<br>ggaier, Louise [! | 019]<br>6051]        |                      | In einem Untermenü wird der gesetzte Lehrer<br>angezeigt (durch ein Häkchen gekennzeich-<br>net) und zwei weitere verfügbare Lehrer.                        |
|                                                                         |                                                      |                    |                                    |                                      |                      |                      | Klicken Sie auf einen der verfügbaren Lehrer (hier H019).                                                                                                   |
|                                                                         |                                                      |                    |                                    |                                      |                      |                      | Das Kontextmenü schließt und der Lehrer ist der Unterrichtsstunde gesetzt.                                                                                  |
| <b>Mc</b><br>L023 (<br>Sp                                               | O <b>ntag</b><br>(HL), H019<br>SPO<br>porthalle      |                    |                                    |                                      |                      |                      | <ul> <li>Verfahren Sie so mit den restlichen zu setzen-<br/>den Kursstunden.</li> </ul>                                                                     |
|                                                                         | lst<br>zei                                           | ein Le<br>gt und   | hrer den<br>kann ni                | n Kurs<br>cht in c                   | zugeo<br>lie Unt     | rdnet<br>errich      | , aber nicht verfügbar, wird er ausgegraut ange-<br>htsstunde gesetzt werden.                                                                               |

| Lehrer zuordnen            | > > | <ul> <li>Gefaeller, Diana [L023] (I</li> </ul> |
|----------------------------|-----|------------------------------------------------|
| Unterrichtsrhythmus ändern | >   | Baierlein, Helga [H019]                        |
| Raum zuweisen              |     | Devenies Levies (COE1)                         |

### 11.4 Stunden setzen - Arbeiten mit Unterrichtsrhythmus

i

Periodisch stattfindender Unterricht kann durch Zuweisung eines Unterrichtsrhythmus oder eines Blocks geplant werden.

Es empfiehlt sich, Unterrichtsstunden, die einem Rhythmus unterworfen sind, zuerst zu planen, bevor man Unterrichtstunden im wöchentlichen Rhythmus setzt.

Im LUSD-Planer können Sie Unterrichtsstunden für wöchentlichen, zweiwöchentlichen, dreiwöchentlichen und vierwöchentlichen Rhythmus planen. Zudem können Sie periodischen Unterricht als Block planen.

- Wählen Sie den benötigten Unterrichtsrhythmus immer vor dem Setzen von Stunden im Auswahlbereich.
- Der eingestellte Unterrichtsrhythmus wird solange angezeigt, bis Sie eine andere Einstellung vornehmen.
  - Unterrichtsrhythmen sind durch Farben gekennzeichnet.

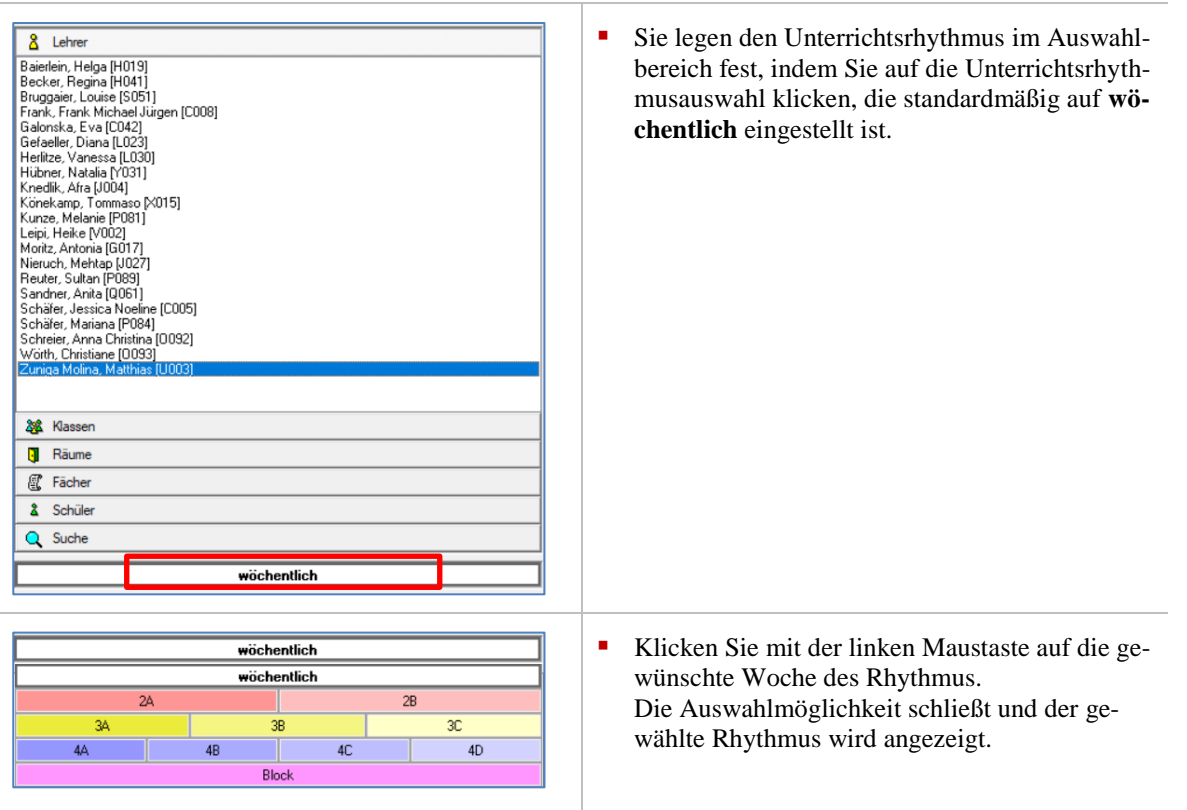

Für die Unterrichtsrhythmen werden verschiedene Farben verwendet.

Die unterschiedlichen Wochen des Unterrichtsrhythmus werden durch unterschiedliche Schattierungen der jeweiligen Grundfarbe gekennzeichnet.

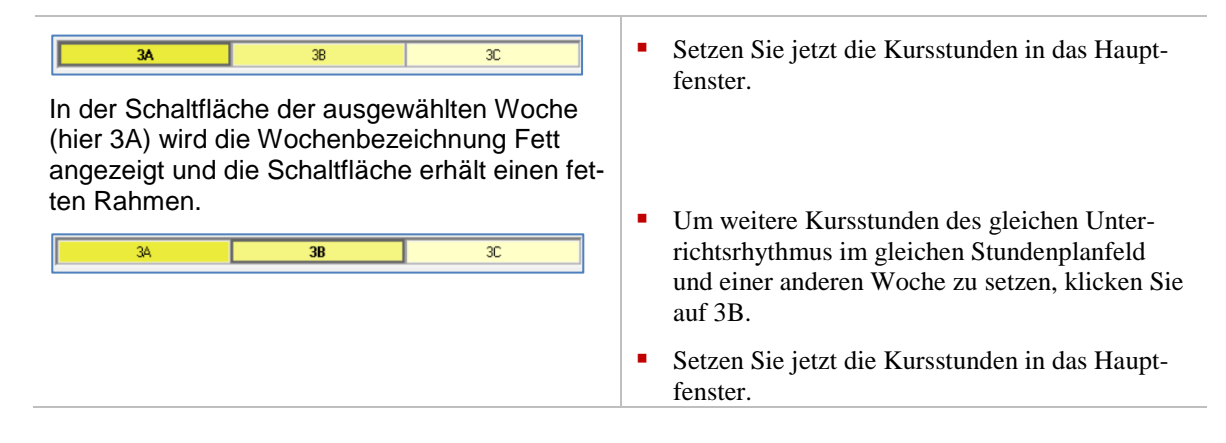

### **Beispiel**

Im Beispiel werden in der Klasse 01EA die Fächer MUKU und SU im zweiwöchigen Rhythmus alternierend gesetzt.

| <b>2A</b> 28                                                                                                  | • Wählen Sie den Unterrichtsrhythmus <b>2A</b> .                                                                                                    |
|----------------------------------------------------------------------------------------------------|----------------------------------------------------------------------------------------------------|
| Klassenplan 01EA       Montag       1     P084 (HL)<br>MUKU<br>R22                                            | <ul> <li>Ziehen Sie mit gedrückter linken Maustaste eine<br/>Stunde des ausgewählten Kurses in das Haupt-<br/>fenster (hier: MUKU).</li> </ul>                                            |
| 2A 2B                                                                                                    | • Stellen Sie den Unterrichtsrhythmus <b>2B</b> ein.                                                                                                    |
| Klassenplan 01EA           Montag           1         P084 (HL)<br>MUKU<br>R22         P084 (HL)<br>SU<br>R18 | <ul> <li>Ziehen Sie eine Stunde des anderen Kurses<br/>(hier: SU) auf die gleiche Unterrichtsstunde im<br/>Hauptfenster.</li> <li>Die Spalte verbreitert sich.</li> </ul>                 |
|                                                                                                    | <ul> <li>Die beiden Unterrichtsstunden<br/>f ür verschiedene F ächer werden<br/>in der gleichen Unterrichts-<br/>stunde mit verschiedenen Wo-<br/>cheneinstellungen angezeigt.</li> </ul> |

Folgend wird beschrieben, wie sich in bereits gesetzte Unterrichtsstunden der Unterrichtsrhythmus ändern lässt.

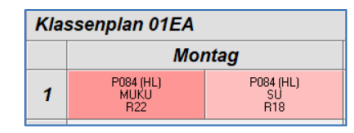

In diesem Beispiel soll ein weiterer Kurs in die 1. Stunde am Montag gesetzt werden. Die drei Kurse sollen anstatt in einem zweiwöchigen in einem dreiwöchigen Rhythmus unterrichtet werden.

Die gesetzten Unterrichtsstunden müssen daher in einen dreiwöchigen Rhythmus geändert werden.

Zwei Kurse, die in einem zweiwöchigen Rhythmus gesetzt sind, können über das Kontextmenü nur in einen 4-wöchigen Rhythmus geändert werden. Daher können Sie nicht beide gesetzten Unterrichtsstunden über das Kontextmenü ändern, sondern müssen zunächst den einen Kurs entfernen. Ziehen Sie den Kurs, der in der B oder C Woche stattfinden soll aus dem Stundenplanfeld im Hauptfenster in den Detailbereich der Klasse.

| Klassenplar<br>Mc<br>1                                                                                  | n 01EA<br>pontag<br><sup>84</sup> (HL)<br><sup>UJKU</sup><br>R22                                                                                                    |                                    |                                                                        | <ul> <li>Klicken Sie mit der rechten Maustaste auf die gesetzte Unterrichtsstunde.</li> </ul>                                                                                      |  |  |  |  |  |
|----------------------------------------------------------------------------------------------------|----------------------------------------------------------------------------------------------------|------------------------------------|------------------------------------------------------------------------|----------------------------------------------------------------------------------------------------|--|--|--|--|--|
| Klassennlan                                                                                             | 0154                                                                                                    |                                    |                                                                        | • Wählen Sie im Menäcintreet Unterrichterbyth                                                                                                    |  |  |  |  |  |
| Klassenplan                                                                                             | Dianatan                                                                                                    | A distance of                      | Dennem                                                                 | • Wahlen Ste ini Mendemitagt Onternetristrydr-<br>mus ändern in der Liste die Option 3wö(A).                                                                                       |  |  |  |  |  |
| I         Pose<br>MU<br>R           2         3           3         4           5         6           7 | Itag         Dieffisitäg           Gehe zum Lehrerplan         Gehe zum Raumplan           Kurs bearbeiten         Kurs bearbeiten           Kurs löschen         Lehrer zuordnen           Unterrichtsrhythmus ändr         Raum zuweisen           Unterrichtsstunde(n) sper         Unterrichtsstunde(n) entf           Klassenlehrer bestimmen.         Stundenplan duplizieren | Strg+Klick                         | we           2we(A)           2we(B)           3we(C)           4we(A) |                                                                                                    |  |  |  |  |  |
| 8<br>9<br>Stundenplan für Schn<br>Mo.                                                                   | nerfeld, Sonja<br>Di. Mi. Do.                                                                                                    | Fr. Sa.                            | 4w6(k)<br>4w6(C)<br>4w6(C)<br>Block<br>k.A.                            |                                                                                                    |  |  |  |  |  |
| Klassenpla<br>M<br>1                                                                                    | n 01EA<br>ontag<br>084 (HL)<br>MIKU<br>R22                                                                                                    |                                    |                                                                        | <ul> <li>Führen Sie zur Kontrolle den Mauszeiger auf<br/>die gesetzte Unterrichtsstunde, um das Infofens-<br/>ter anzuzeigen.</li> </ul>                                           |  |  |  |  |  |
| Klassenpl<br>1                                                                                          | lan 01EA<br>Montag Die<br>P084 (HL)<br>MUKU<br>R22 (Labur: Schnaefeld (HL)                                                                                                    | Z                                  |                                                                        | <ul> <li>Wählen Sie im Auswahlbereich für die nächste<br/>zu setzende Stunde den Unterrichtsrhythmus<br/>3B.</li> </ul>                                                            |  |  |  |  |  |
| 2                                                                                                    | Kasse: 01EA<br>Fach: Musischer Bereich<br>Raum: R22<br>Rhythmus: 3wö(A)                                                                                                    |                                    |                                                                        | <ul> <li>34 38 3C</li> <li>Ziehen Sie für den nächsten Kurs (hier: SU) eine Stunde in das Stundenplanfeld.</li> </ul>                                                              |  |  |  |  |  |
| Klasser<br>1                                                                                            | nplan 01EA<br>Montag<br>P084 (HL)<br>MUKU<br>R22                                                                                                    | <b>g</b><br>P084 (HL)<br>SU<br>R18 |                                                                        | <ul> <li>Wählen Sie für einen dritten Kurs (hier: M) den<br/>Unterrichtsrhythmus 3C und ziehen Sie die<br/>Stunde in das gleiche Stundenplanfeld.</li> </ul>                       |  |  |  |  |  |
| Klassen                                                                                                 | plan 01EA<br>Mon                                                                                                    | itag                               |                                                                        | <ul> <li>In der Anzeige werden alle Fächer in ihrem<br/>Rhythmus (Farbschattierung) angezeigt.</li> </ul>                                                                          |  |  |  |  |  |
| 1                                                                                                    | P084 (HL)<br>MUKU<br>R22<br>R1                                                                                                    | (HL) Pi<br>3<br>8                  | 084 (HL)<br>M<br>R18                                                   | <ul> <li>Sie haben nun den Unterrichts-<br/>rhythmus von zweiwöchig auf<br/>dreiwöchig geändert und eine<br/>weitere Kursstunde in die Unter-<br/>richtsstunde gesetzt.</li> </ul> |  |  |  |  |  |
| Optionen<br>Exportierte Stunden:<br>Overpl. Std.<br>Overpl. und unv<br>Bildschirmanzeige<br>3. Zeile zeigt<br>Raumnummer<br>Unterrichtsrhyt | ahl Anzeig<br>erpl. Std. Anzeig<br>al<br>Andere<br>Diens<br>Mmus Abbree | ×<br>e VertretBilanz<br>esamtes Halbjahr<br>dueller Monat<br>e Einstellungen<br>ststellennr. (6stellig) | <ul> <li>Um den Unterrichtsrhythmus zusätzlich zur<br/>Farbschattierung ausgeschrieben anzuzeigen,<br/>klicken Sie auf EXTRAS OPTIONEN und setzen<br/>Sie ein Häkchen im Bereich Bildschirmanzeige<br/>bei Unterrichtsrhythmus und klicken Sie auf<br/>die Schaltfläche OK.</li> </ul> |
|----------------------------------------------------------------------------------------------------|-------------------------------------------------------------------------|----------------------------------------------------------------------------------------------------|----------------------------------------------------------------------------------------------------|
|                                                                                                    | Montag                                                                  |                                                                                                    | <ul> <li>Die Unterrichtsrhythmen werder<br/>in Klammern angezeigt.</li> </ul>                                                                                                    |
| P084 (HL)<br>MUKU<br>R22 [3A]                                                                                                    | P084 (HL)<br>SU<br>R18 [38]                                             | P084 (HL)<br>M<br>R18 [3C]                                                                              |                                                                                                    |

### 11.5 Stunden für Blockunterricht setzen

Eine besondere Organisationsform des Unterrichts ist der Blockunterricht. Blockunterricht wird innerhalb eines zuvor festgelegten Zeitfensters angeboten (z.B. Blockphasenunterricht an einer Beruflichen Schule).

| Block                                                                                                    | <ul> <li>Stellen Sie im Auswahlbereich den Unterrichts-<br/>rhythmus Block ein.</li> </ul>                                                                                                    |
|----------------------------------------------------------------------------------------------------|----------------------------------------------------------------------------------------------------|
| Klassenplan 10LM1         Montag         1       L294 (HL)         223 (B)       Anzeige VertretBilanz         © verpl. Std.       Image: State of the state of the st | <ul> <li>Ziehen Sie mit gedrückter linken Maustaste eine Kursstunde in das Hauptfenster.</li> <li>In der gesetzten Stunde wird das Warndreieck angezeigt.</li> <li>Für diesen Blockunterricht müssen noch Zeiten zugewiesen werden.</li> <li>Die Unterrichtsstunde wird durch die Farbe Block als Blockunterricht gekennzeichnet.</li> <li>Eine weitere Kennzeichnung erfolgt hinter der Raumnummer [B].</li> <li>Damit [B] angezeigt wird, muss unter EXTRAS - OPTIONEN im Bereich Bildschirmanzeige bei Unterrichtsrhythmus im Kontrollkästchen ein Häkchen sein.</li> </ul> |
| Klassenplan 10LM1       Montag       1     L294 (HL)       L501       Block                                                                                                    | <ul> <li>Entfernt man das Häkchen im Kontrollkästchen<br/>Raumnummer erfolgt die Anzeige wie links an-<br/>gezeigt.</li> </ul>                                                                                                    |

#### **Beispiel**

| L234 [HL]<br>LF01<br>k.A       A         Gehe zum Lehrerplan       Strg+Klick         Kurs bearbeiten,<br>Kurs duplizieren,<br>Kurs löschen          Lehrer zuordnen       >         Unterrichtsrhythmus ändern       >         Wochen zuordnen<br>Raum zuweisen          Unterrichtsstunde(n) sperren<br>Unterrichtsstunde(n) sperren<br>Unterrichtsstunde(n) entfernen          Klassenlehrer bestimmen<br>Stundenplan duplizieren                                                                                                    | <ul> <li>Klicken Sie mit der rechten Maustaste auf die<br/>Unterrichtsstunde und wählen Sie im Kontext-<br/>menü den Menüeintrag Wochen zuordnen.</li> <li>Das Dialogfenster Wochen zu-<br/>ordnen öffnet.</li> </ul>                                                             |
|----------------------------------------------------------------------------------------------------|----------------------------------------------------------------------------------------------------|
| Wochen zuordnen         X           verügbare Tage         zugewiesene Tage           13/43: 19.10.2020         0K           14/44: 26.10.2020         0K           16/46: 09.11.2020         0K           17/47: 16.11.2020         0K           19/49: 30.11.2020         0K           20/50: 07.12.2020         0K           20/50: 07.12.2020         0K           22/52: 21.12.2020         0K           22/52: 21.12.2020         0K           22/52: 21.12.2020         0K           22/52: 21.12.2020         0K           22/52: 21.12.2020         0K           22/52: 21.12.2020         0K           22/52: 21.12.2020         0K           24/01: 04.01.2021         0K           25/02: 110.1.2021         0K           26/03: 18.01.2021         0K           Montag, 1. Std. (Block), Kurs 101LF0101 [L294/10LM1/LF01]           Schreibweise:           Woche des Schulhalbjahres / KW: Datum | <ul> <li>Markieren Sie mit Hilfe der Tastenkombination<br/>Strg + Linke Maustaste oder Umschalttaste +<br/>Linke Maustaste Einträge im Bereich verfüg-<br/>bare Tage.</li> <li>Ziehen Sie diese mit gedrückter linker Maus-<br/>taste in den Bereich zugewiesene Tage.</li> </ul> |

Mit der gleichen Technik verschieben Sie Einträge aus dem Bereich **zugewiesene Tage** in den Bereich **verfügbare Tage**.

| Vochen zuordnen                                                                                                    | ×                                                                                                    | <ul> <li>Wählen Sie den passenden Optionsschalter.</li> </ul>                                                                                                    |
|----------------------------------------------------------------------------------------------------|----------------------------------------------------------------------------------------------------|----------------------------------------------------------------------------------------------------|
| efügbare Tage<br>13/43: 19.10.2020<br>14/44: 26.10.2020<br>15/45: 02.11.2020<br>15/45: 02.11.2020<br>15/45: 02.11.2020<br>17/47: 16.11.2020<br>12/52: 21.12.2020<br>22/52: 21.12.2020<br>22/52: 21.12.2020<br>22/01: 04.01.2021<br>v<br>Montag, 1. Std. (Block), Kurs 101LF0101 [L23 | Tage           2020         OK           2020         Abbrechen           2021         zuweisen an           @ Akt. Std.         Mark. Std.           O Alle Std.         Alle Std. | <ul> <li>Klicken Sie auf die Schaltfläche OK.</li> <li>Das Dialogfenster schließt.</li> </ul>                                                                      |
| Klassenplan 10LM1<br>Montag<br>1 L294 (HL)<br>KA                                                                                                    |                                                                                                    | - Das Warnsymbol ist entfernt.                                                                                                    |
| L294 (HL)<br>LF00<br>Lahrer: Kob (HL)<br>Kaste: 10,M1<br>Fach: Lenried 01<br>Ram: 25 lock (KVin 49:50.51.2                                                                                                    | 3.4)                                                                                                    | <ul> <li>Zeigen Sie mit der Maus auf die Stunde, um di<br/>Kurzinfo zu sehen.</li> <li>Die Kurzinfo informiert über die<br/>zugewiesenen Unterrichtswo-</li> </ul> |

i

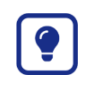

- Setzen Sie zunächst den vollständigen Stundenplan.
- Aktivieren Sie im Dialogfenster Wochen zuordnen den Optionsschalter Alle Std.
- Daraufhin sind allen Unterrichtsstunden des Stundenplans die Unterrichtswochen des Blocks zugeordnet.

#### 11.5.1 Wirkung des Optionsschalters bei der Wochenzuweisung

#### **Zustand vorher**

#### Optionsschalter

#### **Zustand nachher**

Aktuelle Unterrichtsstunde: Mo., 1. Std. Alle Unterrichtsstunden des Kurses sind fett eingerahmt.

|   | Montag      | Dienstag    | Mittwoch    |
|---|-------------|-------------|-------------|
| 1 | L294 (HL) & | 1225 (HL) A | L294 (HL) A |
|   | LF05        | E           | LF04        |
|   | 223 (B)     | 223 (B)     | 223 [B]     |
| 2 | L294 (HL) A | 1225 (HL) A | L294 (HL) A |
|   | LF01        | E           | LF04        |
|   | 223 (B)     | 223 (B)     | 223 [B]     |
| 3 | L294 (HL) A | L294 (HL) A | L294 (HL) A |
|   | LF03        | LF02        | SOWA        |
|   | 223 [B]     | 223 [B]     | 223 (B)     |
| 4 | L294 (HL) A | L294 (HL) A | L294 (HL) A |
|   | LF03        | LF02        | SOWA        |
|   | 223 [B]     | 223 [B]     | 223 (B)     |
| 5 | H241 (HL) A | G242 (HL) A | L294 (HL) A |
|   | D           | REV         | LF05        |
|   | 223 [B]     | 223 [B]     | 223 (B)     |
| 6 | H241 (HL) A | G242 (HL) A | L294 (HL) A |
|   | D           | REV         | LF01        |
|   | 223 (B)     | 223 (B)     | 223 (B)     |

zuweisen an Akt. Std. Mark. Std. Alle Std.

|   | Montag                         | Dienstag                       | Mittwoch                       |
|---|--------------------------------|--------------------------------|--------------------------------|
| 1 | L294 (HL)<br>LF05<br>223 [B]   | 1225 (HL) A<br>E<br>223 [B]    | L294 (HL) A<br>LF04<br>223 [B] |
| 2 | L294 (HL) A<br>LF01<br>223 [B] | 1225 (HL) A<br>E<br>223 [B]    | L294 (HL) A<br>LF04<br>223 [B] |
| 3 | L294 (HL) A<br>LF03<br>223 (B) | L294 (HL) A<br>LF02<br>223 (B) | L294 (HL) A<br>SOWA<br>223 [B] |
| 4 | L294 (HL) A<br>LF03<br>223 [B] | L294 (HL) A<br>LF02<br>223 (B) | L294 (HL) A<br>SOWA<br>223 [B] |
| 5 | H241 (HL) A<br>D<br>223 [B]    | G242 (HL) A<br>REV<br>223 [B]  | L294 (HL) A<br>LF05<br>223 [B] |
| 6 | H241 (HL) A<br>D<br>223 (B)    | G242 (HL) A<br>REV<br>223 (B)  | L294 (HL) A<br>LF01<br>223 [B] |
|   |                                |                                |                                |

Aktuelle Unterrichtsstunde: Mo., 1. Std. Alle Unterrichtsstunden des Kurses sind fett eingerahmt.

|   | Montag      | Dienstag    | Mittwoch    |
|---|-------------|-------------|-------------|
| 1 | L294 (HL) & | 1225 (HL) A | L294 (HL) 🛕 |
|   | LF05        | E           | LF04        |
|   | 223 (B)     | 223 [B]     | 223 (B)     |
| 2 | L294 (HL) A | 1225 (HL) A | L294 (HL) 🛕 |
|   | LF01        | E           | LF04        |
|   | 223 (B)     | 223 [B]     | 223 (B)     |
| 3 | L294 (HL) A | L294 (HL) A | L294 (HL) A |
|   | LF03        | LF02        | SOWA        |
|   | 223 (B)     | 223 [B]     | 223 (B)     |
| 4 | L294 (HL) A | L294 (HL) A | L294 (HL) A |
|   | LF03        | LF02        | SOWA        |
|   | 223 (B)     | 223 [B]     | 223 (B)     |
| 5 | H241 (HL) A | G242 (HL) A | L294 (HL) 🛕 |
|   | D           | REV         | LF05        |
|   | 223 [B]     | 223 [B]     | 223 (B)     |
| 6 | H241 (HL) A | G242 (HL) A | L294 (HL) A |
|   | D           | REV         | LF01        |
|   | 223 (B)     | 223 (B)     | 223 (B)     |

zuweisen an Akt. Std. Mark. Std. Alle Std.

|   | Montag      | Dienstag    | Mittwoch    |
|---|-------------|-------------|-------------|
| 1 | L294 (HL)   | 1225 (HL) A | L294 (HL) A |
|   | LF05        | E           | LF04        |
|   | 223 [B]     | 223 [B]     | 223 (B)     |
| 2 | L294 (HL) A | 1225 (HL) A | L294 (HL) A |
|   | LF01        | E           | LF04        |
|   | 223 (B)     | 223 [B]     | 223 (B)     |
| 3 | L294 (HL) A | L294 (HL) A | L294 (HL) A |
|   | LF03        | LF02        | SOWA        |
|   | 223 (B)     | 223 [B]     | 223 (B)     |
| 4 | L294 (HL) A | L294 (HL) A | L294 (HL) A |
|   | LF03        | LF02        | SOWA        |
|   | 223 (B)     | 223 [B]     | 223 (B)     |
| 5 | H241 (HL) A | G242 (HL) ▲ | L294 (HL)   |
|   | D           | REV         | LF05        |
|   | 223 [B]     | 223 [B]     | 223 (B)     |
| 6 | H241 (HL) A | G242 (HL) A | L294 (HL) A |
|   | D           | REV         | LF01        |
|   | 223 (B)     | 223 (B)     | 223 (B)     |

Aktuelle Unterrichtsstunde: Mo., 1. Std. Alle Unterrichtsstunden des Kurses sind fett eingerahmt.

|   | Montag      | Dienstag    | Mittwoch    |
|---|-------------|-------------|-------------|
| 1 | L294 (HL) & | 1225 (HL) A | L294 (HL) 🛕 |
|   | LF05        | E           | LF04        |
|   | 223 (B)     | 223 [B]     | 223 (B)     |
| 2 | L294 (HL) A | 1225 (HL) A | L294 (HL) 🛕 |
|   | LF01        | E           | LF04        |
|   | 223 (B)     | 223 [B]     | 223 (B)     |
| 3 | L294 (HL) A | L294 (HL) A | L294 (HL) A |
|   | LF03        | LF02        | SOWA        |
|   | 223 (B)     | 223 [B]     | 223 (B)     |
| 4 | L294 (HL) A | L294 (HL) A | L294 (HL) A |
|   | LF03        | LF02        | SOWA        |
|   | 223 (B)     | 223 [B]     | 223 (B)     |
| 5 | H241 (HL) A | G242 (HL) A | L294 (HL) 🛕 |
|   | D           | REV         | LF05        |
|   | 223 [B]     | 223 [B]     | 223 (B)     |
| 6 | H241 (HL) A | G242 (HL) A | L294 (HL) 🛕 |
|   | D           | REV         | LF01        |
|   | 223 (B)     | 223 [B]     | 223 (B)     |

| zuweisen an  |  |
|--------------|--|
| OAkt. Std.   |  |
| O Mark. Std. |  |
| Alle Std.    |  |
|              |  |

|   | Montag    | Dienstag  | Mittwoch  |
|---|-----------|-----------|-----------|
| 1 | L294 (HL) | 1225 (HL) | L294 (HL) |
|   | LF05      | E         | LF04      |
|   | 223 [B]   | 223 [B]   | 223 [B]   |
| 2 | L294 (HL) | 1225 (HL) | L294 (HL) |
|   | LF01      | E         | LF04      |
|   | 223 (B)   | 223 [B]   | 223 [B]   |
| 3 | L294 (HL) | L294 (HL) | L294 (HL) |
|   | LF03      | LF02      | S0WA      |
|   | 223 [B]   | 223 [B]   | 223 [B]   |
| 4 | L294 (HL) | L294 (HL) | L294 (HL) |
|   | LF03      | LF02      | SOWA      |
|   | 223 (B)   | 223 [B]   | 223 [B]   |
| 5 | H241 (HL) | G242 (HL) | L294 (HL) |
|   | D         | REV       | LF05      |
|   | 223 (B)   | 223 [B]   | 223 [B]   |
| 6 | H241 (HL) | G242 (HL) | L294 (HL) |
|   | D         | REV       | LF01      |
|   | 223 (B)   | 223 (B)   | 223 [B]   |

#### 11.5.2 Konflikt bei Wochenzuweisung

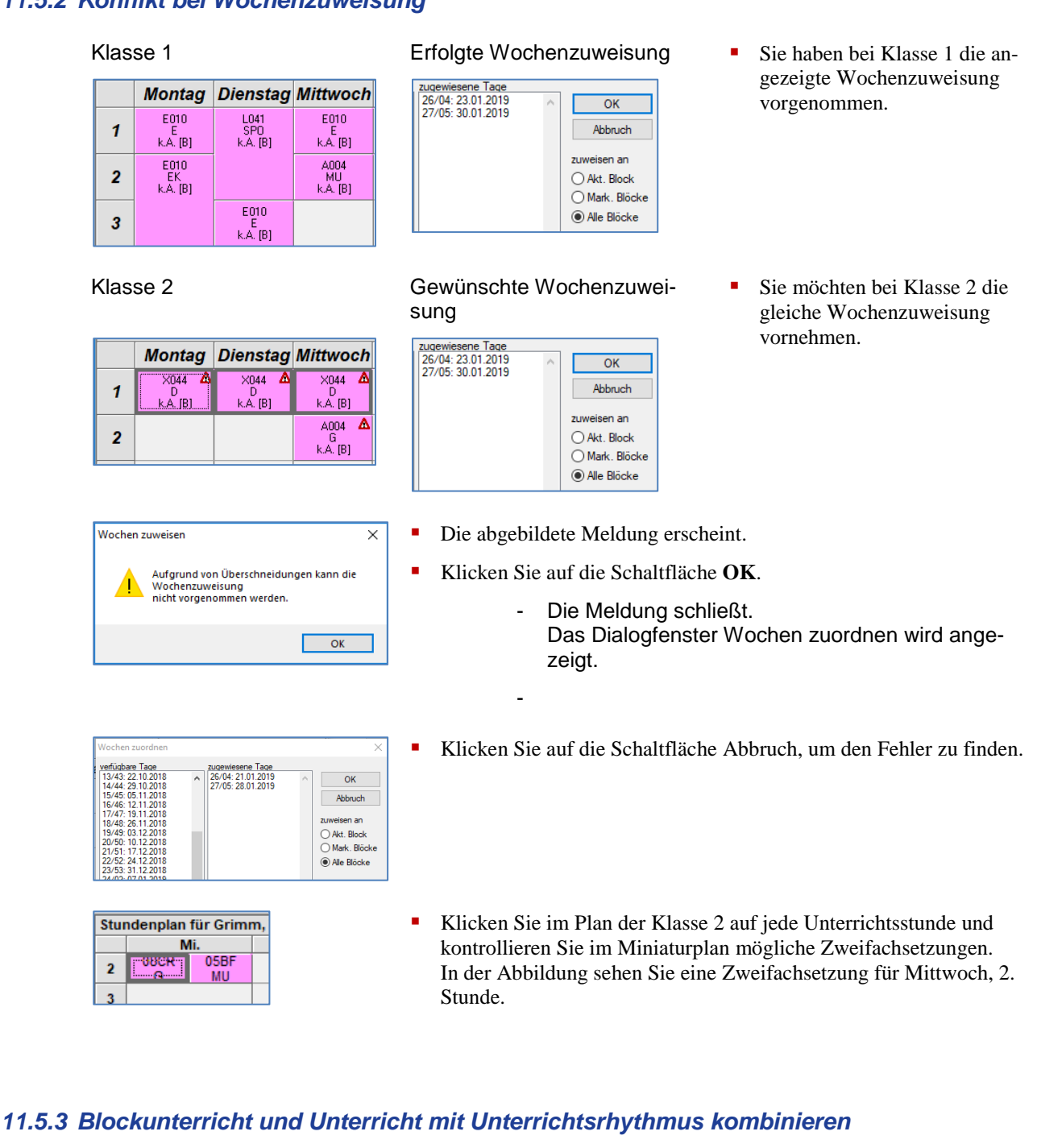

| Мог                     | ntag                  |
|-------------------------|-----------------------|
| U003 (HL) 🛕<br>D<br>R22 |                       |
| L023 (HL)<br>E<br>R22   | U003 (HL)<br>D<br>R22 |
| U003 (HL)<br>D<br>R22   |                       |

## 11.6 Stundenplan duplizieren

ę

| Es kann vorkommen, dass zwei oder mehr Klassen einen ähnlichen Stundenplan<br>mit großen Übereinstimmungen haben (z.B. bei Blockunterricht).<br>Um Arbeit zu sparen, können Sie dazu einen Stundenplan für eine Klasse erstellen<br>und diesen Plan für andere Klassen duplizieren. Danach passen Sie die duplizierten<br>Pläne an (Lehrer- und Schülerkurszuordnung) |
|----------------------------------------------------------------------------------------------------|
|                                                                                                    |

| Kla                                                                               | Klassenplan 08DR      |                                                             | Zeigen Sie den zu duplizierenden Klasser                                                                                                    |                        |                         |   |                                                                                                    |
|-----------------------------------------------------------------------------------|-----------------------|-------------------------------------------------------------|----------------------------------------------------------------------------------------------------|------------------------|-------------------------|---|----------------------------------------------------------------------------------------------------|
|                                                                                   | Montag                | Dienstag                                                    | Mittwoch                                                                                                    | Donn                   | erstag                  |   | an.                                                                                                    |
| 4                                                                                 | V105<br>D<br>k.A. [B] |                                                             |                                                                                                    | D053<br>E<br>k.A. [3B] | D071<br>CH<br>k.A. [3C] | • | Klicken Sie mit der rechten Maustaste auf ein gesetzte Unterrichtsstunde.                                                                                                    |
| 5                                                                                 |                       | L041<br>AL<br>k.A. [B]                                      | L041<br>AL<br>k.A. [B]                                                                                                    |                        |                         |   | g                                                                                                    |
| 6                                                                                 |                       |                                                             |                                                                                                    |                        |                         |   |                                                                                                    |
| 7                                                                                 |                       | D053<br>M<br>k.A. [wö]                                      |                                                                                                    |                        |                         |   |                                                                                                    |
|                                                                                   | DECH (HL,             | Geh<br>Kurs<br>Kurs<br>Lehn<br>Untu<br>Untu<br>Kias<br>Stur | e zum Lehrerpla<br>: bearbeiten<br>: duplizieren<br>: löschen<br>er zuordnen<br>errichtsrhythmu:<br>m zuweisen<br>errichtsstunde(n)<br>senlehrer bestim<br>idenplan duplizi | i ändern               | Strg+Klick              | • | Klicken Sie im Kontextmenü auf den Menüei<br>trag Stundenplan duplizieren                                                                                                    |
| nder<br>piere<br>AF<br>elle:                                                      | n nach<br>08DR        | X<br>OK<br>Abbruch                                          |                                                                                                    |                        |                         |   | <ul> <li>Das Dialogfenster Stundenpl<br/>duplizieren öffnet.</li> </ul>                                                                                                    |
| pierer<br>DR<br>SAF<br>3BF<br>78<br>3AH<br>3AH<br>3CR<br>3CR<br>3DR<br>3CR<br>3DR | nach 🗸                |                                                             |                                                                                                    |                        |                         | • | <ul> <li>Klicken Sie auf die Auswahlliste Kopieren nach.</li> <li>Die Auswahlliste öffnet und ze alle Klassen, bei denen noch keine Kursstunden gesetzt wurden. Der erste Eintrag der List ist hervorgehoben</li> </ul> |
|                                                                                   |                       |                                                             |                                                                                                    |                        |                         | • | Wählen Sie eine Klasse aus (hier 09DR).                                                                                                    |
|                                                                                   |                       |                                                             |                                                                                                    |                        |                         | • | Klicken Sie im Dialogfenster Stundenplan du<br>lizieren auf die Schaltfläche <b>OK</b> .<br>Das Dialogfenster schließt.                                                                                                 |

|   | Montag                  | Dienstag                 | Mittwoch                 | Donne                  | erstag                  |
|---|-------------------------|--------------------------|--------------------------|------------------------|-------------------------|
| 4 | V105 🛕<br>D<br>k.A. (B) |                          |                          | D053<br>E<br>k.A. [3B] | D071<br>CH<br>k.A. [3C] |
| 5 |                         | L041 🛕<br>AL<br>k.A. (B) | L041 🛕<br>AL<br>k.A. [B] |                        |                         |
| 6 |                         |                          |                          |                        |                         |
| 7 |                         | D053<br>M<br>k.A. [wö]   |                          |                        |                         |

- Zeigen Sie den Stundenplan der Zielklasse an.
- Im Detailbereich sind durch das Duplizieren weitere Einträge angefügt worden.
- Blockunterrichte werden in der Zielklasse ohne Wochenzuordnung eingefügt!
- Sie können den Plan der Zielklasse jetzt nachbearbeiten.
- Weisen Sie den Blockunterrichten die Unterrichtswochen neu zu.

### 11.7 Gesetzte Unterrichtsstunden entfernen

Das Entfernen einer gesetzten Unterrichtsstunde kann durch Ziehen aus dem Hauptfenster und Ablegen in den Detailbereich oder über das Kontextmenü der zu entfernenden Unterrichtsstunde erfolgen.

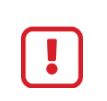

Benutzen Sie zum Entfernen von Unterrichtsstunden aus einem Stundenplan nicht den Menüeintrag Kurs löschen. Damit wird der ganze Kurs gelöscht und kann nicht mehr gesetzt werden.

\_

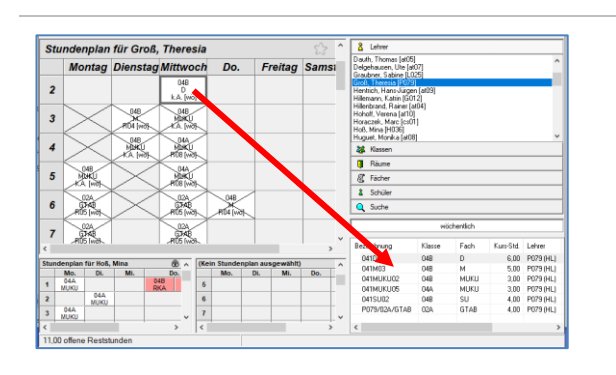

- Um eine Unterrichtsstunde zu entfernen, klicken Sie im Hauptfenster auf eine gesetzte Unterrichtsstunde.
- Halten Sie die linke Maustaste gedrückt und ziehen Sie die Unterrichtsstunde in den Detailbereich.
- Lassen Sie die Maustaste los.
  - Die Unterrichtsstunde ist entfernt.
  - Die unverplante Stundenzahl wird im Detailbereich um den Wert 1 erhöht.

| alle Unterrichtsstunden aus einem Stundenplan zu<br>entfernen.                                                                                        | <ul> <li>eine aus dem Stundenplan zu entfernende<br/>Unterrichtsstunde oder auf eine von meh-<br/>reren markierten Unterrichtsstunden und<br/>klicken Sie mit der rechten Maustaste.</li> <li>Das Kontextmenü öffnet.</li> <li>Wählen Sie den Menüeintrag Unterrichts<br/>tunde(n) entfernen.</li> </ul> |
|----------------------------------------------------------------------------------------------------|----------------------------------------------------------------------------------------------------|
| Gehe zum Lehrerplan Strg+Klick                                                                                                    |                                                                                                    |
| Kurs bearbeiten<br>Kurs duplizieren<br>Kurs löschen                                                                                                   |                                                                                                    |
| Lehrer zuordnen ><br>Unterrichtsrhythmus ändern ><br>Raum zuweisen                                                                                    |                                                                                                    |
| Unterrichtsstunde(n) sperren<br>Unterrichtsstunde(n) entfernen                                                                                        |                                                                                                    |
| Klassenlehrer bestimmen<br>Stundenplan duplizieren                                                                                                    |                                                                                                    |
| Unterrichtsstunde(n) entfernen                                                                                                    | - Es öffnet das Dialogfenste                                                                                                    |
| Welche Unterrichtsstunde(n) möchten Sie entfernen?                                                                                                    | fernen.                                                                                                    |
| <ul> <li>Nur die ausgewählte Unterrichtsstunde</li> <li>Alle markierten Unterrichtsstunden</li> <li>Alle Unterrichtsstunden im Stundenplan</li> </ul> | <ul> <li>Sie können nun einen der angebotenen<br/>Optionsschalter aktivieren und damit nur<br/>die ausgewählte Unterrichtsstunde oder<br/>alle markierten Unterrichtsstunden oder</li> </ul>                                                                                                    |
| OK Abbrechen                                                                                                    | alle Unterrichtsstunden des Stundenplan<br>im Hauptfenster entfernen.                                                                                                    |

### 11.8 Gesetzte Unterrichtsstunden verschieben

- Klicken Sie im Hauptfenster auf eine gesetzte Unterrichtsstunde.
- Halten Sie die linke Maustaste gedrückt und ziehen Sie die Unterrichtsstunde in ein anderes Stundenplanfeld des Hauptfensters.
- Lassen Sie die Maustaste los.

#### 11.9 Gesetzte Unterrichtsstunden sperren

Einzelunterrichtsstunden oder Unterrichtsstundenblöcke (siehe Kapitel 8.3: "Einen Unterrichtsstundenblock erstellen") lassen sich gegen unbeabsichtigtes Entfernen oder Verschieben sperren.

| C003 [HL]     Gehe zum Lehrerplan     Strg+Klick       F01 [w0]     Gehe zum Lehrerplan     Strg+Klick       Gehe zum Raumplan     Kurs duplicitern     Kurs duplicitern       Kurs duplicitern     Kurs duplicitern     Lehrer zuordnen       Lehrer zuordnen     Xurs duplicitern     Lehrer zuweisen       Unterrichtstunde(n) isperten     Unterrichtstunde(n) isperten       Unterrichtstunde(n) isschen     F       Klassenlehrer bestimmen     Stundenplan duplizieren | <ul> <li>Klicken Sie mit der rechten Maustaste auf die zu sperrende gesetzte Unterrichtsstunde oder auf den zu sperrenden Unterrichtsstundenblock.</li> <li>Wählen Sie im Kontextmenü den Menüeintrag Unterrichtsstunden(n) sperren.</li> </ul>                                                                                                    |
|----------------------------------------------------------------------------------------------------|----------------------------------------------------------------------------------------------------|
| Ergebnis:                                                                                                    | <ul> <li>Die Unterrichtsstunde / der Un-<br/>terrichtsstundenblock sind ge-<br/>sperrt und in der oberen rechten<br/>Ecke durch ein Schlosssymbol<br/>gekennzeichnet.</li> </ul>                                                                                                    |
| C003 (HL)       Cehe zum Lehrerplan       Strg+Klick         Gehe zum Raumplan       Unterrichtsstunde(n) entsperren         Ergebnis:                                                                                                    | <ul> <li>Klicken Sie mit der rechten Maustaste in die gesperrte Unterrichtsstunde / den gesperrten Unterrichtsstundenblock.</li> <li>Wählen Sie im Kontextmenü den Menüeintrag Unterrichtsstunde(n) entsperren.</li> <li>Die Unterrichtsstunde / der Unterrichtsstundenblock sind entsperrt und das Schlosssymbol wird nicht mehr angezeigt.</li> </ul> |

### 11.10 Gesetzte Unterrichtsstunden im Klassenplan anzeigen

| Kla   | ssenplan                | 10CR              |            |                         |                |                   |     |
|-------|-------------------------|-------------------|------------|-------------------------|----------------|-------------------|-----|
|       | Montag                  | Dienstag          | Mittwoch   | Do.                     | Fre            | itag              | S   |
| 1     |                         |                   |            |                         |                |                   |     |
| 2     | P017<br>EK<br>K.A. [wo] | X044<br>K.A. [wo] |            | D071<br>CH<br>k.A. [wö] | Di<br>(<br>k.A | 071<br>CH<br>Jwöl |     |
| 3     |                         |                   |            |                         |                |                   |     |
| 4     |                         |                   |            | $\geq$                  |                |                   |     |
| Stund | enplan für Czap         | . Christian       |            |                         |                | ein Stur          | der |
|       | Mo. Di.                 | Mi.               | Do. F      | r. Sa.                  |                | Mo                |     |
| 1     |                         |                   |            |                         | 1              | L                 |     |
| 2     |                         |                   | 10CR 10    |                         | 2              | 2                 |     |
| 3     |                         |                   |            |                         | 3              | 3                 |     |
| 4     |                         |                   | 10DR<br>CH |                         | 4              |                   |     |
|       |                         |                   | 0          |                         |                |                   |     |

- Klicken Sie im Hauptfenster auf eine gesetzte Unterrichtsstunde. Die Anzeige verändert sich.
  - Alle zu der ausgewählten Unterrichtsstunde gehörigen Kursstunden werden fett umrandet angezeigt. Die ausgewählte Unterrichtstunde bzw. der Unterrichtsblock werden zusätzlich durch einen dünn gestrichelten Rahmen gekennzeichnet.
  - Die ausgewählte Unterrichtsstunde kann nicht auf ein Feld verschoben werden, welches gekreuzt ist.

### 11.11 Auf eine Konfliktwarnung bei einer gesetzten Unterrichtsstunde reagieren

Beim Setzen von Unterrichtsstunden eines Kurses kann es zur Anzeige eines Warndreiecks in der gesetzten Unterrichtsstunde kommen, wenn es einen Konflikt gibt. Der Konflikt entsteht, wenn ein oder mehrere Schüler in der Klasse bereits in einem anderen Unterricht gesetzt sind.

| Klassenplan 03a<br>Montag<br>1 X003(HL)<br>3                                                                                                    | Im folgenden Beispiel ist eine nicht versetzte<br>Schülerin der Klasse 3a noch dem Deutschkurs<br>der Klasse 3a zugeordnet. Sie ist aber bereits<br>in dieser Unterrichtsstunde im Religionsunter-<br>richt ihrer neuen Klasse 2a gesetzt. Dieser Kon-<br>flikt führt zur Anzeige des abgebildeten Warn-<br>dreiecks in der gesetzten Unterrichtsstunde der<br>Klasse 3a.                                                                                                    |
|----------------------------------------------------------------------------------------------------|----------------------------------------------------------------------------------------------------|
| Überschneidungen bei Schülern       ×         Betroffene Schüler       Betroffener Unterricht des Schülers:         Akdeniz, Chiars Lynn (24.12.2013)       022REV01 (H005/24/REV)         032D01 [X003/03a/D]       032D01 [X003/03a/D]         Schülerplan öffnen       Lehrerplan öffnen                                                                                                    | <ul> <li>Klicken Sie auf das Warndreieck.         <ul> <li>Das Dialogfenster Überschneidungen bei Schülern wird angezeigt.</li> <li>Sie sehen im Bereich Betroffene Schüler welch(e) Schüler betroffen sind und im Bereich Betroffener Unterricht des Schülers welche Kursstunden im Konflikt stehen.</li> </ul> </li> <li>Um sich ein Bild zu machen, können Sie die verschiedenen Stundenpläne öffnen, indem Sie auf die Schaltflächen Schülerplan öffnen klicken.</li> </ul> |
| Schülerplan für Chiara Lynn Akdeniz,         Montag       X003 (HL)         1       H05 (HL)       X003 (HL)         Betoffene       Schülerschneidungen bei Schülern       ×         Betoffene       Schülerschneidungen bei Schülern       ×         Modeniz, Chiara Lynn (24.12.2011)       Betoffener Unterricht des Schülers:       022REV01 (H005/2A/REV)         OzazeVol (H005/2A/REV)       02201 (X003/03a/2)       0         Schülerplan öffnen       Lehrerplan öffnen       Kassenplan öffnen         Klassenplan 03a       3       3         1       X003 (HL)       3       3 | <ul> <li>Im Schülerstundenplan sehen Sie die beiden in<br/>Konflikt stehenden Unterrichtsstunden.</li> <li>Sie haben das Problem erkannt und rufen erneut<br/>den Klassenplan auf, indem Sie auf die Schaltflä-<br/>che Klassenplan öffnen klicken.</li> <li>Markieren Sie im Dialogfenster Überschneidun-<br/>gen bei Schülern den Kurs, dessen Unterrichts-<br/>stunden Sie setzen und bearbeiten möchten.</li> <li>Öffnen Sie den Klassenplan.</li> </ul>                    |

| <ul> <li>Markieren Sie die Unterrichtsstunde, in dem die Warnung angezeigt wird.</li> <li>Führen Sie im Detailbereich einen Doppelklick auf den Kurs aus. <ul> <li>Das Dialogfenster Kurs bearbeiten öffnet.</li> </ul> </li> <li>Klicken Sie auf die Schaltfläche Schüler-Kurszuordnung.</li> <li>Das Dialogfenster Schüler-Kurszuordnung öffnet.</li> </ul> <li>Klicken Sie auf die Schaltfläche Zuordnung bearbeiten &gt;&gt;</li> |
|----------------------------------------------------------------------------------------------------|
| <ul> <li>Das Dialogfenster Schüler-Kurs-<br/>zuordnung öffnet.</li> <li>Klicken Sie auf die Schaltfläche Zuordnung be-<br/>arbeiten &gt;&gt;</li> </ul>                                                                                                    |
|                                                                                                    |
|                                                                                                    |
| Setzen Sie den Filter bei <b>Nachname</b> , um die be-<br>troffene Schülerin zu filtern.                                                                                                    |
| <ul> <li>Im Bereich Zugeordnete Schü-<br/>ler und im Bereich Schüleraus-<br/>wahl wird die Schülerin ange-<br/>zeigt.</li> </ul>                                                                                                    |
|                                                                                                    |

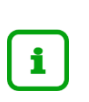

Geänderte Schüler-Kurszuordnungen werden bei einer Rückgabe der Stundenplandaten von der LUSD übernommen. Sollte ein Schüler in der falschen Klasse sein und sich daraus falsche Kurszuordnungen ergeben haben, ist es empfehlenswert den Schüler in der LUSD der neuen Klasse zuzuordnen und diese Daten im LUSD-Planer zu übernehmen. Der Schüler hat dann die Kurse seiner Klasse.

### 12 Räume zuweisen / Raumzuweisung aufheben

- Räume sind Stammdaten, die in der LUSD gepflegt werden. Daher müssen die zur Verfügung stehenden Räume zuallererst in der LUSD erfasst werden und von dort exportiert werden. Die Exportdatei wird in den LUSD-Planer importiert.
- Sie können einer einzelnen Unterrichtsstunde oder einem ganzen Kurs einen Raum zuweisen.
- Die Raumzuweisung kann für einzelne Unterrichtsstunden oder einen ganzen Kurs aufgehoben werden.

#### 12.1 Festlegung eines Vorgaberaumes

Räume, die von vorneherein für bestimmte Unterrichte feststehen, z.B. Chemieraum für Chemiekurse oder Klassenraum der Klasse für Regelunterricht, können als **Vorgaberaum** des Kurses bestimmt werden.

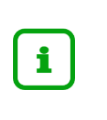

Die Festlegung eines Vorgaberaumes für einen Kurs muss vor dem Setzen der Unterrichtsstunden des Kurses im Stundenplan geschehen.

Die Festlegung eines Vorgaberaumes hat keine Auswirkung auf Unterrichtsstunden, die bereits im Stundenplan gesetzt sind.

Damit der Vorgaberaum gesetzt wird, muss unter **Extras** ein Häkchen beim Menüpunkt VORGABE-RÄUME VERWENDEN gesetzt sein.

| Kundetalis         SV.Sem           G         03/2           Lehrer Im Kurs         03/2           Kürzel         Std.           Nachname         HL           X003         5.00           Thele         ja | Kunsat" P: Pilothkuns  Kunsption Kansption Kansption Kansption Kansption Kansption Untercitationung Comparationung Comparation | Detailbereich aus.<br>- Das Dialogfenster des Kurses<br>öffnet.                                                                                                    |
|----------------------------------------------------------------------------------------------------|----------------------------------------------------------------------------------------------------|----------------------------------------------------------------------------------------------------|
| 03a v 5.00 16                                                                                                    | OK Abbrechen                                                                                                    |                                                                                                    |
| urs bearbeiten                                                                                                    | ×                                                                                                    | Führen Sie einen Mausklick auf die Auswahlliste                                                                                                    |
| Aurs bearbeiten<br>Kursdetalis<br>G V 03/2 V<br>Lettere Im Kurs<br>Kürzel Std. Nachname HL<br>X003 5.00 Thele ja                                                                                            | X<br>- Filichtum<br>inggton<br>Kein Dirtag -<br>Jferenzeung<br>Keinenzeung<br>Japeschnung*<br>132001                                                                                                    | <ul> <li>Führen Sie einen Mausklick auf die Auswahlliste<br/>Vorgaberaum aus und klicken Sie auf den ge-<br/>wünschten Raum. (In der Auswahlliste stehen<br/>die Räume, die in der LUSD angelegt wurden.<br/>Räume können im LUSD-Planer nicht angelegt<br/>werden.)</li> </ul> |

| ursdetails     |                               |        |         |                     |        |
|----------------|-------------------------------|--------|---------|---------------------|--------|
| SF/BK          |                               |        | St/Sem  | Kursart*            |        |
| G              |                               | $\sim$ | 03/2 ~  | P: Pflichtkurs      | $\sim$ |
| ehrer im Kurs. |                               |        |         | Kursoption          |        |
| Kürzel Std.    | Nachname                      | HL     |         | - Kein Eintrag -    | $\sim$ |
| X003 5,00      | Thiele                        | ja     |         | Differenzierung     |        |
|                |                               |        |         | - Kein Eintrag -    | $\sim$ |
|                |                               |        |         | Kursbezeichnung*    |        |
|                |                               |        |         | 032D01              |        |
| ach*           |                               |        |         | Unterrichtsrhythmus |        |
| D: Deutsch     |                               |        | ~       | -: - Kein Eintrag - | $\sim$ |
| Thema          |                               |        |         |                     |        |
| _              |                               |        | ~       |                     |        |
| Nasse V        | orgaberaum S <mark>d</mark> * |        | Anz.Sch |                     |        |
| 03a            | (Raum 3 ∽                     | 5,00   | 16      |                     |        |

# - Der gewünschte Vorgaberaum ist nun eingetragen

Klicken Sie auf die Schaltfläche **OK**. Jeder Unterrichtsstunde, die Sie im Hauptfenster setzen, wird der Vorgaberaum beim Setzen zugewiesen.

### 12.2 Einen Raum zuweisen: Einzelunterrichtsstunde

Wenn Sie weder im Dialogfenster **Kurs anlegen** noch im Dialogfenster **Kurs bearbeiten** einen **Vorgaberaum** festgelegt haben, werden gesetzte Unterrichtsstunden ohne Raum (k.A.) angezeigt.

| Klassenplan 03a                                                                                                    | Möglichkeit 1                                                                                                    |
|----------------------------------------------------------------------------------------------------|----------------------------------------------------------------------------------------------------|
| Montag           1         D           kA                                                                                                    | <ul> <li>Klicken Sie mit der rechten Maustaste auf die gewünschte<br/>Unterrichtsstunde.</li> </ul>                                                                                                    |
| X003 (HL)       0         D       KA         Gehe zum Lehrerplan       Strg+Klick         Kurs bearbeiten       Kurs duplizieren         Kurs duplizieren       Kurs löschen         Lehrer zuordnen       >         Unterrichtsrhythmus ändern       >         Unterrichtsstunde(n) sperren       Unterrichtsstunde(n) entfernen         Klassenlehrer bestimmen       Stundenplan duplizieren                                                                                                    | <ul> <li>Klicken Sie im Kontextmenü auf den Menüpunkt Raum zuweisen.</li> </ul>                                                                                                    |
| Klassenplan 03a       Montag       1     X003 (HL)<br>L       D       kA                                                                                                    | <ul> <li>Möglichkeit 2</li> <li>Markieren Sie die Unterrichtsstunde eines Kurses.</li> <li>Doppelklicken Sie mit der linken Maustaste auf die markierte Unterrichtsstunde des Kurses.</li> <li>Damit sich das folgende Dialogfenster öffnet, muss unter Menüpunkt Extras der Menüeintrag <i>Räume setzen</i> mit einem Häkchen versehen sein.</li> </ul> |
| Raum zuweisen     ×       Raum     OK       Zuweisung an     OK       Image: Straight of the straight of the str | <ul> <li>Das Dialogfenster Raum zuweisen öffnet.</li> <li>Der Optionsschalter aktuelle Unterrichtsstunde(n) ist gesetzt</li> <li>Klicken Sie auf die Auswahlliste Raum oder geben Sie über die Tastatur einen Raum ein.</li> </ul>                                                                                                    |
|                                                                                                    | <ul> <li>Anstelle von k.A. erscheint der ausge-<br/>wählte Raum im Stundenplanfeld des<br/>Hauptfensters.</li> </ul>                                                                                                    |

### 12.3 Einen Raum zuweisen: Mehrere gesetzte Unterrichtsstunden eines Kurses

| Klassenplan 03a       Montag     Dienstag       1     X003 (HL)       0     KA       0     KA         X003 (HL)     X003 (HL)       0     KA         Statistical         Statistical       Statistical       Sta                                                                                                    | <ul> <li>Markieren Sie die gesetzten Unterrichtsstunden eines Kurses im Hauptfenster, denen Sie einen Raum zuweisen möchten.</li> <li>Klicken Sie mit der rechten Maustaste auf eine der markierten Unterrichtsstunden.</li> <li>Oder: Führen Sie auf einen der gesetzten Unterrichtsstunden einen Doppelklick aus.</li> </ul> |
|----------------------------------------------------------------------------------------------------|----------------------------------------------------------------------------------------------------|
| Raum zuweisen ×<br>Raum<br>Source OK<br>Zuweisung an<br>O aktuelle Unterrichtsstunde(n)<br>Source OK                                                                                                    | <ul> <li>Wählen Sie im Dialogfenster Raum zuweisen einen<br/>Raum aus.</li> <li>Klicken Sie auf den Optionsschalter alle markierten Un-<br/>terrichtsstunden.</li> <li>Klicken Sie auf die Schaltfläche OK oder drücken Sie die<br/>Eingabetaste.</li> </ul>                                                                   |
| Klassenplan 03a           Montag         Dienstag           1         Diamondo Strateging Strateging Stra | <ul> <li>Anstelle von k.A. wird in allen Unterrichtsstunden des<br/>Kurses der ausgewählte Raum angezeigt.</li> </ul>                                                                                                    |

### 12.4 Raumzuweisung löschen oder ändern für eine gesetzte Unterrichtsstunde

| Montag                                                       | Dienstag                | Mittwoch                                                                                                    | Donnerstag |
|--------------------------------------------------------------|-------------------------|----------------------------------------------------------------------------------------------------|------------|
| X003 (HL)<br>D<br>3                                          | X003 (HL)<br>D<br>3     |                                                                                                    |            |
|                                                              |                         | Gehe zum Lehrerplan<br>Gehe zum Raumplan<br>Kurs bearbeiten<br>Kurs duplizieren                                                     | Strg+Klick |
|                                                              |                         | Lehrer zuordnen                                                                                                    | >          |
|                                                              |                         | Raum zuweisen<br>Unterrichtsstunde(n) sperren<br>Unterrichtsstunde(n) entfern<br>Klassenlehrer bestimmen<br>Stundenplan duplizieren | en         |
| aum zuweisen<br>laum<br>l<br>uweisung an<br>) aktuelle Unter | ✓ OK<br>richtsstunde(n) | × -                                                                                                    |            |
| alle markierten                                              | Unterrichtsstun         | iden .                                                                                                    |            |
|                                                              |                         |                                                                                                    |            |

|  | ontag |
|--|-------|
|--|-------|

### 12.5 Raumzuweisung löschen oder ändern für mehrere gesetzte Unterrichtsstunden

| Raum       X         Raum       OK         Zuweisung an       Oktuelle Unterrichtsstunde(n)         Image: Structure of the structure of the s | <ul> <li>Raumzuweisung für alle Unterrichtsstunden eines Kurses oder mehrerer Kurse löschen oder ändern:</li> <li>Markieren Sie die gesetzten Unterrichtsstunden im Hauptfenster, bei denen der Raum gelöscht oder geändert werden soll, indem Sie auf eine Unterrichtsstunde eines Kurses klicken (dann werden alle gesetzten Unterrichtsstunden des Kurses markiert) oder klicken Sie bei gedrückter Umschalttaste auf die Unterrichtsstunden, bei denen der Raum gelöscht oder geändert werden soll.</li> </ul> |
|----------------------------------------------------------------------------------------------------|----------------------------------------------------------------------------------------------------|
|                                                                                                    | <ul> <li>Rufen Sie das Dialogfenster Raum zuweisen durch Doppel-<br/>klick auf die gesetzte Unterrichtsstunde oder über das Kon-<br/>textmenü auf.</li> </ul>                                                                                                    |
|                                                                                                    | <ul> <li>Klicken Sie im Dialogfenster Raum zuweisen auf den Opti-<br/>onsschalter alle markierten Unterrichtsstunden.</li> </ul>                                                                                                    |
|                                                                                                    | <ul> <li>Löschen oder ändern Sie den Listeneintrag.</li> </ul>                                                                                                    |
|                                                                                                    | <ul> <li>Klicken Sie auf die Schaltfläche OK oder drücken Sie die<br/>Eingabetaste.</li> </ul>                                                                                                    |
| Raum zuweisen X                                                                                                    | Beim Löschen bereits gesetzter Raumeinträge erfolgt die Sicherheitsabfrage <b>Raum zuweisen</b> .                                                                                                    |
| Möchten Sie die Raumzuweisungen aller markierten<br>Unterrichtsstunden löschen?                                                                                                    | • Klicken Sie auf <b>OK</b> oder drücken Sie die Eingabetaste.                                                                                                    |
| Ja Nein Abbrechen                                                                                                    | Wenn Sie auf die Schaltfläche Nein klicken, dann wird die Sicherheitsabfrage geschlossen und die bisherige Raum-<br>zuweisung wird nicht verändert.                                                                                                    |
|                                                                                                    | Wenn Sie auf die Schaltfläche Abbrechen klicken, dann<br>wird die Sicherheitsabfrage geschlossen aber das Dialog-<br>fenster Raum zuweisen bleibt geöffnet.                                                                                                    |
|                                                                                                    | <ul> <li>Klicken Sie auf die Schaltfläche Ja - dann wird in allen mar-<br/>kierten Unterrichtsstunden der Raum gelöscht und <i>k.A.</i> ange-<br/>zeigt.</li> </ul>                                                                                                    |
| L018 (HL), X010<br>SP0<br>k.A. (wö)<br>k.A. (wö)                                                                                                    | <ul> <li>Der gelöschte Raum (k.A.) wird in den Stundenplanfeldern<br/>des Hauptfensters angezeigt.</li> </ul>                                                                                                    |
| ·                                                                                                    | <ul> <li>Wenn Sie im Dialogfenster Raum zuweisen den Raum än-<br/>dern, wird der Raumeintrag ohne Sicherheitsabfrage bei den<br/>markierten Unterrichtsstunden geändert.</li> </ul>                                                                                                    |

### 13 Einen Unterrichtsstundenblock erstellen / erweitern / reduzieren / teilen

Ein Unterrichtsstundenblock besteht aus zwei oder mehr zusammenhängenden Unterrichtsstunden des gleichen Kurses.

#### 13.1 Einen Unterrichtsstundenblock erstellen / erweitern / reduzieren

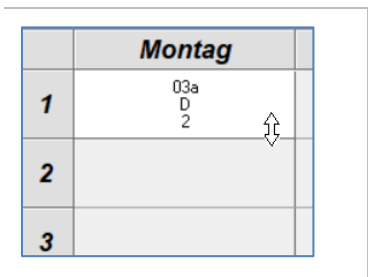

Montag

03a D 2

众

- Zeigen Sie mit dem Mauszeiger auf den oberen oder unteren Rand einer gesetzten Einzelunterrichtsstunde.
- Der Mauszeiger verwandelt sich in einen Pfeil nach oben/unten.
- Ziehen Sie den Mauszeiger in die gewünschte Richtung, um einen Unterrichtsstundenblock zu erstellen bzw. zu erweitern oder zu reduzieren.
  - Die Stundenzahl im Detailbereich wird aktualisiert.

Diese Funktion ist nur ausführbar, wenn die Zahl in der Spalte unverplant größer als 0,00 ist.

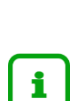

Ergebnis:

1

2

3

Es ist arbeitstechnisch sinnvoll, einen Unterrichtsstundenblock dann zu erstellen, wenn die Unterrichtsstunden eines Blocks als Einheit behandelt werden sollen beim Verschieben, Entfernen oder Sperren.

Ein Überschreiten der festgelegten Kursstunden ist nicht möglich. Die verplanten Unterrichtsstunden des Kurses werden im Detailbereich in der Spalte **verplant** angezeigt.

#### 13.2 Einen Unterrichtsstundenblock teilen

Manchmal ist es nötig, einen mehrstündig vorgesehenen Block zu teilen, weil der Zeitraum anders belegt werden muss.

| 2 | P079 (HL)<br>D<br>k.A. [wö] | Dieser dreistündige Unterrichtsstundenblock soll nach der dritten Unterrichtsstunde geteilt werden. |
|---|-----------------------------|----------------------------------------------------------------------------------------------------|
| 3 |                             |                                                                                                    |
| 4 |                             |                                                                                                    |

| 2 ×044<br>G<br>0 01 [wö]<br>3<br>4                         | <ul> <li>Bewegen Sie den Mauszeiger in die gewünschte Unterrichtsstunde,<br/>die getrennt werden soll.</li> <li>Klicken Sie mit der rechten Maustaste auf die gewünschte Trennli-<br/>nie.</li> </ul>                                    |
|------------------------------------------------------------|----------------------------------------------------------------------------------------------------|
| P079 (HL)                                                  | <ul> <li>Klicken Sie im Kontextmenü auf den Menüeintrag Unterrichtsstun-<br/>den teilen.         <ul> <li>Das Kontextmenü schließt.<br/>Der Unterrichtsstundenblock wird an der ge-<br/>wünschten Stelle geteilt.</li> </ul> </li> </ul> |
| P079 (HL)<br>D<br>k.A. [wö]<br>P079 (HL)<br>D<br>k.A. [wö] | <ul> <li>Sie können den geteilten Unterrichtsstundenblock<br/>weiterbearbeiten.</li> </ul>                                                                                                    |

### 14 Stundenpläne anzeigen

### 14.1 Stundenpläne des Hauptfensters

Im Hauptfenster können Sie folgende Stundenpläne anzeigen.

- Lehrerplan
- Klassenplan
- Raumbelegungsplan
- Schülerplan

#### Beispiel:

| Dater<br>Klass<br>1<br>2<br>3<br>4 | esdPlaner 2018 -<br>Datenbestand<br>SSenplan<br>Montag<br>E010<br>E010<br>E010<br>E010<br>E010<br>E010 | Plan 2 756600.lsp<br>Ansicht Extra<br>05BF<br>Dienistag<br>E010<br>EK<br>0 14 [wo] | P<br>as Hilfe<br>Mittwoch<br>0 19 Musk (wo<br>0 00 (wo) | Do.     E010     E010     Cor GrA (wo     E010     E010     E010     E010     Cor GrA (wo | E010         EK           0         EK           0         14 (2A)           0         14 (2A) | Samstag | C X     Cehdrafte     X     Cehdrafte     X     Cehdrafte     X     Cehdrafte     X     Cehdrafte     X     Cehdrafte     X     Cehdrafte     X     Cehdrafte     X     Schlare     X     Schlare     X     Schlare     X     Schlare | Kla<br>• | ssenplan anzeigen:<br>Klicken Sie im Auswahlbereich auf das Register<br>Klassen, um die Liste der Klassen anzuzeigen.<br>Doppelklicken Sie auf den Namen der ge-<br>wünschten Klasse.<br>- Der Stundenplan der Klasse wird |
|------------------------------------|----------------------------------------------------------------------------------------------------|------------------------------------------------------------------------------------|---------------------------------------------------------|-------------------------------------------------------------------------------------------|------------------------------------------------------------------------------------------------|---------|----------------------------------------------------------------------------------------------------|----------|----------------------------------------------------------------------------------------------------|
| <b>3</b> (Kein S 1 2 3 4 < 7.00 S  | Stundenplan au<br>Mo. Di.                                                                              | sgewählt)<br>Mi. Do.                                                               | . Fr. ^ ∧                                               | (Kein Stunden<br>Mo.<br>1<br>2<br>3<br>4<br>4<br>¢                                        | plan ausgewählt<br>Di. Mi.                                                                     | Do. Fr. | wichentlich     Bezeichnung     uvA002/REV     uvA002/REV     uvA004/MU     uvE010/E     uvE010/E     uvE010/TUT     vvE083/D     vElisabeth Inge Ulrik                                                                               |          | im nauptienster angezeigt.                                                                                                    |

#### 14.2 Arbeiten mit Lesezeichen für Pläne im Hauptfenster

Bei der Arbeit mit den Lehrerplänen, Klassenplänen, Raumplänen und Schülerplänen kann es sinnvoll sein, für häufig benutzte Pläne Lesezeichen zu setzen.

Sie treffen damit eine Auswahl an Plänen, die in der Lesezeichenliste angezeigt werden. Dadurch erspart man sich Suchzeiten in langen Listen, wenn man bestimmte Pläne wieder aufrufen möchte.

#### Wählen Sie einen beliebigen Plan. Stundenplan für Groß, Theresia & Lehre Graubner, Sabine (L025 Groß, Theresia (P079) Montag Dienstag Mittwoch Do. Freitag : Klicken Sie auf das Lesezeichensymbol. Das Lesezeichensymbol wird aktiviert, der Plan wird in die Liste der Lesezeichen aufgenommen. Klicken Sie erneut auf das aktivierte Lesezeichen. Das Lesezeichen wird deaktiviert und wird grau. Der Plan wird aus der Lesezeichenliste entfernt.

#### So erstellen / entfernen Sie Lesezeichen

#### So zeigen Sie Lesezeichen an, so benutzen Sie Lesezeichen

| Klassenplan 09<br>Montag D<br>1<br>2 | Dentler, Oliver [C099]<br>Elythardt, Aydin [W068]<br>05AF<br>07A<br>E 09 Küche<br>O 07 GrR | <ul> <li>Klicken Sie im Hauptfenster mit der linl<br/>Maustaste auf die Überschrift des Plans<br/>Die aktuellen Lesezeichen werden in de<br/>textmenü angezeigt.</li> <li>Wählen Sie mit der Maus ein Lesezeich<br/>der Liste aus.</li> </ul> |
|--------------------------------------|--------------------------------------------------------------------------------------------|----------------------------------------------------------------------------------------------------|
|                                      |                                                                                            | <ul> <li>Klicken Sie mit der linken Maustaste de<br/>nüeintrag an.</li> </ul>                                                                                                    |
| Stundenplan für<br>Montag Die        | r Ehrhardt, Aydin 🟠<br>enstag Mittwoch Do. Freitag Sar                                     | <ul> <li>Der ausgewählte Plan wird angezeigt.<br/>Das Lesezeichen ist aktiv.</li> </ul>                                                                                                    |

#### So aktivieren / deaktivieren Sie Lesezeichen

| ze, meianie   |                                                            |                                                                                              |                                                                                                    |                                                                                                    |
|---------------|------------------------------------------------------------|----------------------------------------------------------------------------------------------|----------------------------------------------------------------------------------------------------|----------------------------------------------------------------------------------------------------|
| Dienstag      | Mittwoch                                                   | Donnerstag                                                                                   | Freitag                                                                                                    | Samstag                                                                                                    |
|               |                                                            |                                                                                              |                                                                                                    |                                                                                                    |
| ze, Melanie   |                                                            |                                                                                              |                                                                                                    |                                                                                                    |
| Dienstag      | Mittwoch                                                   | Donnerstag                                                                                   | Freitag                                                                                                    | Samstag                                                                                                    |
| ür Kunze, Mel | anie                                                       |                                                                                              |                                                                                                    |                                                                                                    |
| tag           | Dienstag                                                   | Mit                                                                                          | Kunze, Melanie (P081)<br>Moritz, Antonia (G017)                                                                       | tag                                                                                                    |
|               | Dienstag<br>Dienstag<br>Dienstag<br>für Kunze, Mel<br>ntag | Dienstag Mittwoch<br>Zee, Melanie<br>Dienstag Mittwoch<br>für Kunze, Melanie<br>tag Dienstag | Dienstag Mittwoch Donnerstag<br>ze, Melanie<br>Dienstag Mittwoch Donnerstag<br>für Kunze, Melanie<br>ntag Dienstag Mi | Dienstag         Mittwoch         Donnerstag         Freitag           zee, Melanie         Dienstag         Mittwoch         Donnerstag         Freitag           für Kunze, Melanie         Image: Standard Standard S |

#### Lesezeichen

Wenn Sie eine Isp-Stundenplandatei geöffnet haben, können Sie das Lesezeichen durch Klick auf den Stern in der Titelleiste des Hauptfensters aktivieren und deaktivieren. Mit dieser Funktion ist der schnelle Wechsel zwischen Plänen möglich. Ein Klick auf die Titelleiste (nicht auf den Stern) zeigt eine Liste der Pläne mit aktivem Lesezeichen.

#### 14.3 Pausen anzeigen

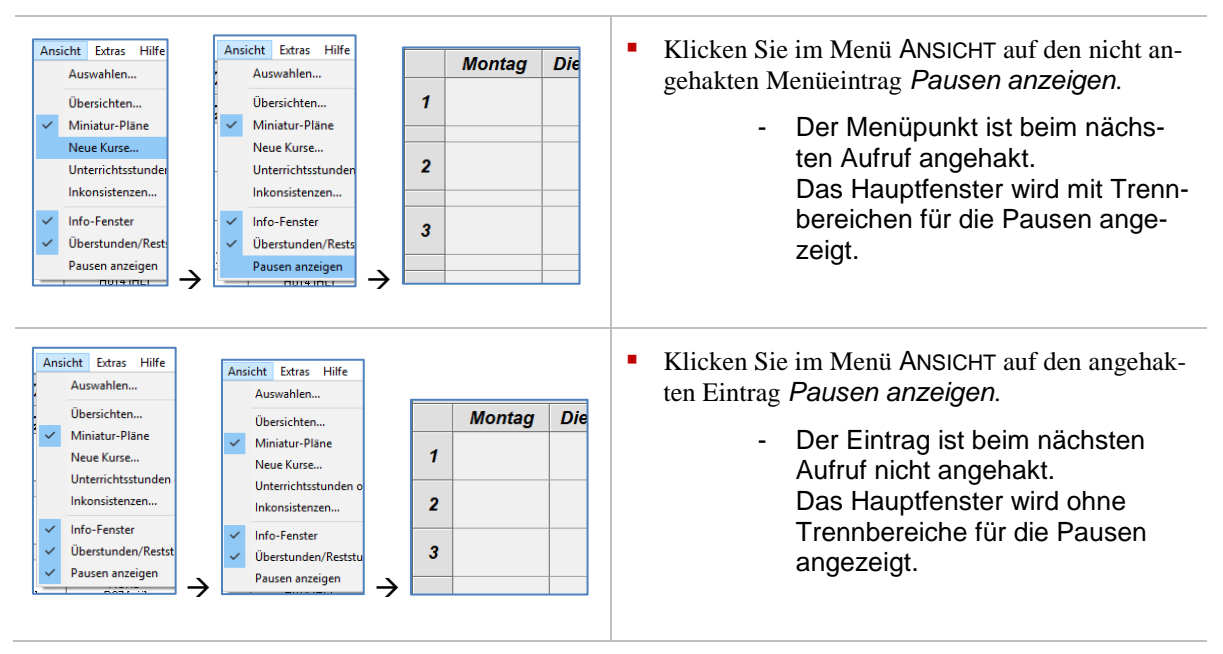

#### 14.4 Raum und Unterrichtsrhythmus in gesetzten Unterrichtsstunden anzeigen

In einer gesetzten Unterrichtsstunde können verschiedene Elemente angezeigt bzw. ausgeblendet werden.

Standardmäßig werden das Fach und der Lehrer angezeigt. Als weitere Elemente können Raum und Unterrichtsrhythmus angezeigt werden.

| Klassenplan 01EA       Montag       1                                                                                                    |                                                                                                    | Standardmäßige Anzeige einer Unterrichts-<br>stunde in einem Klassenplan.                                                                                               |
|----------------------------------------------------------------------------------------------------|----------------------------------------------------------------------------------------------------|----------------------------------------------------------------------------------------------------|
| Klassenplan 01EA       Montag       1     P084 (HL)<br>M       2     3                                                                           | Abteilungspläne         Räume setzen         Vorgaberäume verwenden         Stundenplan-Modus       F11         Vertretungsplan-Modus       F12         Meilenstein setzen       Zum letzten Meilenstein zurückkehren         Optionen       Dettoren | <ul> <li>Um die Anzeige des Unterrichtsraumes im Stun-<br/>denplanfeld zu erhalten, klicken Sie im Menü-<br/>punkt EXTRAS auf den Menüeintrag Optio-<br/>nen</li> </ul> |
| Optionen<br>Exportierte Stundenzal<br>verpl. Std.<br>verpl. und unverg<br>Bildschirmanzeige<br>3. Zeile zeigt<br>Raumnummer<br>Unterrichtsrhythm | hl     Anzeige VertretBilanz <ul> <li>             gesamtes Halbjahr</li> <li>             aktueller Monat</li> </ul> Andere Einstellungen           Dienststellennr. (6stellig)                OK                                                    | - Das Dialogfenster <b>Optionen</b> öff-<br>net.                                                                                                    |

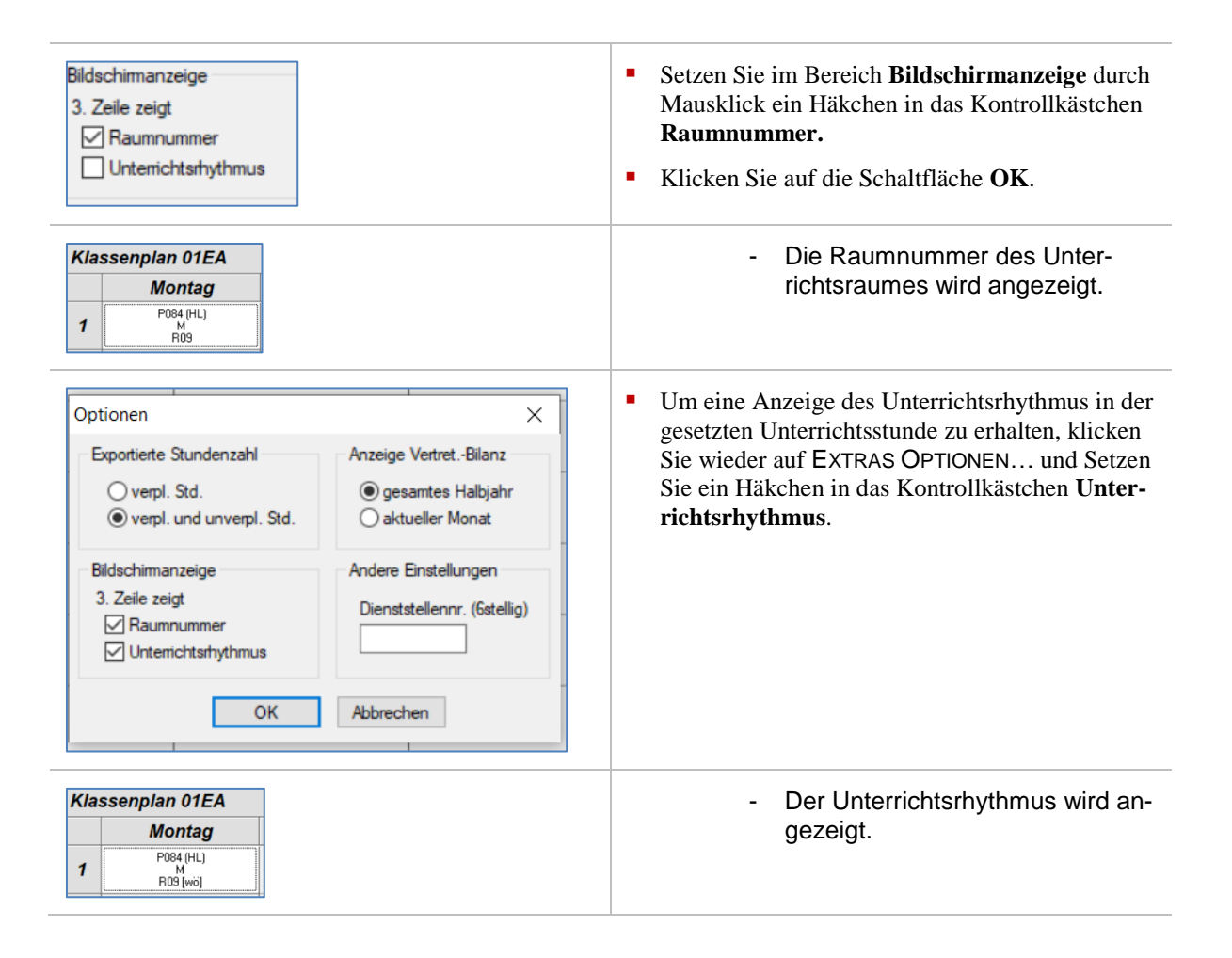

#### 14.5 Miniaturpläne anzeigen und aktualisieren

| Ans | iicht Extras Hilfe<br>Auswahlen<br>Übersichten                                 | F3 | <ul> <li>Falls die Miniaturpläne nicht sichtbar sind, kli-<br/>cken Sie im Menü ANSICHT auf den Menüeintrag<br/><i>Miniatur-Pläne</i>.</li> </ul> |
|-----|--------------------------------------------------------------------------------|----|----------------------------------------------------------------------------------------------------|
| ~   | Miniatur-Pläne<br>Neue Kurse<br>Unterrichtsstunden ohne Raum<br>Inkonsistenzen | -  | <ul> <li>Die Miniaturpläne werden ange-<br/>zeigt.</li> </ul>                                                                                     |
|     | Info-Fenster<br>Überstunden/Reststunden anzeigen<br>Pausen anzeigen            |    |                                                                                                    |

|      |         |           |           |           |            |          |      |            |             |          |              | -0  | ^ | 9 Label - 78- | _  |
|------|---------|-----------|-----------|-----------|------------|----------|------|------------|-------------|----------|--------------|-----|---|---------------|----|
| ĸ    | asser   | iplan (   | D5BF      |           |            |          |      |            |             |          |              | 23  |   |               |    |
|      | Mo      | ontag     | Dien      | stag      | Mittw      | och      |      | Do.        | F           | reitag   | Sams         | tag |   | 05AF          |    |
| 1    |         |           |           |           |            |          |      |            |             |          |              |     |   | 05BF<br>06AF  | ٩í |
|      |         |           |           |           |            |          |      |            |             |          |              |     |   | 06BF<br>074   |    |
| 2    | 1.1     | E010<br>E | ED        | 10        | A00-       | ~        |      | E010<br>E  |             | .E010    | 1            |     |   | 07B           |    |
| -    | 0 07    | GiR [wo]  | 014       | -towi     | Q.19 Musi  | k truiol | 0.   | 07.GrB.fve | al 🦯        | 114 (24) |              |     |   | OSCR          |    |
| 2    |         |           | $\sim$    | /         | E010       | )        |      | E010       |             | .E010    | 1            |     |   | <             | >  |
| 3    |         |           |           |           | 0.03(      | (ÖV      | 0    | 07 GiR (w  | 0] 1        | 14 224   |              |     |   | Räume         |    |
|      |         |           |           |           |            |          |      |            |             |          |              |     |   | Fächer        |    |
| 4    |         |           |           |           |            |          |      |            |             |          |              |     |   | 2 Schüler     |    |
| 5    |         |           |           |           |            |          |      |            |             |          |              |     |   | Q Suche       |    |
| Š    | _       |           |           |           |            |          |      |            | _           |          |              |     | ~ | wöchentlic    | n  |
| itun | denplan | für Burni | ki, Barba | ra Elisat | eth Ing    | ^        | Bele | gungspl    | an Raum     | 0 07 GrR |              |     | ^ | Rezeichnung   |    |
|      | Mo.     | Di.       | Mi.       | Do.       | Fr.        |          |      | Mo.        | Di.         | Mi.      | Do.          | Fr. |   | IN ADD2/BEV   |    |
| 1    |         |           |           |           |            |          | 1    |            |             |          |              |     |   | UV A004/MU    |    |
| 2    | F       | EK        |           | 0581      | EK         |          | 2    | 058F       |             |          | LOTO .       |     |   | UV E010/E     |    |
| 3    |         | 07B<br>E  | 058F<br>F | 058F      | 05BF<br>EK |          | 3    |            | E010<br>07B |          | E010<br>05BE |     |   | UVE010/EK     |    |
|      |         |           |           |           |            |          |      |            |             |          |              |     |   |               |    |

- Klicken Sie im Klassenplan auf eine gesetzte Unterrichtsstunde.
  - Die gesetzten Unterrichtsstunden des Kurses werden im Klassenplan und in den Miniaturplänen fett umrahmt hervorgehoben.
  - Im linken Miniaturplan wird der Stundenplan des Kurslehrers angezeigt.
  - Im rechten Miniaturplan wird der Belegungsplan des Raumes angezeigt.

Wenn Sie über den Auswahlbereich eine andere Klasse wählen, werden die Miniaturpläne nicht aktualisiert. Die Miniaturpläne werden erst durch einen Klick auf eine gesetzte Unterrichtsstunde im Hauptfenster aktualisiert.

 Klicken Sie in die Titelleiste des Miniaturplanes, um diesen zu fixieren. Er wird dann nicht aktualisiert, wenn Sie in einem anderen Plan auf eine Unterrichtsstunde klicken.

In den Miniaturplänen sind keine Veränderungen möglich. Sie können nur im Hauptfenster den Stundenplan verändern.

i

### 14.6 Zwischen Klassen- und Lehrerplan im Hauptfenster wechseln

| Klas | ssenplan 03a |                                                                |            |
|------|--------------|----------------------------------------------------------------|------------|
|      | Montag       | Dienstag                                                       | Mittwoo    |
| 1    | X003 (HL)    |                                                                |            |
| 2    | 3 (W0)       | Gehe zum Lehrerplan<br>Gehe zum Raumplan                       | Strg+Klick |
| -    |              | Kurs bearbeiten                                                | -          |
| 3    |              | Kurs löschen                                                   |            |
| 4    |              | Lehrer zuordnen<br>Unterrichtsrhythmus ändern                  | >          |
| 5    |              | Raum zuweisen                                                  |            |
| 6    |              | Unterrichtsstunde(n) sperren<br>Unterrichtsstunde(n) entfernen | ŀ          |
| -    |              | Klassenlehrer bestimmen                                        | -          |
| 1    | ,            | Stundenplan duplizieren                                        |            |

|   | Montag   | Dienstag                                                       | Mittwoch   |
|---|----------|----------------------------------------------------------------|------------|
| 1 | 03a<br>D |                                                                |            |
|   | 3 (wo)   | Gehe zum Klassenplan                                           | Strg+Klick |
| 2 |          | Gehe zum Raumplan                                              |            |
| 3 |          | Kurs bearbeiten<br>Kurs duplizieren<br>Kurs löschen            |            |
| 4 |          | Lehrer zuordnen                                                | >          |
| 5 |          | Unterrichtsrhythmus ändern<br>Raum zuweisen                    | >          |
| 6 |          | Unterrichtsstunde(n) sperren<br>Unterrichtsstunde(n) entfernen |            |

- Klicken Sie mit der rechten Maustaste auf eine gesetzte Unterrichtsstunde.
  - Das Kontextmenü öffnet.
  - In einem Klassenplan wird im Kontextmenü der Menüpunkt
     Gehe zum Lehrerplan zur Auswahl angeboten.
  - In einem Lehrerplan wird im Kontextmenü der Menüeintrag Gehe zum Klassenplan zur Auswahl angeboten.
- Anstatt über das Kontextmenü den Stundenplan zu wechseln, können Sie direkt den Mauszeiger auf die gesetzte Unterrichtsstunde bewegen und Strg + Klick ausführen.
  - Der Stundenplan des Lehrers bzw. der Klasse wird im Hauptfenster angezeigt.

#### 14.7 Ansicht von Miniaturplan und Stundenplan im Hauptfenster tauschen.

| Kla   | sser        | nplan 0                        | 1ED           |                             |                  |                       |     |                                   |                                                 |                 |                    | ^  | & Lehver           |          |   |
|-------|-------------|--------------------------------|---------------|-----------------------------|------------------|-----------------------|-----|-----------------------------------|-------------------------------------------------|-----------------|--------------------|----|--------------------|----------|---|
|       | M           | ontag                          | Die           | nstag                       | Mitty            | voch                  |     | Do.                               | Freitag                                         | Sa              | mstag              |    | X Klassen          |          |   |
| 1     | 6012<br>R   | (HL), S046<br>D<br>02 [Hi0]    | 6012<br>R(    | (HL), SO46<br>D<br>X2 [wii] | G012 (F<br>R02   | L), SB46<br>)<br>[w0] | 60  | 712 (HL), S046<br>D<br>R02 (wiii) | L025 (HL)<br>SPO<br>Sport I (wio)               |                 |                    |    | 01ED<br>02A<br>03A |          |   |
| 2     | G012<br>R   | (HL), S046<br>D<br>02 [#i0]    | 6012<br>R(    | (HL), S046<br>M<br>12 [wö]  | G012 (F<br>R02   | L), S046<br>4<br>[W0] | GC  | M2 (HL), S046<br>M<br>R02 (wii)   | G012 (HL), S0<br>D<br>R02 (wii)                 | 46              |                    |    | 038<br>04A<br>048  |          |   |
| 3     | GI<br>Sp    | 012 (HL)<br>SP0<br>ort I (wio) | GO<br>N<br>R( | 12 (HL)<br>(UKU<br>12 (wo)  | G01;<br>S<br>R02 | (HL)<br>U<br>[W0]     |     | 6012 (HL)<br>SU<br>R02 (wo)       | G012 (HL)<br>SP0<br>Sport I (wo)                |                 |                    |    |                    |          |   |
| 4     | G012<br>R   | (HL), S046<br>M<br>02 [Hi0]    | GO<br>N<br>RC | 12 (HL)<br>(UKU<br>12 (wo)  | G01;<br>S<br>R02 | [HL]<br>[#0]          |     | G012 (HL)<br>REV<br>R02 (wo]      | G012 (HL)<br>SP0<br>Sport I (wo)                |                 |                    |    |                    |          |   |
| 5     | GI          | 012 (HL)<br>MUKU<br>02 (wo)    |               |                             |                  |                       |     | L025 (HL)<br>SPO<br>Sport I (wo)  | G012 (HL), S0<br>M<br>R02 (wo)                  | 46              |                    |    | Räume              |          |   |
| 6     |             |                                |               |                             |                  |                       |     | L025 (HL)<br>SPO<br>Sport I [wij] |                                                 |                 |                    |    | E Fächer           |          | _ |
| 7     |             |                                |               |                             |                  |                       |     |                                   |                                                 |                 |                    |    | Q Suche            |          |   |
|       |             |                                |               |                             |                  |                       | -   |                                   |                                                 | _               |                    | ~  | WÖC                | hentlich |   |
| stund | enplan      | für Kroupe                     | il, Sabri     | na                          |                  | ^                     | Bel | egungsplan R                      | 80                                              |                 |                    | ^  | Reteicheung        | Each     | ĸ |
| 1     | MO.         | 04A<br>D                       | 04A<br>D      | 04A<br>D                    | 04A<br>D         |                       | 6   | P084 (HL) P08<br>04A 0            | 4 (HL) P079 (HL)<br>4A 04A                      | P084 (HL<br>04A | ) P084 (HL)<br>04A | a. | 011D02             | D        |   |
| 2     | 04A<br>MUKU | 04A                            | 04A           |                             |                  | -                     | 6   | P084 (HL) P08<br>04A 0<br>L01     | 4 (HL)(P084 (HL)<br>14A 04A<br>8 (HL)(P084 (HL) |                 | P084 (HL)<br>04A   |    | 011M02             | м        |   |
| •     | 044         | MUKU                           | D             | 044                         |                  | _                     | 1   | 0                                 | 4A 04A                                          |                 |                    |    | 011MUKU02          | MUKU     |   |
| 4     | E           | SU                             |               | M                           |                  |                       | 8   |                                   |                                                 |                 |                    |    | 011BEV01           | BEV      |   |
| 5     | 04A<br>SU   | 04A<br>M                       |               | 04A<br>MUKU                 | 04A              |                       | 9   |                                   |                                                 |                 |                    |    | 0115P002           | SPO      |   |
| 6     | 04A         | 04A                            | 04A           |                             | 04A              |                       | 10  |                                   |                                                 |                 |                    |    | 011SP004           | SPO      |   |
| 7     |             |                                | 04A           |                             |                  | - II                  | 11  |                                   |                                                 |                 |                    |    | 0115U02            | SU       |   |
|       |             | -                              | 50            |                             |                  | ~ *                   |     |                                   |                                                 |                 |                    | ~  | 1                  |          |   |

Doppelklicken Sie auf den linken Miniaturplan.

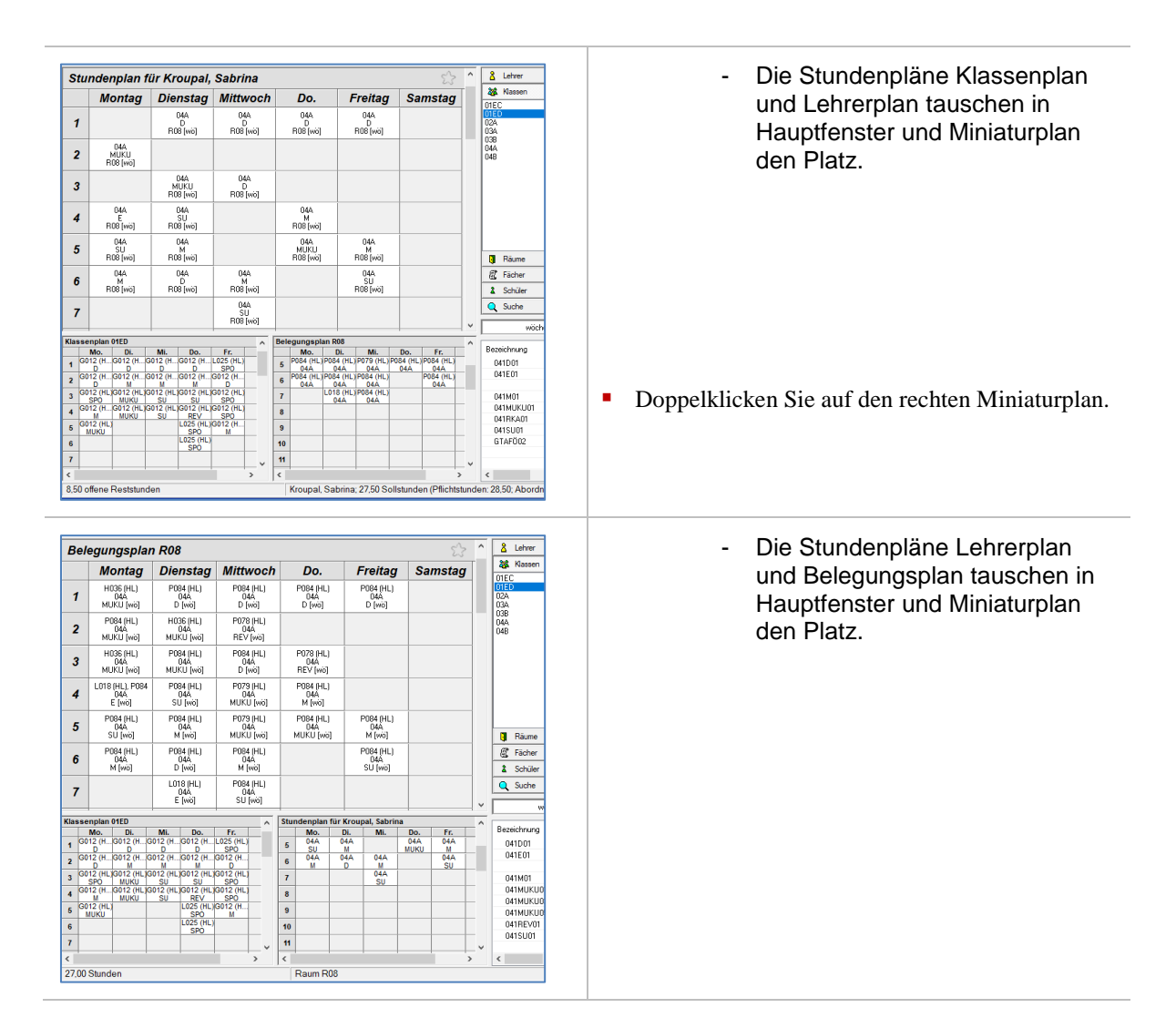

### 14.8 Miniaturplan sperren (fixieren)/ entsperren (Fixierung aufheben)

| Klas<br>(1<br>2<br>3<br>4<br>< | E010<br>E      | 05BF<br>Di.<br>E010<br>EK | Mi.<br>A004<br>MU<br>E010<br>E | Do.<br>E010<br>E010<br>E010 | Fr.<br>E010<br>EK<br>E010<br>EK | <ul> <li>Zeigen Sie mit dem Mauszeiger auf die Überschrift des Miniaturplans. Der Mauszeiger ändert sich in ein Handsymbol (<sup>(b)</sup>).</li> <li>Klicken Sie auf die Überschrift.</li> </ul> |
|--------------------------------|----------------|---------------------------|--------------------------------|-----------------------------|---------------------------------|----------------------------------------------------------------------------------------------------|
| Klas                           | senplan<br>Mo. | 05BF<br>Di.               | Mi.                            | Do.                         | 守<br>Fr.                        | - In der rechten oberen Ecke er-                                                                                                    |
| 1                              |                |                           |                                |                             |                                 | Scheint ein Schlosssynbol.                                                                                                    |
| 2<br>3<br>4<br><               | E010<br>E      | E010<br>EK                | A004<br>MU<br>E010<br>E        | E010<br>E<br>E010<br>E      | E010<br>EK<br>E010<br>EK        | - Der Miniaturplan wird durch An-<br>klicken gesetzter Unterrichts-<br>stunden des Hauptfensters nicht<br>mehr aktualisiert.                                                                      |
|                                |                |                           |                                |                             |                                 | <ul> <li>Die Sperrung (Fixierung) wird durch erneutes<br/>Anklicken der Überschrift des Miniaturplans<br/>aufgehoben. Das Schlosssymbol verschwindet.</li> </ul>                                  |

Manchmal ist es wünschenswert, in den Miniaturplänen andere Pläne dauerhaft zum Vergleich sehen zu können.

•

### 14.9 Miniaturpläne zum Vergleichen benutzen

Wenn Sie Stundenpläne miteinander vergleichen möchten, so können Sie Elemente des Auswahlbereichs in die Miniaturpläne ziehen und nebeneinanderstellen. Im folgenden Beispiel werden zwei Stundenpläne von Schülern zum Vergleich nebeneinandergestellt.

| L023 (HL)<br>E<br>R14                       |                                                                                                    |                                                                                          | C005 (HL)<br>MUKU<br>R14                                                                      |                                                                                                    |                                                                                                    | _            |            | Barwolf, Julius Math<br>Picker, Michelle (1<br>dektas, Emelie (04)<br>Bender, Carolin Elis                                                                                                    | 1.10.20<br>06.2015<br>abeth (0                                                                                                    |
|---------------------------------------------|----------------------------------------------------------------------------------------------------|------------------------------------------------------------------------------------------|-----------------------------------------------------------------------------------------------|----------------------------------------------------------------------------------------------------|----------------------------------------------------------------------------------------------------|--------------|------------|----------------------------------------------------------------------------------------------------|----------------------------------------------------------------------------------------------------|
|                                             |                                                                                                    |                                                                                          | Y031 (HL)<br>SP0<br>Sporthalle                                                                |                                                                                                    | ۱<br>/                                                                                                    | /            |            | Bernhadt, Marc (27.0<br>Bernhadt, Elias Pau<br>Brigenheimer, Paul<br>Brianz, Henry (20.0<br>Blanck, Aaron Pete<br>Börner, Rozalia (03.<br>Boz, Chanziethe (10.0<br>Brehme, Anike (20.1<br>Bullmann, Taminoh-<br>Buktner, Nico (20.1<br>Diamon, Franziska B<br>Diamon, Henri (23.1<br>Diamon, Henri (23.1 | 4, 2012)<br>al (06.10<br>a Johan<br>1, 2013)<br>r (05.11<br>02, 2013)<br>k.11, 201<br>06, 2011<br>(ax (14,<br>08, 07, 2<br>2, 2013)<br>Sena (0<br>0, 2013) |
|                                             |                                                                                                    |                                                                                          |                                                                                               |                                                                                                    |                                                                                                    |              |            |                                                                                                    |                                                                                                    |
| _                                           |                                                                                                    |                                                                                          |                                                                                               |                                                                                                    |                                                                                                    |              |            | Bezeichnung                                                                                                    | Fa                                                                                                    |
| Sch                                         | ülerplan für J                                                                                                    | lulius Mathia                                                                            | s Barwolf, Ki                                                                                 | lasse 03A, Kia                                                                                                    | issenlehrer: F                                                                                                    | rank         |            | Bezeichnung<br>032D02                                                                                                    | Fai<br>D                                                                                                    |
| Sch                                         | ülerplan für J<br>Mo.                                                                                                    | Julius Mathia<br>Di.                                                                     | s Bärwolf, Ki<br>Mi.                                                                          | lasse 03A, Kla<br>Do.                                                                                              | Fr.                                                                                                    | Frank<br>Sa. | *<br>*     | Bezeichnung<br>032D02<br>032E02                                                                                                    | Fa<br>D<br>E                                                                                                    |
| ich<br>1                                    | ülerplan für J<br>Mo.<br>C008 (HL)<br>D                                                                                       | lulius Mathia<br>Di.<br>C008 (HL)<br>D                                                   | s Barwolf, Ki<br>Mi.<br>C008 (HL)<br>D                                                        | lasse 03A, Kla<br>Do.<br>C008 (HL)<br>D                                                                            | Fr.<br>C008 (HL)<br>D                                                                                                    | Frank<br>Sa. | *<br>® ^   | Bezeichnung<br>032D02<br>032E02<br>032M02                                                                                                    | Fa<br>D<br>E<br>M                                                                                                    |
| ich<br>1<br>2                               | ülerplan für J<br>Mo.<br>C008 (HL)<br>D<br>C008 (HL)                                                                          | Ulius Mathia<br>Di.<br>C008 (HL)<br>D<br>C008 (HL)                                       | s Barwolf, Ki<br>Mi.<br>C008 (HL)<br>C008 (HL)                                                | lasse 03A, Kla<br>Do.<br>C008 (HL)<br>D<br>C008 (HL)<br>M                                                          | Fr.<br>C008 (HL)<br>D<br>C008 (HL)<br>M                                                                                                    | Frank<br>Sa. | *<br>*     | Bezeichnung<br>032D02<br>032E02<br>032M02<br>032M02<br>032MUKU02                                                                                                    | Fa<br>D<br>E<br>M<br>ML                                                                                                    |
| ich<br>1<br>2                               | ülerplan für J<br>Mo.<br>C008 (HL)<br>D<br>C008 (HL)<br>D<br>C008 (HL)                                                        | Iulius Mathia<br>Di.<br>C008 (HL)<br>D<br>C008 (HL)<br>M<br>C008 (HL)                    | s Barwolf, Ki<br>Mi.<br>C008 (HL)<br>D<br>C008 (HL)<br>M<br>C008 (HL)                         | lasse 03A, Kla<br>Do.<br>C008 (HL)<br>D<br>C008 (HL)<br>M<br>C008 (HL)                                             | Example for the second second | Frank<br>Sa. | <b>8</b> ^ | Bezeichnung<br>032D02<br>032E02<br>032M02<br>032M02<br>032MUKU02                                                                                                    | Fa<br>D<br>E<br>M<br>ML                                                                                                    |
| 1<br>1<br>3                                 | ülerplan für J<br>Mo.<br>C008 (HL)<br>D<br>C008 (HL)<br>D<br>C008 (HL)<br>M<br>C008 (HL)                                      | Iulius Mathia<br>Di.<br>C008 (HL)<br>D<br>C008 (HL)<br>M<br>C008 (HL)<br>SU<br>C008 (HL) | s Barwolf, Kl<br>Mi.<br>C008 (HL)<br>D<br>C008 (HL)<br>M<br>C008 (HL)<br>SU<br>C008 (HL)      | lasse 03A, Kla<br>Do.<br>C008 (HL)<br>D<br>C008 (HL)<br>M<br>C008 (HL)<br>SU                                       | Example for the second second | Frank<br>Sa. | *<br>*     | Bezeichnung<br>032D 02<br>032E 02<br>032M02<br>032MUKU02<br>032MUKU02                                                                                                    | Fa<br>D<br>E<br>M<br>MI                                                                                                    |
| 1<br>1<br>2<br>3<br>4                       | ülerplan für J<br>Mo.<br>C008 (HL)<br>D<br>C008 (HL)<br>M<br>C008 (HL),<br>MUKU                                               | Ulius Mathia<br>Di.<br>C008 (HL)<br>D<br>C008 (HL)<br>SU<br>C008 (HL)<br>SU<br>SU        | s Bärwolf, Kl<br>Mi.<br>C008 (HL)<br>D<br>C008 (HL)<br>SU<br>C008 (HL)<br>E                   | Iasse 03A, Kla<br>Do.<br>C008 (HL)<br>M<br>C008 (HL)<br>SU<br>Y031 (HL),<br>SPO                                    | Fr.           C008 (HL)           D           C008 (HL)           M           C008 (HL)           MUKU           Y031 (HL),           SPO                                                                                                    | Frank<br>Sa. | *<br>*     | Bezeichnung<br>032D02<br>032E02<br>032M02<br>032MUKU02<br>032SP002                                                                                                    | Fa<br>D<br>E<br>M<br>MU<br>SP                                                                                                    |
| 1<br>2<br>3<br>4<br>5                       | ülerplan für J<br>Mo.<br>C008 (HL)<br>D<br>C008 (HL)<br>M<br>C008 (HL),<br>MUKU<br>Y031 (HL)<br>SPD                           | Ulius Mathia<br>Di.<br>C008 (HL)<br>M<br>C008 (HL)<br>SU<br>C008 (HL)<br>SU              | s Bärwolf, Kl<br>Mi.<br>C008 (HL)<br>D<br>C008 (HL)<br>SU<br>C008 (HL)<br>E                   | Iasse 03A, Kli<br>Do.<br>C008 (HL)<br>D<br>C008 (HL)<br>M<br>C008 (HL)<br>SU<br>Y031 (HL),<br>SPO<br>C008 (HL)     | ssenichrer: F<br>Fr.<br>D<br>C008 (HL)<br>M<br>C008 (HL)<br>MUKU<br>Y031 (HL),<br>SPO                                                                                                    | Frank<br>Sa. | *<br>*     | Bezeichnung<br>032D02<br>032E02<br>032M02<br>032MUKU02<br>032SP002<br>032SP002                                                                                                    | Fa<br>D<br>E<br>M<br>MU<br>SF                                                                                                    |
| 5ch<br>1<br>2<br>3<br>4<br>5<br>6           | ülerplan für J<br>Mo.<br>D<br>C008 (HL)<br>D<br>C008 (HL)<br>M<br>C008 (HL)<br>M<br>C008 (HL)<br>M<br>UKU<br>Y031 (HL)<br>SPO | Ulius Mathia<br>Di.<br>D<br>C008 (HL)<br>D<br>C008 (HL)<br>SU<br>C008 (HL)<br>SU<br>SU   | s Barwolf, Ki<br>Mi.<br>C008 (HL)<br>D<br>C008 (HL)<br>M<br>C008 (HL)<br>SU<br>C008 (HL)<br>E | Iasse 03A, Kli<br>Do.<br>C008 (HL)<br>D<br>C008 (HL)<br>M<br>C008 (HL)<br>SU<br>Y031 (HL)<br>SPO<br>C008 (HL)<br>E | ssenichrer: F<br>Fr.<br>D<br>C008 (HL)<br>M<br>C008 (HL)<br>MUKU<br>Y031 (HL),<br>SPO                                                                                                    | Frank<br>Så. | *<br>*     | Bezeichnung<br>032D 02<br>032E 02<br>032M 02<br>032M 02<br>032M 02<br>032S P 002<br>032S P 002                                                                                                    | Fa<br>D<br>E<br>M<br>M<br>SP<br>SU                                                                                                    |
| Sch<br>1<br>2<br>3<br>4<br>5<br>6<br>7      | ülerplan für J<br>Mo.<br>C008 (HL)<br>D<br>C008 (HL)<br>M<br>C008 (HL),<br>M<br>UKU<br>Y031 (HL)<br>SPO                       | Ulius Mathia<br>Di.<br>D<br>C008 (HL)<br>D<br>C008 (HL)<br>SU<br>C008 (HL)<br>SU<br>SU   | s Barwolf, Kl<br>Mi.<br>C008 (HL)<br>D<br>C008 (HL)<br>M<br>C008 (HL)<br>SU<br>C008 (HL)<br>E | lasse 03A, Kia<br>Do.<br>C006 (HL)<br>D.<br>C008 (HL)<br>SU<br>Y031 (HL).<br>SPO<br>C008 (HL)<br>E                 | Example for the second second | Frank<br>Sa. |            | Bezeichnung<br>032D 02<br>0326 02<br>032M 02<br>032M UKU 02<br>032M UKU 02<br>032S P002<br>032S U 02                                                                                                    | Fai<br>D<br>M<br>ML<br>SP<br>SU                                                                                                    |
| Sch<br>1<br>2<br>3<br>4<br>5<br>6<br>7      | ülerplan für J<br>Mo.<br>C008 (HL)<br>D<br>C008 (HL)<br>M<br>C008 (HL),<br>MUKU<br>Y031 (HL)<br>SPO                           | Ulius Mathia<br>Di.<br>C008 (HL)<br>D<br>C008 (HL)<br>SU<br>C008 (HL)<br>SU              | s Barwolf, Kl<br>Mi.<br>C008 (HL)<br>C008 (HL)<br>SU<br>C008 (HL)<br>E                        | Iasse 03A, Kia<br>Do.<br>C006 (HL)<br>C008 (HL)<br>SU<br>Y031 (HL).<br>SPO<br>C008 (HL)<br>E                       | Fr.           C008 (HL)           D           C008 (HL)           C008 (HL)           M           C008 (HL)           MUKU           Y031 (HL),           SPO                                                                                                    | rank<br>Sa.  |            | Bezeichnung<br>032002<br>032602<br>032M02<br>032M02<br>032MUKU02<br>0325P002<br>0325U02                                                                                                    | Far<br>D<br>E<br>M<br>ML<br>SP<br>SU                                                                                                    |
| Sch<br>1<br>2<br>3<br>4<br>5<br>6<br>7<br>8 | ülerplan für J<br>Mo.<br>C008 (HL)<br>D<br>C008 (HL)<br>M<br>MUKU<br>Y031 (HL)<br>SPO                                         | Iulius Mathia<br>Di.<br>C008 (HL)<br>M<br>C008 (HL)<br>SU<br>C008 (HL)<br>SU             | s Bárwolf, Kl<br>Mi.<br>C006 (HL)<br>M<br>C008 (HL)<br>SU<br>C008 (HL)<br>E                   | Iasse 03A, Kli<br>Do,<br>C006 (HL)<br>M<br>C008 (HL)<br>SU<br>V031 (HL),<br>SPO<br>C008 (HL)<br>E                  | Example for the second second | rank<br>Sa.  | · ·        | Bezeichnung<br>032D02<br>032E02<br>032M02<br>032MU2<br>032MUKU02<br>032SP002<br>032SU02                                                                                                    | Fai<br>D<br>M<br>ML<br>SP<br>SU                                                                                                    |

- Klicken Sie auf einen Listeneintrag (hier im Register Schüler).
  Klicken Sie auf einen Eintrag. Der Eintrag wird
- Klicken Sie auf einen Eintrag. Der Eintrag wird blau hervorgehoben.
- Ziehen Sie den Eintrag mit gedrückter linker Maustaste auf einen Miniaturplan und lassen Sie die Taste los.
  - Der Miniaturplan wird aktualisiert und ist fixiert.
- Ziehen Sie einen zweiten Listeneintrag in den anderen Miniaturplan.

| Ichülerplan für Sean Elias Ancuta, Klasse 038, Klassenlehrer: Schäfer |                 |                 |                        |           |                         |     | 6 ^ | Schülerplan für Julius Mathias Bärwolf, Klasse 03A, Klassenlehre |                                          |                 |                 |                   |                   |
|-----------------------------------------------------------------------|-----------------|-----------------|------------------------|-----------|-------------------------|-----|-----|------------------------------------------------------------------|------------------------------------------|-----------------|-----------------|-------------------|-------------------|
|                                                                       | Mo,             | Di.             | Mi,                    | Do.       | Fr.                     | Sa. |     |                                                                  | Mo.                                      | Di,             | Mi,             | Do.               | Fr.               |
|                                                                       | C005 (HL)       | C005 (HL)       | Y031 (HL), X015<br>SP0 | C005 (HL) | C005 (HL)               |     |     | 1                                                                | C008 (HL)                                | C008 (HL)       | C008 (HL)       | C008 (HL)         | C008 (HL)<br>D    |
|                                                                       | COOS (HL)<br>D  | POB1 (HL)       | V031 (HL), X015<br>SPO | POB1 (HL) | P081 (HL)               |     |     | 2                                                                | CODE (HL)                                | C008 (HL)       | C008 (HL)       | COOB (HL)         | COOB (HL)         |
|                                                                       | POB1 (HL)       | C005 (HL)<br>SU | C005 (HL)              | C005 (HL) | C005 (HL), C042<br>MUKU |     |     | 3                                                                | CODB (HL)                                | COOB (HL)<br>SU | C008 (HL)<br>SU | C008 (HL)<br>SU   | C008 (HL)<br>MUKU |
| 1                                                                     | C005 (HL)<br>SU | C005 (HL)<br>SU | P081 (HL)<br>M         | L023 (HL) | CD05 (HL)<br>MUKU       |     |     | 4                                                                | C008 (HL),                               | COOS (HL)<br>SU | C008 (HL)       | Y031 (HL),<br>SPO | Y031 (HL),<br>SPO |
| 5                                                                     |                 |                 | L023 (HL)<br>E         |           | Y031 (HL)<br>SPO        |     |     | 5                                                                | Y031 (HL)<br>SPO                         |                 |                 | C008 (HL)<br>E    |                   |
| 31                                                                    |                 |                 | 10 N 1                 |           | 1 - COSCO - C           |     |     |                                                                  | 1.1.1.1.1.1.1.1.1.1.1.1.1.1.1.1.1.1.1.1. |                 |                 |                   |                   |

- Beide Stundenpläne stehen als Miniaturpläne nebeneinander.

# 15 Stundenpläne ausdrucken

Um Stundenpläne auszudrucken klicken Sie auf den Menüpunkt Datei.

| DateiDatenbestandAnsichtExtrasHilfeÖffnenStrg+OSpeichernStrg+SSpeichern unterStrg+PDiesen Plan druckenStrg+PPläne druckenDrucker einrichtenDrucker einrichtenBeenden                                                                                                    | <ul> <li>Den geöffneten Plan drucken</li> <li>Wählen Sie den Menüeintrag Diesen Plan drucken Strg+P</li> <li>Der Stundenplan im Hauptfenster wird gedruckt</li> </ul>                                                                                                    |
|----------------------------------------------------------------------------------------------------|----------------------------------------------------------------------------------------------------|
| Pitne drucken     X          Lebergsläne                                                                                                    | <ul> <li>Mehrere Stundenpläne drucken</li> <li>Wählen Sie den Menüeintrag <i>Pläne drucken</i></li> <li>Setzen Sie ein Häkchen in die Kontrollkästchen im jeweiligen Register.</li> <li>Klicken Sie auf die Schaltfläche OK. <ul> <li>Die ausgewählten Pläne werden gedruckt.</li> </ul> </li> </ul>                                                                                                    |
| Direktoratsplan drucken       ? ×         Att des Plans       OK <ul> <li>Klassenplan</li> <li>Raumplan</li> <li>Stufenplan für folgende Stufe:</li> <li>E 00/1</li> </ul> Optionen         Auswahl       Ausgewählt         Verfügbar       Ausgewählt         Delgehausen, Ute [at07]       Egenoff, Sonja [J027]         Fiedler, Agnes [C005]       Franke, Doris [V001]         Gilges, Katrin [C042]       Greß, Monika [at06]         Hecht, Sophie Johannet       Heffer, Verena [J004]         Hentrich, Hans-Jür [at09]       Hillenbrand, Rainer [at04]         HKMTestreserve1, - [at3]       HKMTestreserve2, - [at3 × | <ul> <li>Übersichtsplan für mehrere Lehrer, Klassen oder<br/>Räume (Direktoratsplan) drucken</li> <li>Wählen Sie den Menüeintrag <i>Direktoratsplan drucken</i> <ul> <li>Es sind im Bereich <b>Ausgewählt</b> jeweils alle Elemente der jeweiligen Option <b>Art des Plans</b> ausgewählt.</li> </ul> </li> <li>Verschieben Sie diejenigen Elemente (hier: Lehrer), die nicht gedruckt werden sollen, in den Bereich <b>Verfügbar</b>.</li> <li>Klicken Sie auf die Schaltfläche <b>OK</b>.</li> <li>Die Direktoratspläne werden gedruckt.</li> </ul> |
| Drucker einrichten                                                                                                    | Drucker auswählen und konfigurieren                                                                                                    |

| ruckoptionen (Stundenplan) X                                                                                                    | <ul> <li>Klicken Sie auf den Menüeintrag Druckoptio-</li> </ul>                                                                                                    |
|----------------------------------------------------------------------------------------------------|----------------------------------------------------------------------------------------------------|
| Ausgabetext<br>Name der Schule<br>Titel und Untertitel für benutzerdef. Plan<br>Stand (Datum)<br>[23.02.2021<br>Ausgabeoptionen<br>Stundenzählung im Lehrerplan ausgeben<br>Auf Seitengröße einpassen<br>Klasse in Schülerplänen ausgeben | <ul> <li>Klicken sie auf den Mendennt ag Druckoptio-<br/>nen</li> <li>Das Dialogfenster Druckoptioner<br/>öffnet.</li> <li>Nehmen Sie die Einstellungen für Ihren Druck de<br/>Stundenpläne vor.</li> </ul> |
| Ausgabeformat     Uisterformat     Freistunden in separater Zeile ausgeben     @ Rasterformat     Lehrerkurznamen statt Lehrerkürzel verwenden                                                                                            |                                                                                                    |
| Fachnamen statt Fachkürzel verwenden                                                                                                    |                                                                                                    |

### 16 Anwenderunterstützung

Im LUSD-Forum, das von der LUSD aus zugänglich ist, finden Sie:

- Wichtige aktuelle Informationen zur LUSD, z.B. Wartungstermine, bekannte Probleme usw..
- Allgemeine Infos über die LUSD.
- die Anleitungen (Schulungsunterlagen und Handbücher).
- Schulformspezifische Informationen (Hinweise und Downloads f
  ür alle oder f
  ür spezielle Schulformen, z.B. Hinweise zum Handling oder zu Neuerungen, schulformbezogene Eventpl
  äne).
- Wissensdatenbank (Suche nach Stichworten mit Hinweisen zu häufigen Fragen).
- Link zu Fortbildungsangeboten (Anmeldung zu Schulungen über das Fortbildungsprogramm des HKM).
- Das Anforderungsformular für Änderungswünsche.
- Informationen zu ESDAL (Erhebung statistischer Daten) und ISIS (Schulbudget).

|          | Bei Fragen wenden Sie sich bitte an IT-Service-Desk der HZD |
|----------|-------------------------------------------------------------|
|          | Diesen erreichen Sie …                                      |
|          | Per E-Mail: IT-Sevice-Desk@hzd.hessen.de                    |
| <b>i</b> | Per Telefon 0611 340-1570                                   |
|          |                                                             |
|          | Montag bis Donnerstag von 8:00 bis 16 Uhr                   |
|          | Freitag von 8:00 bis 14:30                                  |
|          |                                                             |